### **PIKO CI - Comercial Inverter**

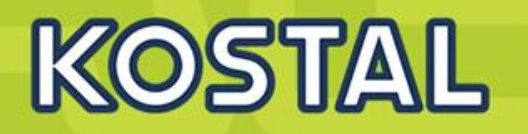

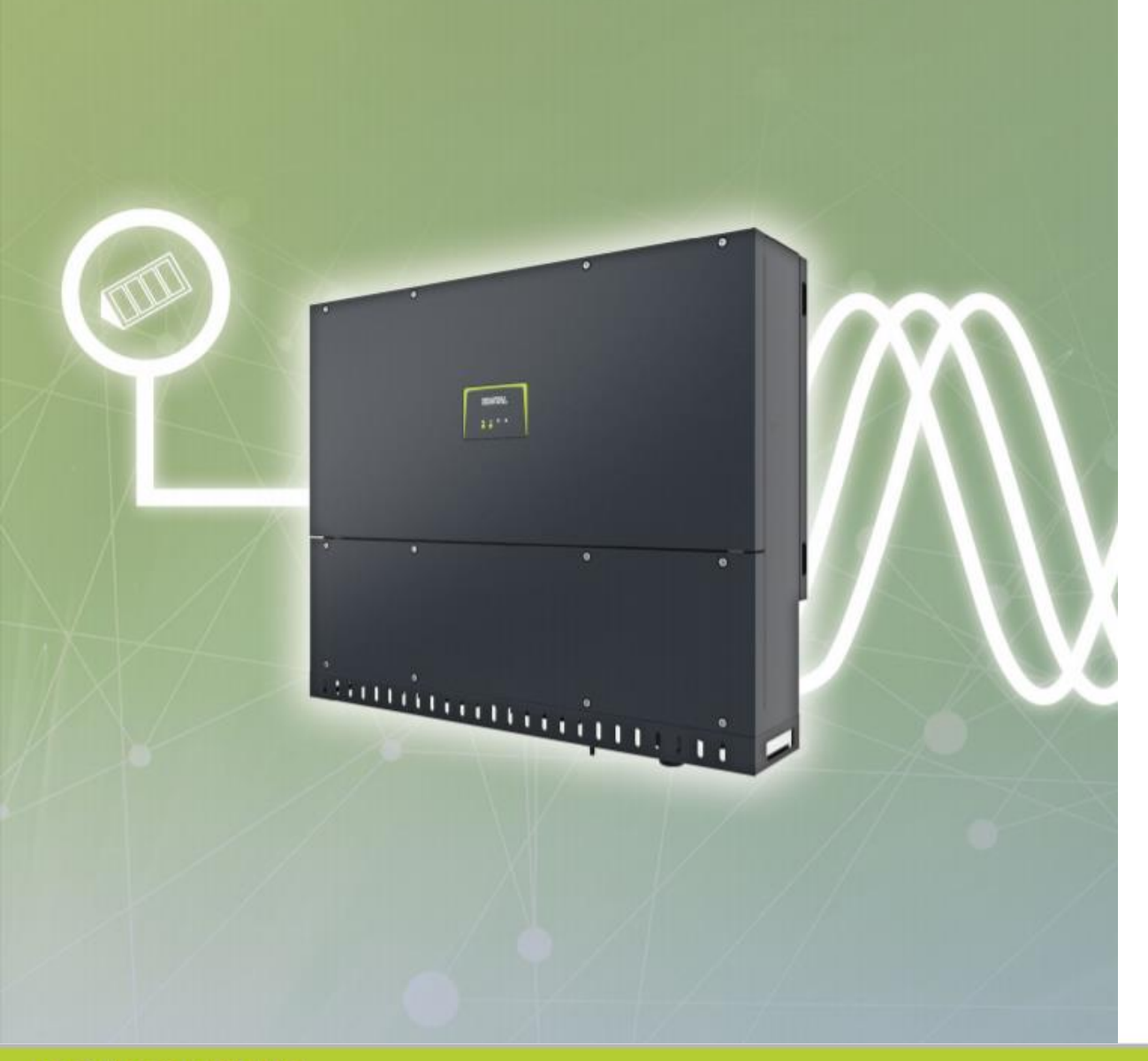

## PIKO CI 30 / 50 / 60kW

## **Inversor Solar Trifásico**

- Dimensionado del generador optimizado mediante una tensión del sistema de hasta 1000 / 1100 V.
- Instalación CC sencilla y económica sin cajas de concentración de Strings.
- Desconexión del generador in situ mediante punto de seccionamiento CC integrado.
- Diseño del generador flexible mediante sobredimensionado de hasta el 50 % (CC a CA).
- KOSTAL Smart AC Switch integrado, sustituye al interruptor de Acoplamiento externo.
- Descargadores sobretensión CC&CA tipo II incluidos

### Familia de Inversores KOSTAL

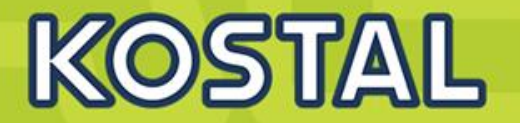

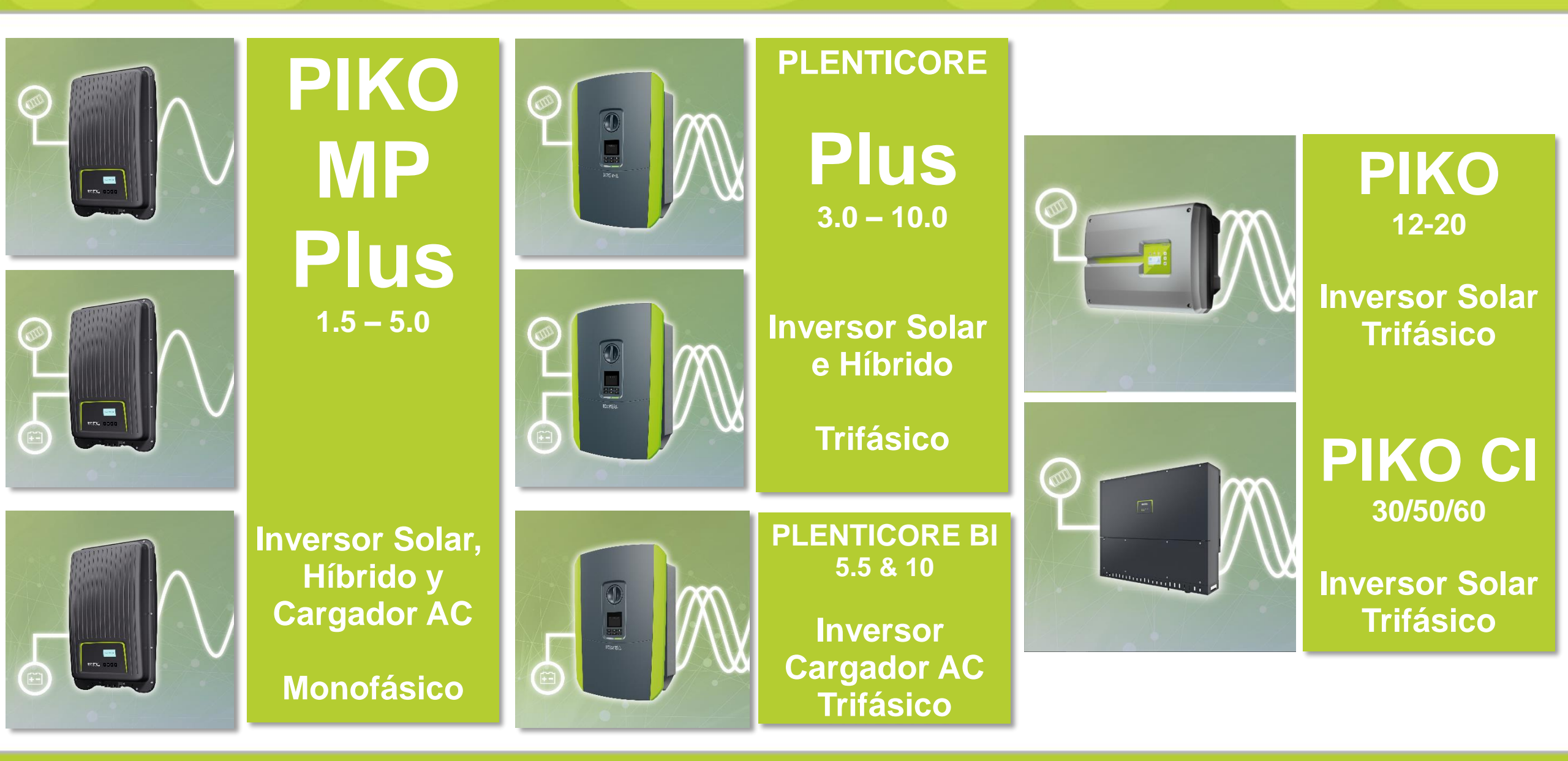

SOLAR ELECTRIC

Smart Connections. Tour 2020

2019 KOSTAL Solar Electric GmbH

### **KOSTAL Smart Energy Meter**

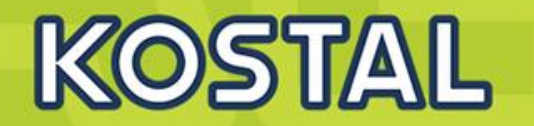

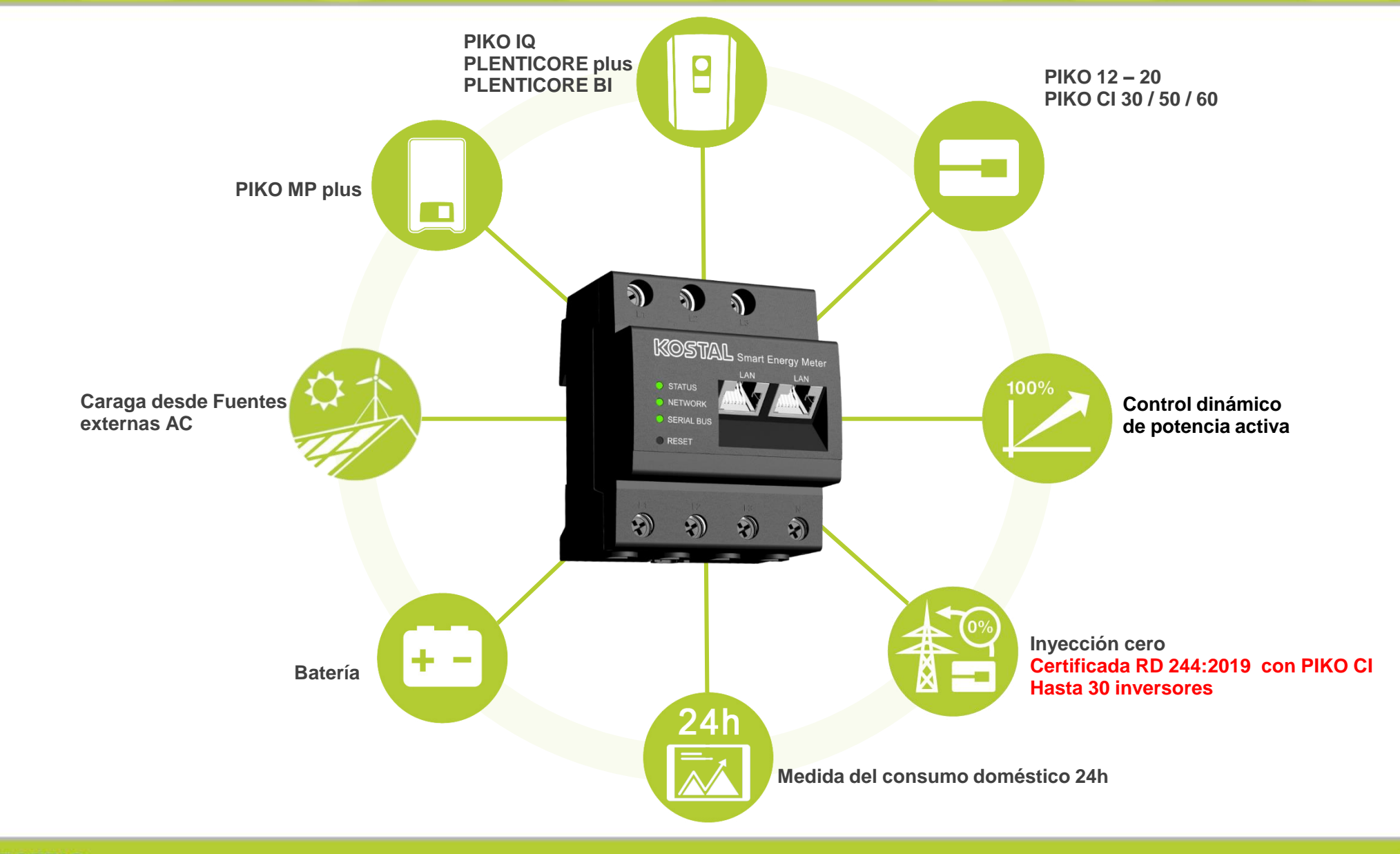

Smart Connections. Tour 2020

### **PIKO CI - Inversor Comercial**

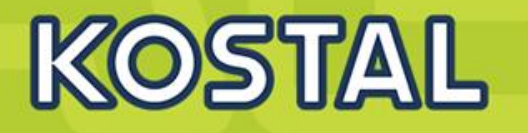

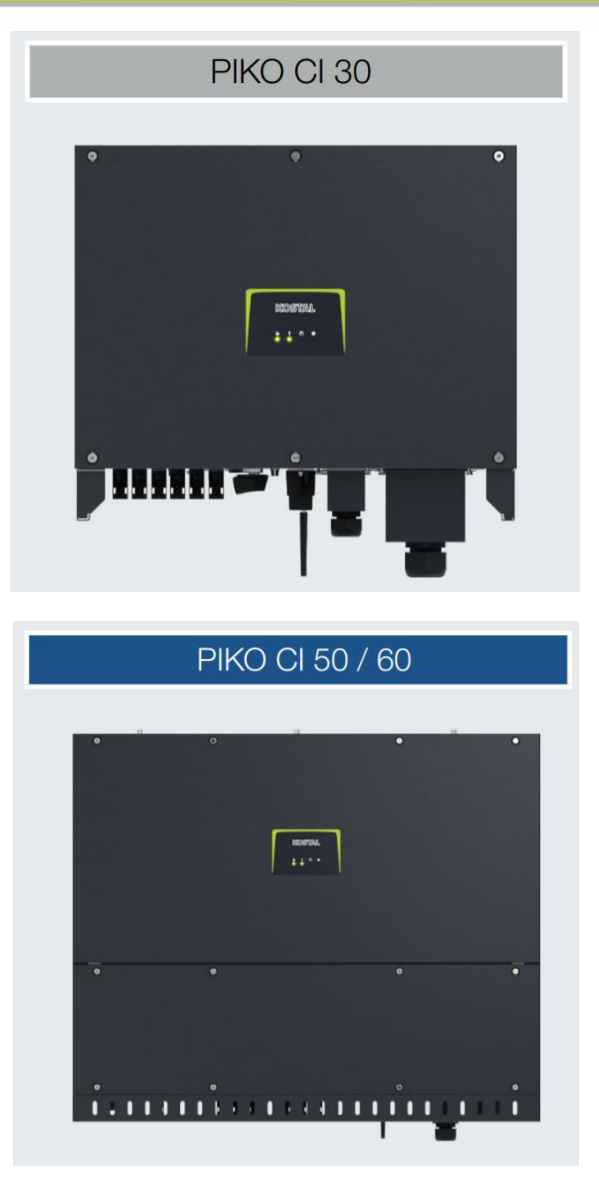

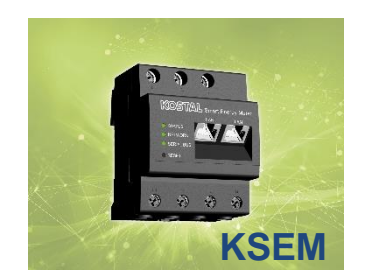

- PIKO CI 30kW 6 Entradas CC (2 MPPT)
- PIKO CI 50kW 10 Entradas CC (4 MPPT)
- PIKO CI 60kW 12 Entradas CC (4 MPPT)
- Diseño flexible hasta 1000 / 1100V CC.
- Descargadores sobretensión CC&CA tipo II incluidos
- Fusibles CC integrados
- Más corriente por MPPT: muy flexible con módulos potentes
- Inyección Cero Certificada con KSEM (RD244:2019 / UNE 217001:2015)
- WiFi integrado para su puesta en marcha y configurable para su conexión inalámbrica a internet.
- Configuración mediante aplicación Móvil (KOSTAL PIKO CI App)
- Doble conexión Ethernet para conexionado en cadena.
- AC coupling con Plenticore BI para almacenamiento de excedentes.

#### SOLAR ELECTRIC

### **Especificaciones técnicas PIKO CI– Entrada (DC)**

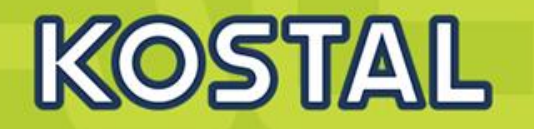

| Clase de potencia                                                                    |     | 30                      | 50                                                       | 60                                                      |
|--------------------------------------------------------------------------------------|-----|-------------------------|----------------------------------------------------------|---------------------------------------------------------|
| Potencia fotovoltaica máx. (cos $\varphi = 1$ )                                      | kWp | 45                      | 75                                                       | 90                                                      |
| Potencia CC nominal                                                                  | kW  | 30                      | 50                                                       | 60                                                      |
| Tensión de entrada nominal (U <sub>CC,r</sub> )                                      | V   | 620                     | 620                                                      | 620                                                     |
| Tensión de entrada de inicio (U <sub>CCInIclo</sub> )                                | V   | 250                     | 250                                                      | 250                                                     |
| Rango de tensión de entrada (U <sub>CCmín</sub> - U <sub>CCmáx</sub> )               | V   | 1801000                 | 2001100                                                  | 2001100                                                 |
| Rango PMP con potencia nominal (U <sub>PMPmin</sub> - U <sub>PMPmáx</sub> )          | V   | 480800                  | 540800                                                   | 540800                                                  |
| Rango de tensión de trabajo PMP (U <sub>PMPtrabmín</sub> - U <sub>PMPtrabmáx</sub> ) | V   | 180960                  | 200960                                                   | 200960                                                  |
| Tensión de trabajo máx. (U <sub>CCtrabmáx</sub> )                                    | V   | 960                     | 960                                                      | 960                                                     |
| Corriente de entrada máx. (I <sub>CCmáx</sub> ) por MPPT <sup>2)</sup>               | A   | DC1-3: 40<br>DC 4-6: 40 | DC 2-4: 39<br>DC 6-8: 39<br>DC 10-11: 26<br>DC 13-14: 26 | DC 2-4: 39<br>DC 6-8: 39<br>DC 9-11: 39<br>DC 12-14: 39 |
| Corriente de cortocircuito de CC máx. (I <sub>SC_PV</sub> )                          | А   | 90 (45/45)              | 150 (45/45/30/30)                                        | 180 (45/45/45/45)                                       |
| Corriente CC máx. por conector CC <sup>2)</sup>                                      | А   | 18                      | 18                                                       | 18                                                      |
| Número de entradas CC                                                                |     | 6                       | 10                                                       | 12                                                      |
| Número de seguidores PMP indep.                                                      |     | 2                       | 4                                                        | 4                                                       |

### **Especificaciones técnicas PIKO CI– Entrada (AC)**

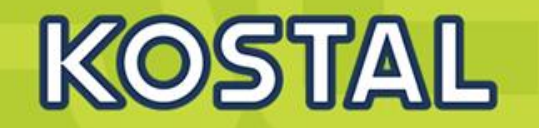

| Clase de potencia                                                  |     | 30               | 50   | 60   |
|--------------------------------------------------------------------|-----|------------------|------|------|
| Potencia nominal, $\cos \varphi = 1 (P_{CA,r})$                    | kW  | 30               | 50   | 60   |
| Potencia aparente nominal (S <sub>CAnom</sub> )                    | kW  | 30               | 50   | 60   |
| Potencia aparente de salida máx. (S <sub>CAmáx</sub> )             | kVA | 33               | 55   | 66   |
| Tensión de salida mín. (U <sub>CAmín</sub> )                       | V   | 277              | 277  | 277  |
| Tensión de salida máx. (U <sub>CAmáx</sub> )                       | V   | 520              | 520  | 520  |
| Corriente nominal (I <sub>nom</sub> )                              | А   | 43,3             | 72,2 | 86,6 |
| Corriente de salida máx. (I <sub>CAmáx</sub> )                     | А   | 48               | 83   | 92   |
| Corriente de cortocircuito (RMS)                                   | А   | 48               | 83   | 92   |
| Conexión de red                                                    |     | 3N~, 400V, 50 Hz |      |      |
| Frecuencia de referencia (f <sub>r</sub> )                         | Hz  | 50               |      |      |
| Frecuencia de red (f <sub>mín</sub> /f <sub>máx</sub> )            | Hz  | 47/53            |      |      |
| Margen de ajuste del factor de potencia (cos $\phi_{CA,r}$ )       |     | 0,810,8          |      |      |
| Factor de potencia con potencia nominal (cos $\phi_{\text{CA},r})$ |     | 1                |      |      |
| Coeficiente de distorsión armónico máx.                            | %   | <3               |      |      |
| Espera (consumo durante la noche)                                  | W   |                  | <1   |      |

SOLAR ELECTRIC

## Paneles usados en algunas de nuestras Instalaciones KOSTAL

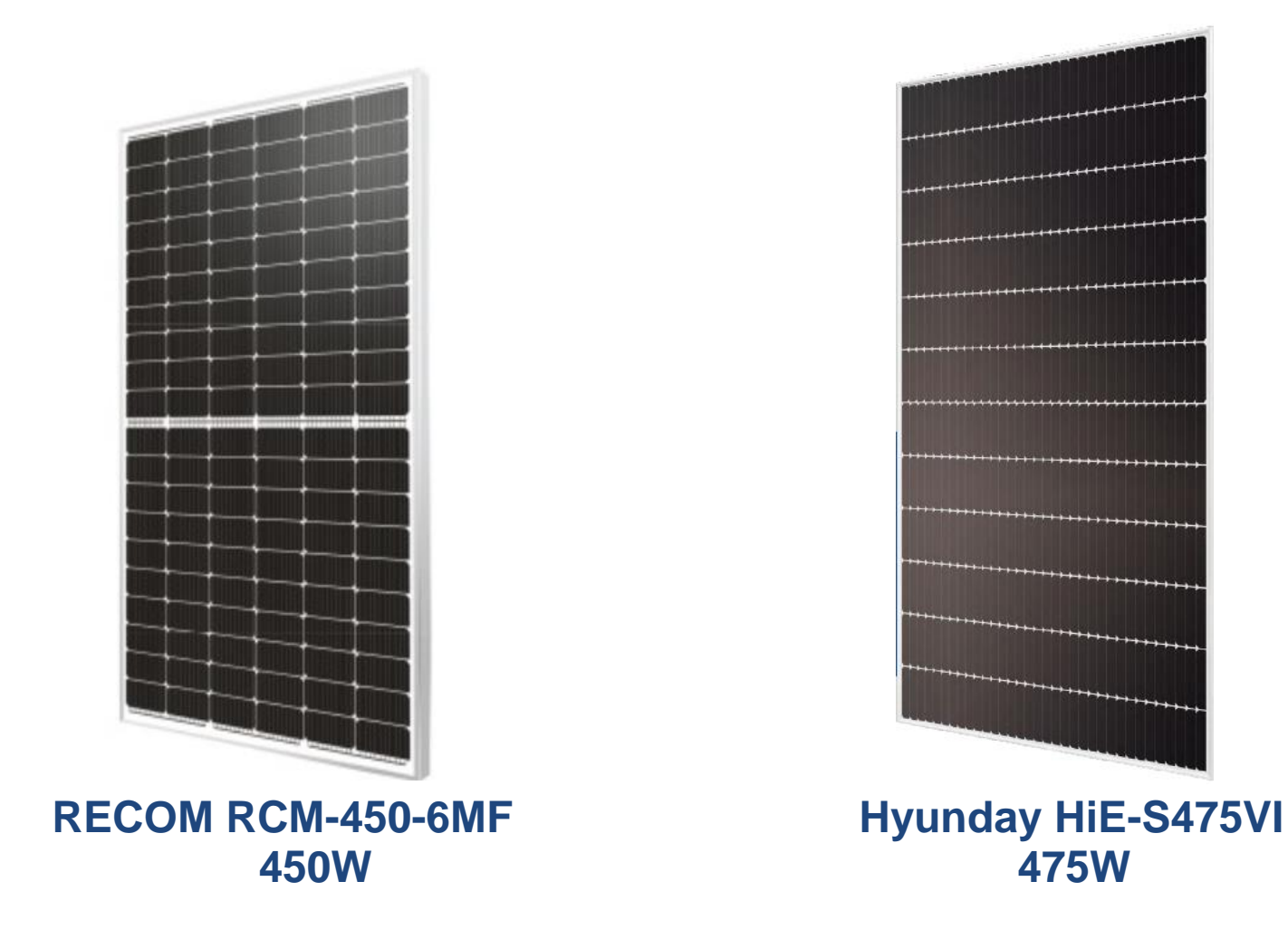

### **KOSTAL Solar Plan - PIKO CI 30**

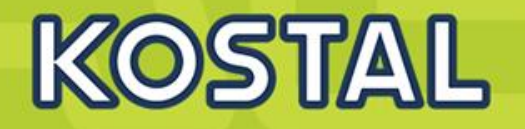

| Inversor                                  |                  |            | Módulo FV                   |                         |
|-------------------------------------------|------------------|------------|-----------------------------|-------------------------|
| Cosφ                                      | Sobreexci 👻      | 1,00 🌲     | Min./Máx. Temp. de módulos  | 15 🌲 70 🌲 °C            |
| País                                      | España           | -          | Temp. de módulos Uoc        | -4 💲 °C                 |
| Número de fases                           | Todos            | -          | Base de datos               | Estándar <              |
| Serie                                     | PIKO CI          | -          | Filtro Fab.de módulos foto. |                         |
| Inversor                                  | PIKO CI 30       | -          | Fabricante                  | Recom Ltd.              |
| Min./Máx. Relación de potencia            | 0,80 🌲           | 1,55 🌲     | Tipo módulo                 | RCM-450-6MF (08 / 2 🔻 📲 |
| Entrada asym.                             |                  |            |                             |                         |
| Tensión de red                            |                  | 230 🌲 V    |                             |                         |
| Conexión                                  |                  | MPPT A     | MPPT B                      | ^                       |
| Número de strings                         |                  | 3 🌲        | 3 🌲                         |                         |
| Número de módulos fotovoltaicos           |                  | 17 🌲       | 17 🌲                        |                         |
| Número total de módulos FV                |                  | 51         | 51                          |                         |
| Max. potencia del inversor                |                  | 22,50 kW   | 22,50 kW                    |                         |
| Potencia del generador fotovoltaico       |                  | 22,95 kW   | 22,95 kW                    | Nota                    |
| Coeficiente de rendimiento                |                  | 1,3        | 9                           | ОК                      |
| Tensión min. PMP del inversor             |                  | 180,00 V   | 180,00 V                    |                         |
| Tensión mín. PMP del inversor (nominal    | )                | 480,00 V   | 480,00 V                    |                         |
| Tensión min. PMP del gen. fotovoltaico    | ( 70 °C)         | 594,40 V   | 594,40 V                    | ОК                      |
| Tensión max. PMP del inversor             |                  | 800,00 V   | 800,00 V                    |                         |
| Tensión máx. PMP del inversor (nomina     | al)              | 800,00 V   | 800,00 V                    |                         |
| Tensión max. PMP de generador fotovo      | oltaico ( 15 °C) | 727,90 V   | 727,90 V                    | ОК                      |
| Tensión máx. del sistema del inversor     |                  | 1.000,00 V | 1.000,00 V                  |                         |
| Tensión máx. de trabajo del inversor      |                  | 950,00 V   | 950,00 V                    |                         |
| Tensión máx. del sistema del módulo fo    | otov.            | 1.500,00 V | 1.500,00 V                  |                         |
| Tensión máx. de circuito abierto del ger  | n.fo. ( -4 °C)   | 922,09 V   | 922,09 V                    | OK                      |
| Inversor de corriente de cortoc. foto. ma | áx.              | 45,00 A    | 45,00 A                     |                         |
| Inversor de corriente de entrada máx.     |                  | 37,50 A    | 37,50 A                     |                         |
| Corriente máx. del generador fotovoltai   | со               | 35,28 A    | 35,28 A                     | ОК                      |

| España                     |            |
|----------------------------|------------|
| Generador 45,9 kWp         |            |
| 102 x RCM-450-6MF (08 /    | 2020)      |
| Inversor                   | PIKO CI 30 |
| Coeficiente de rendimiento | 1.39       |

| POWER CLASS (1)       |      |      | 45    | 50    |
|-----------------------|------|------|-------|-------|
| Testing Condition     |      |      | STC   | NMOT  |
| Maximum Power         | Pmax | [Wp] | 450   | 333,2 |
| Maximum Power Voltage | Vmp  | [V]  | 41,39 | 38,26 |
| Maximum Power Current | Imp  | [A]  | 10,88 | 8,7   |
| Open Circuit Voltage  | Voc  | [V]  | 50,1  | 46,76 |
| Short Circuit Current | lsc  | [A]  | 11,48 | 9,22  |

#### SOLAR ELECTRIC

Smart Connections. Tour 202

### **KOSTAL Solar Plan - PIKO CI 50**

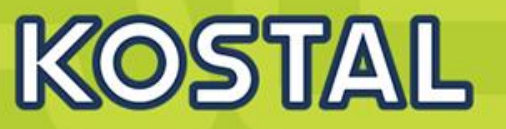

| G                | $\bigcirc$ | Ð | Inversor                                 |                  |            | Móde          | ulo FV          |            |               |            |    |
|------------------|------------|---|------------------------------------------|------------------|------------|---------------|-----------------|------------|---------------|------------|----|
|                  |            |   | Cos φ                                    | Sobreexci 👻      | 1,00 🌲     | Min./Máx. Te  | emp. de módul   | os         | 15 💲          | 70 🌲       | °C |
| U                | U          | 9 | País                                     | España           | -          | Temp. de me   | ódulos Uoc      |            |               | 14 🌲       | °C |
|                  |            |   | Número de fases                          | Todos            | -          | Base de dat   | os              |            | Estándar      | -          |    |
|                  |            |   | Serie                                    | PIKO CI          | -          | Filtro Fab.de | e módulos foto. |            | Hyunda        |            |    |
|                  |            |   | Inversor                                 | PIKO CI 50       | - 1        | Fabricante    |                 |            | Hyundai Heav  | y Indust   |    |
|                  |            |   | Min./Máx. Relación de potencia           | 0,80 🌲           | 1,45 🌲     | Tipo módulo   | 1               |            | HiE-S475VI (0 | 7 / 2020 🔻 |    |
|                  |            |   | Entrada asym.                            |                  |            |               |                 |            |               |            |    |
|                  |            |   | Tensión de red                           |                  | 230 🌲 V    |               |                 |            |               |            |    |
|                  |            |   | Conexión                                 |                  | MPPT A     | MPPT B        | MPPT C          | MPPT D     |               |            | ^  |
|                  |            |   | Número de strings                        |                  | 2 🌲        | 2 🌲           | 1 🜲             | 1 💲        |               |            |    |
|                  |            |   | Número de módulos fotovoltaicos          |                  | 20 🌲       | 20 🌲          | 20 🌲            | 20 🌲       |               |            |    |
|                  |            |   | Número total de módulos FV               |                  | 40         | 40            | 20              | 20         |               |            |    |
|                  |            |   | Max. potencia del inversor               |                  | 18,75 kW   | 18,75 kW      | 18,75 kW        | 18,75 kW   |               |            |    |
|                  |            |   | Potencia del generador fotovoltaico      |                  | 19,00 kW   | 19,00 kW      | 9,50 kW         | 9,50 kW    | Nota          |            |    |
|                  |            |   | Coeficiente de rendimiento               |                  |            |               | 1,04            |            | ОК            |            |    |
|                  |            |   | Tensión min. PMP del inversor            |                  | 200,00 V   | 200,00 V      | 200,00 V        | 200,00 V   |               |            | -  |
|                  |            |   | Tensión mín. PMP del inversor (nomin     | al)              | 540,00 V   | 540,00 V      | 540,00 V        | 540,00 V   |               |            |    |
|                  |            |   | Tensión min. PMP del gen. fotovoltaic    | o ( 70 °C)       | 661,01 V   | 661,01 V      | 661,01 V        | 661,01 V   | ОК            |            |    |
|                  |            |   | Tensión max. PMP del inversor            |                  | 800,00 V   | 800,00 V      | 800,00 V        | 800,00 V   |               |            |    |
|                  |            |   | Tensión máx. PMP del inversor (nomir     | nal)             | 800,00 V   | 800.00 V      | 800,00 V        | 800.00 V   |               |            |    |
|                  |            |   | Tensión max. PMP de generador fotov      | voltaico (15 °C) | 799,11 V   | 799,11 V      | 799,11 V        | 799,11 V   | OK            |            |    |
|                  |            |   | Tensión máx. del sistema del inversor    |                  | 1.100,00 V | 1.100,00 V    | 1.100,00 V      | 1.100,00 V |               |            | -  |
|                  |            |   | Tensión máx. de trabajo del inversor     |                  | 960,00 V   | 960,00 V      | 960,00 V        | 960,00 V   |               |            |    |
|                  |            |   | Tensión máx. del sistema del módulo t    | fotov.           | 1.500,00 V | 1.500,00 V    | 1.500,00 V      | 1.500,00 V |               |            |    |
|                  |            |   | Tensión máx. de circuito abierto del ge  | en.fo. ( 14 °C)  | 957,62 V   | 957,62 V      | 957,62 V        | 957,62 V   | OK            |            |    |
| mart<br>onnectio | ns.        |   | Inversor de corriente de cortoc. foto. n | náx.             | 45,00 A    | 45,00 A       | 30,00 A         | 30,00 A    |               |            | 1  |
|                  |            |   | Inversor de corriente de entrada máx.    |                  | 33,00 A    | 33,00 A       | 22,00 A         | 22,00 A    |               |            |    |
|                  |            |   | Corriente máx. del generador fotovolta   | aico             | 26,67 A    | 26,67 A       | 13,33 A         | 13,33 A    | OK            |            |    |

#### SOLAR ELECTRIC

| España                     |            |
|----------------------------|------------|
| Generador 57 kWp           |            |
| 120 x HiE-S475VI (07 / 202 | .0)        |
| Inversor                   | PIKO CI 50 |
| Coeficiente de rendimiento | 1.04       |

#### **Electrical Characteristics**

|                               |   | 475   |
|-------------------------------|---|-------|
| <b>lominal Output</b> (Pmpp)  | W | 475   |
| Open Circuit Voltage (Voc)    | V | 46.5  |
| Short Circuit Current (Isc)   | Α | 13.10 |
| <b>/oltage at Pmax</b> (Vmpp) | V | 38.7  |
| Current at Pmax (Impp)        | Α | 12.27 |
|                               |   |       |

Mono-Crystalline Module (HiE-S

SOLAR ELECTRIC

KOSTAL

### PIKO CI 30 – 15 A lsc máx. por entrada

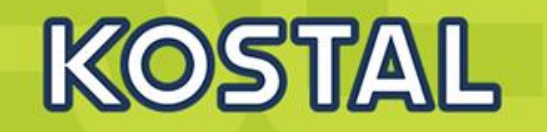

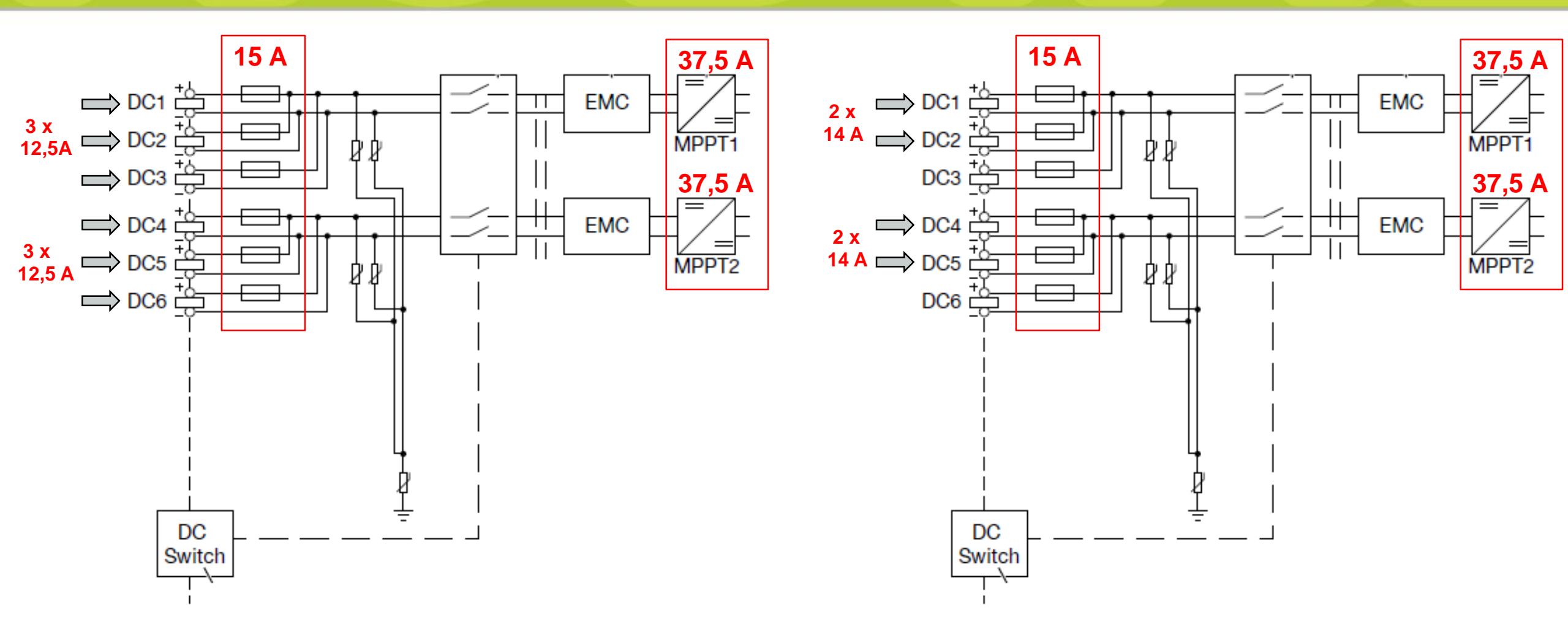

### PIKO CI 50 – Flexibilidad en el dimensionado (20 A lsc máx. por entrada)

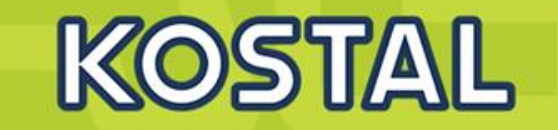

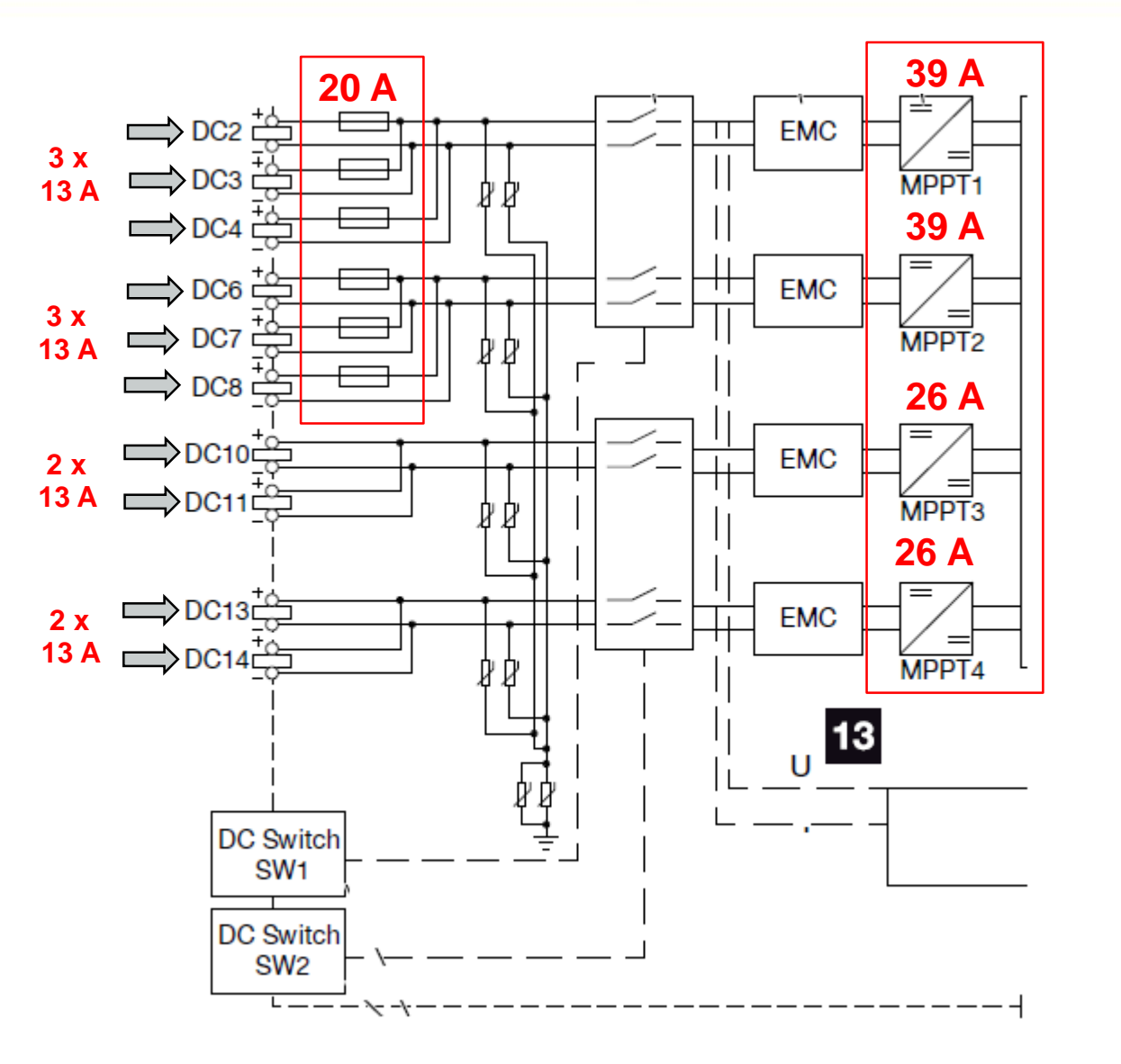

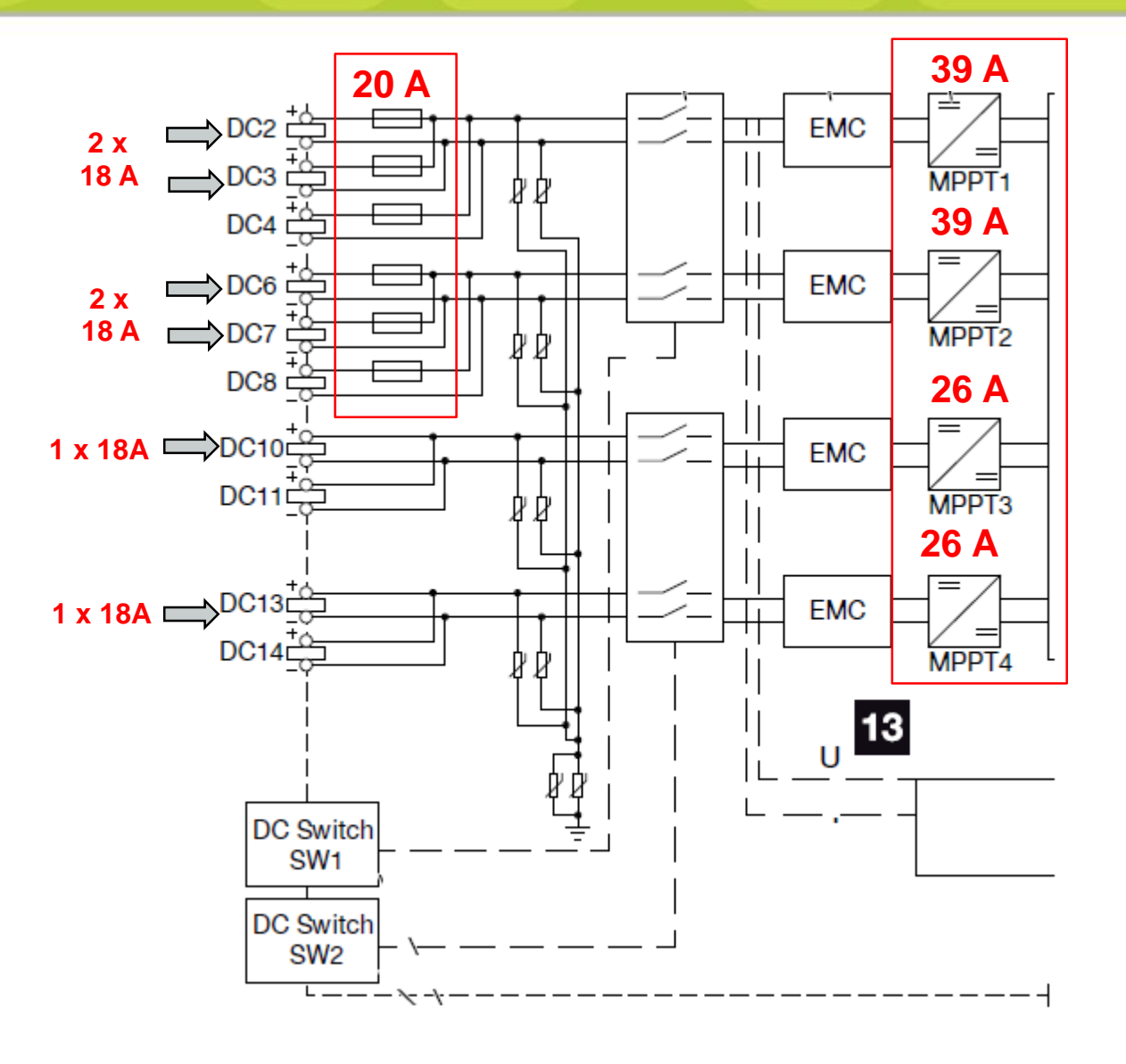

SOLAR ELECTRIC

### PIKO CI 60 – Flexibilidad en el dimensionado (20 A Isc máx. por entrada)

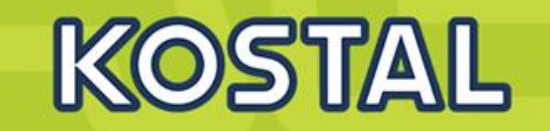

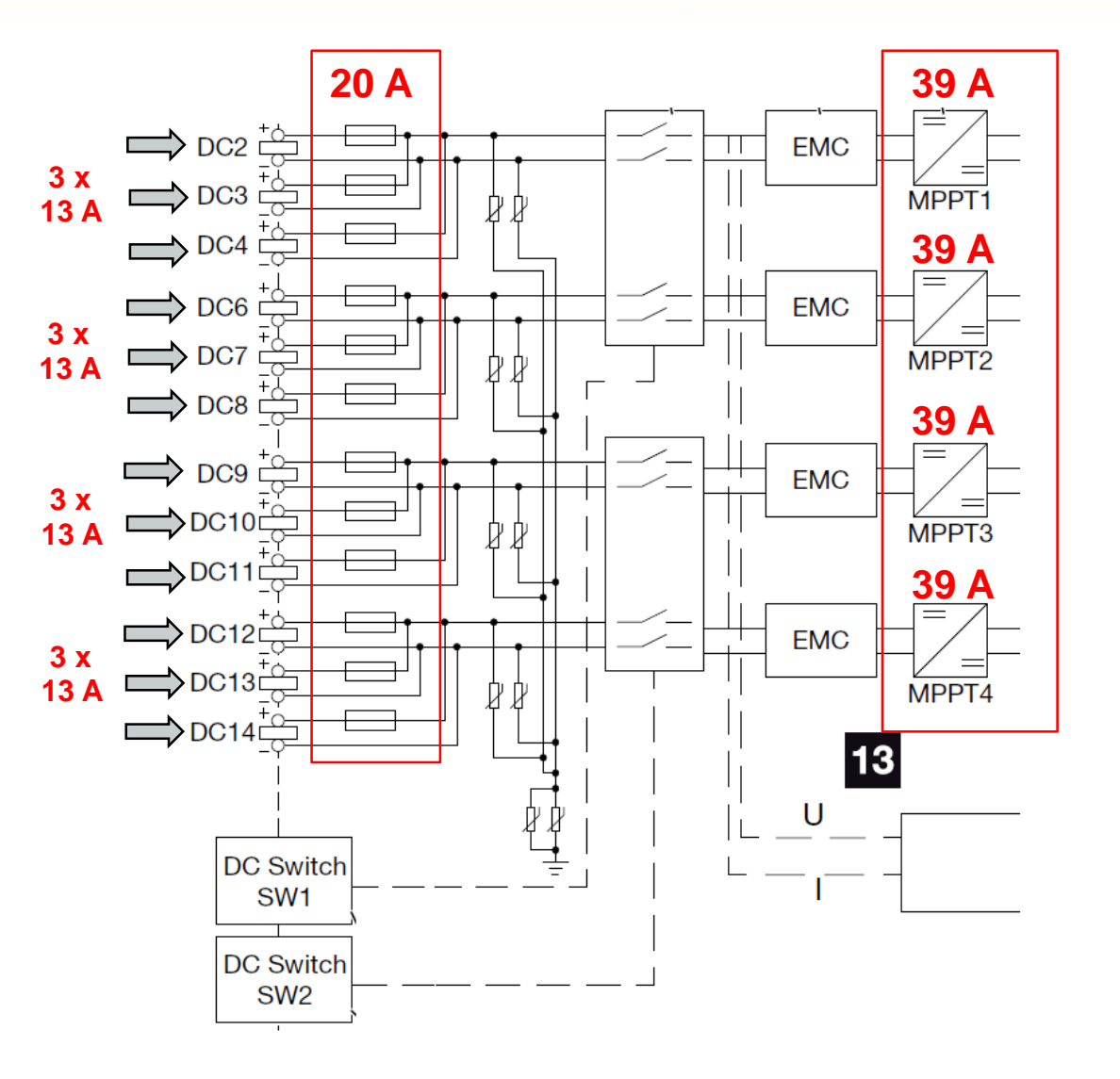

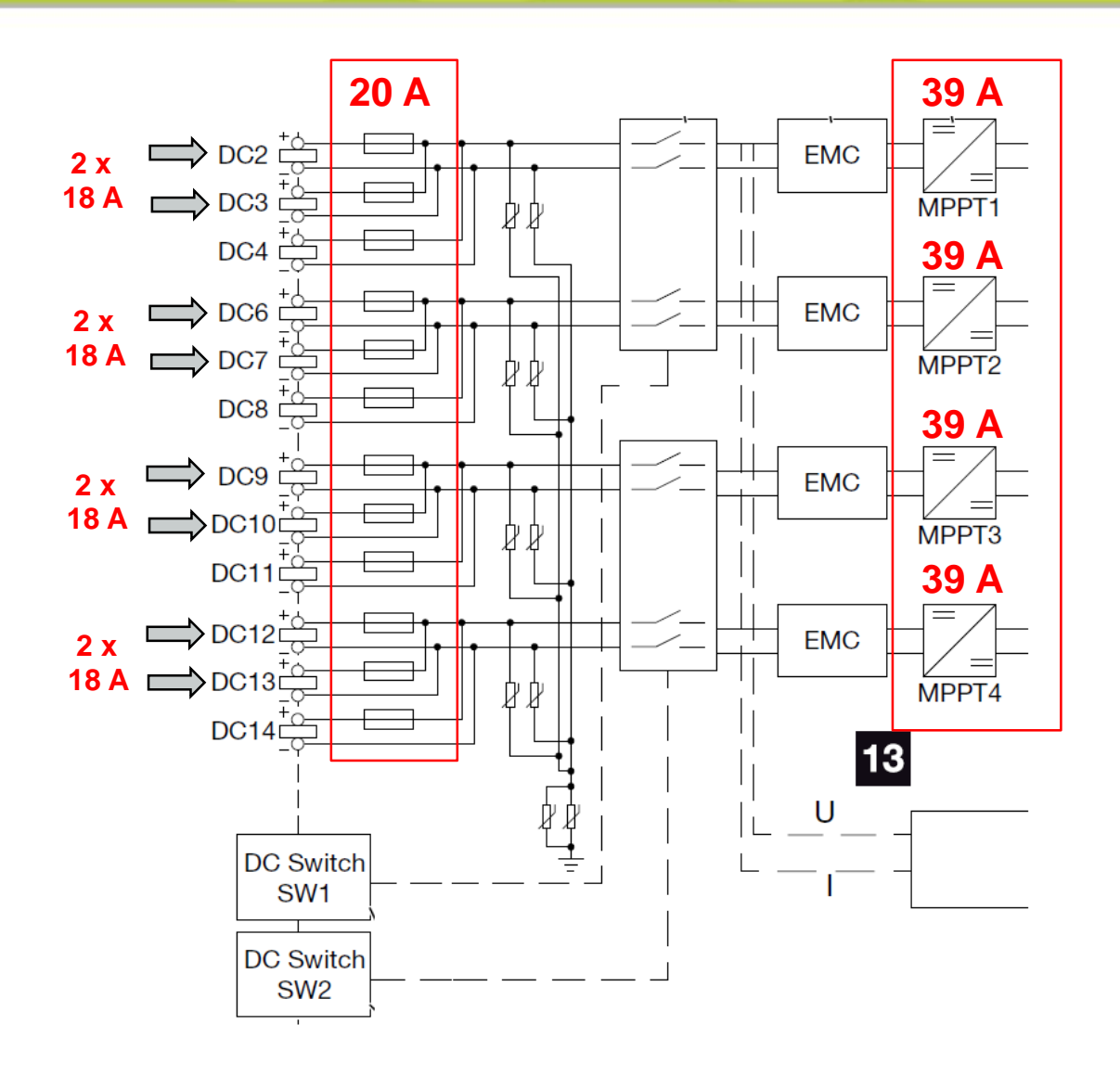

### PIKO CI 30 - 50 / 60 Power derating

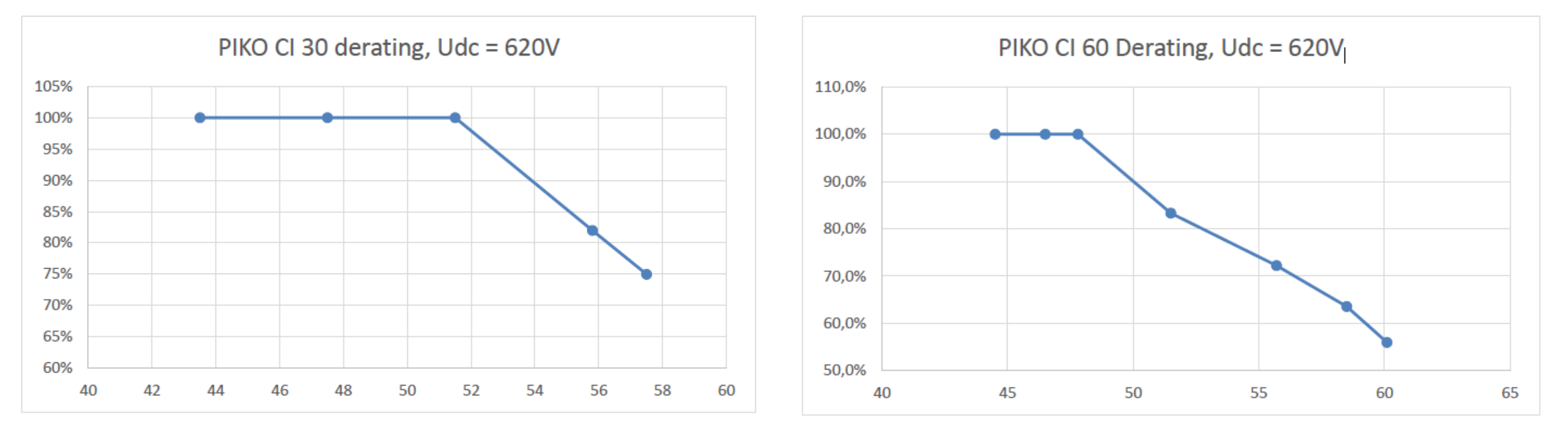

KOSTAL

### **PIKO CI – Diagrama de bloques PIKO CI 50**

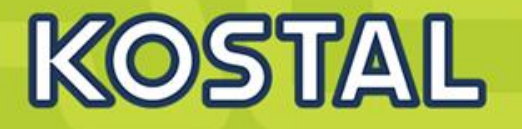

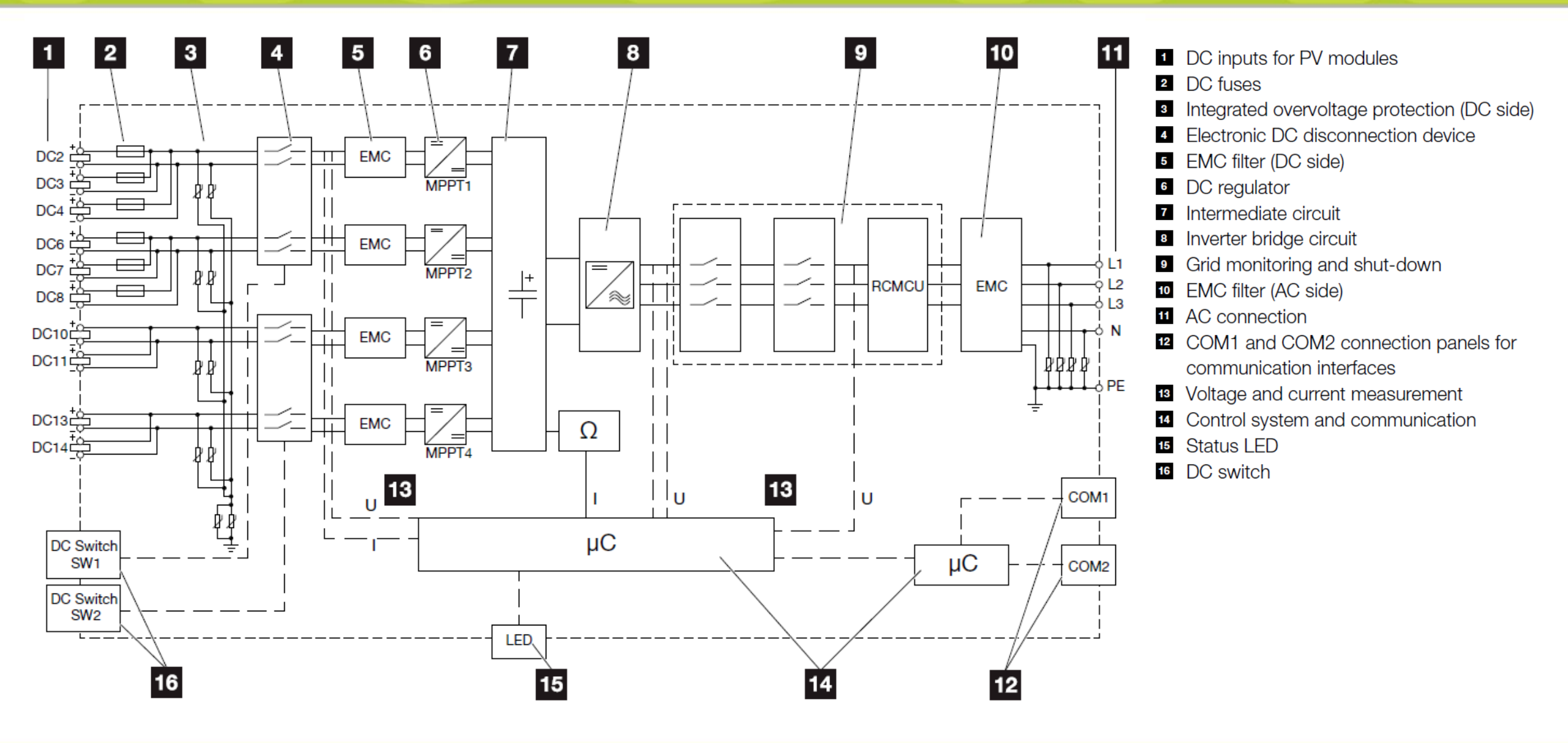

### Volumen de Suministro

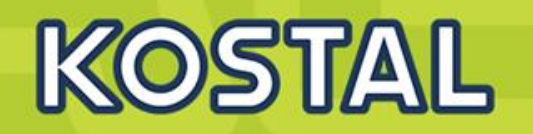

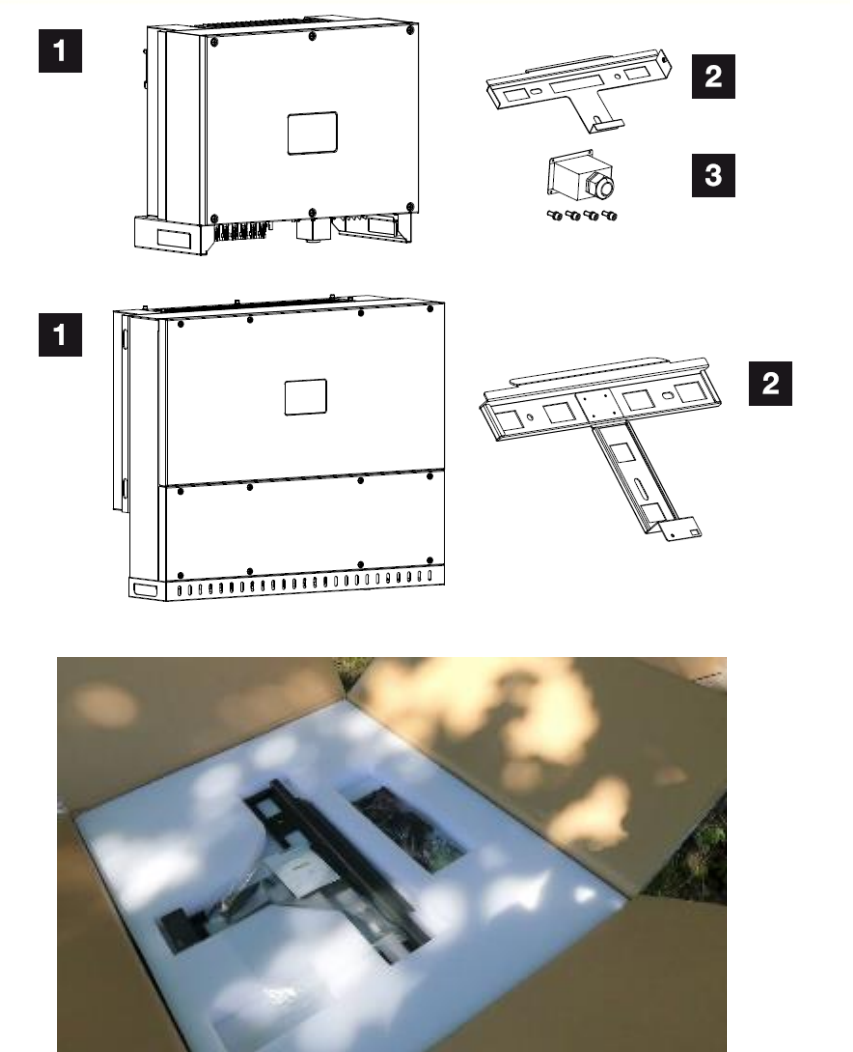

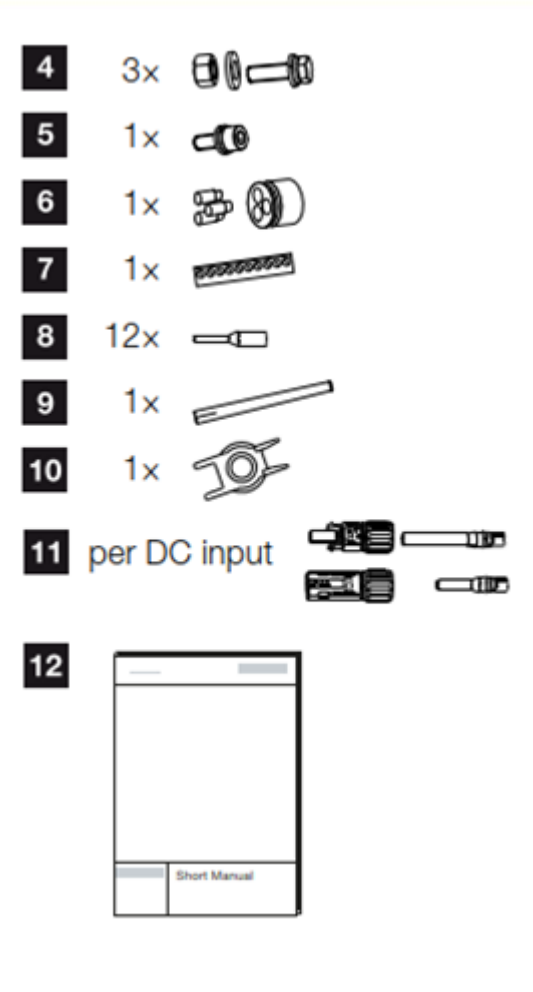

- PIKO CI inverter Wall mount for PIKO CI Cover for AC connection Mounting kit: 3× M12 screws with nut and washer Locking screw M6 (1×) Plug seals for routing communication cables with 3 plugs Plug connector for communication interface 12 x core end sleeves for communication cables WiFi antenna
- 10 Removal tool for DC plug connectors
- 11 DC plug connector Anphenol H4 (each DC input: (1× plug, socket)
- 12 Short manual

1

2

3

4

5

6

7

8

9

### Instalación

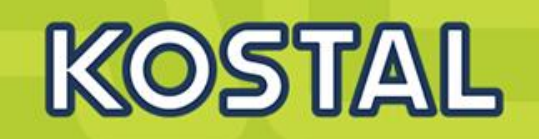

. .

- 3 Nm

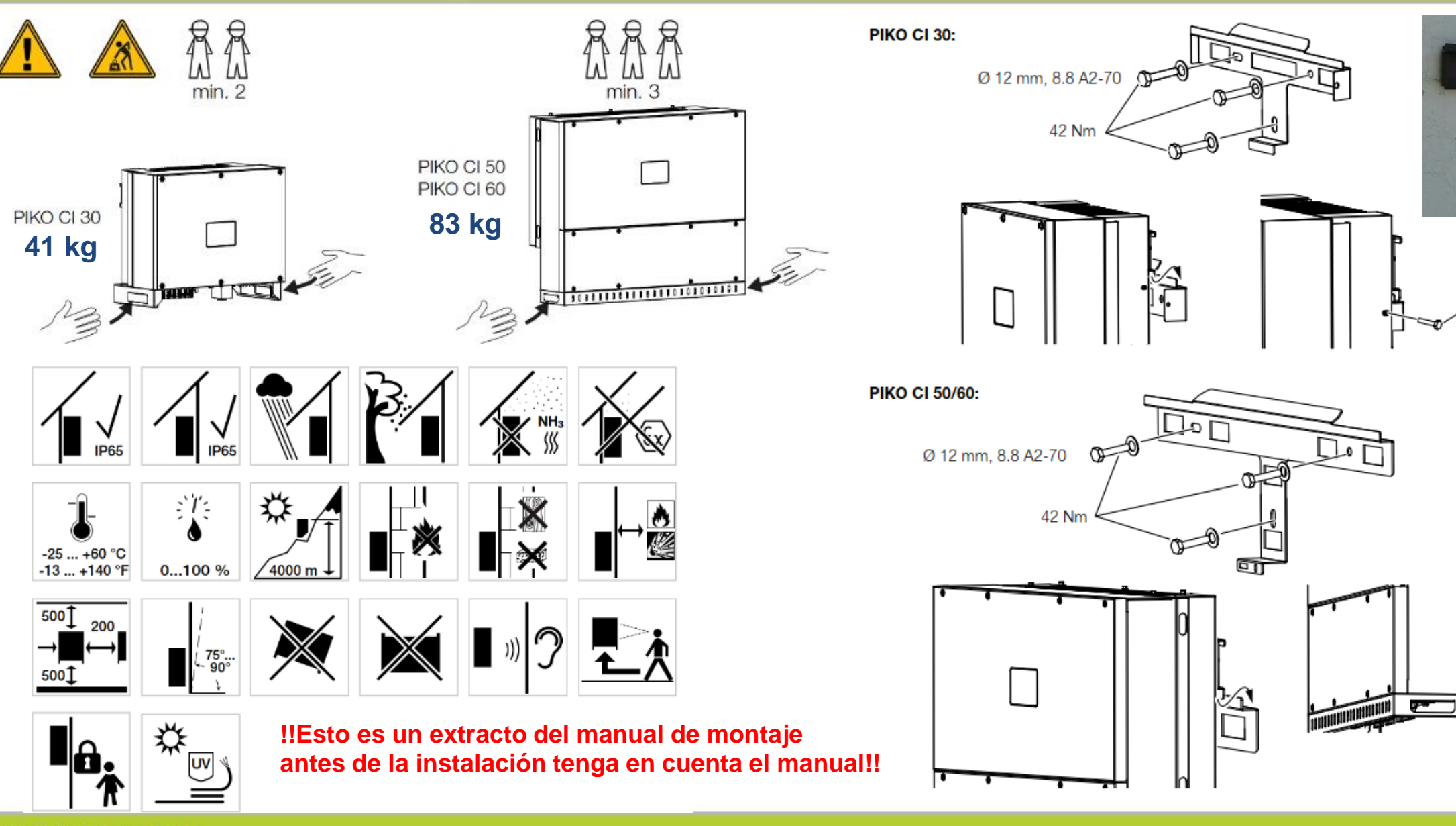

•

Nm ℃

### **PIKO CI – Conexiones eléctricas CC – Amphenol H4**

## KOSTAL

#### Installing PV connectors

1. Strip approx. 9 mm of insulation off the solar cable.

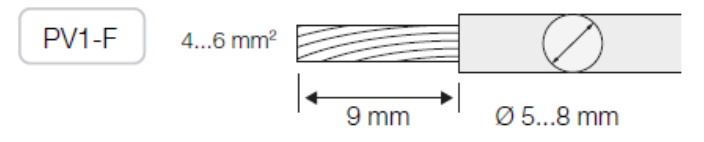

 Insert stripped wire end into crimped neck of contact.

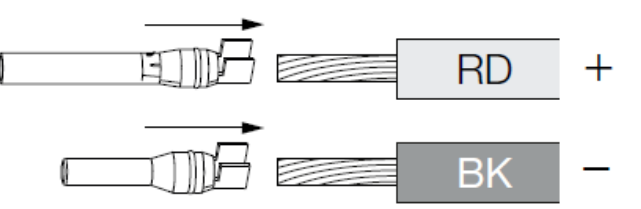

**3.** Crimp contact with the appropriate crimping tool from the manufacturer.

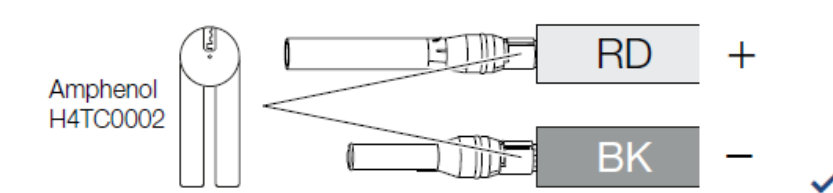

| Cable type                | Wire<br>cross-section | Cable diameter |
|---------------------------|-----------------------|----------------|
| Solar cable<br>e.g. PV1-F | 4 - 6 mm²             | 6 - 8 mm       |

#### Video sobre como crimpar Amphenol H4

4. Insert contact into plug connector until the contact clicks into place tangibly and audibly.

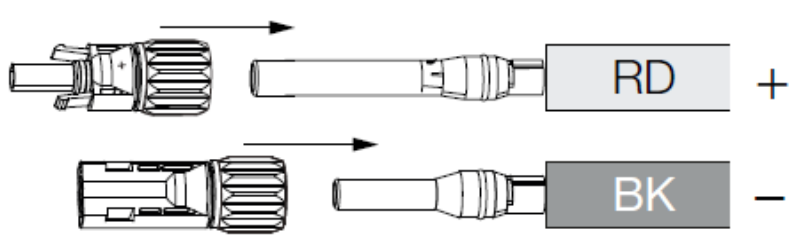

5. Tighten nut on connector (3 Nm).

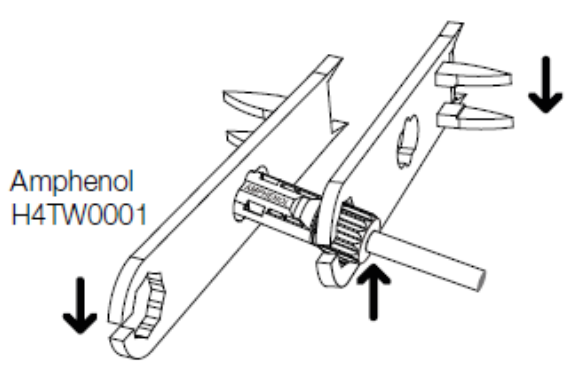

PV connector installed

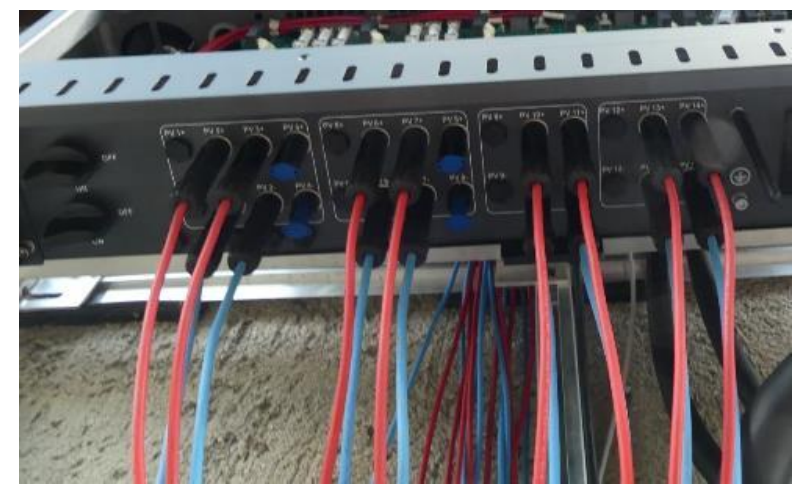

### Example for crimping tool (Manufacturer Knipex):

- Pliers 97 43 200 A
- Locator 97 49 59 1
- Crimping dies 97 49 59

1 DC:

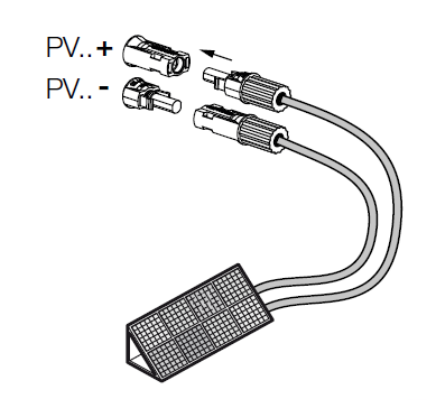

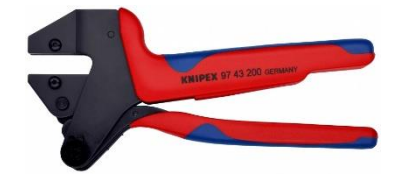

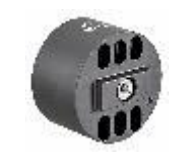

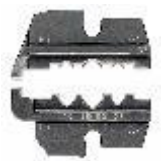

#### SOLAR ELECTRIC

### **PIKO CI – Conexiones eléctricas CC – Orden de Conexión**

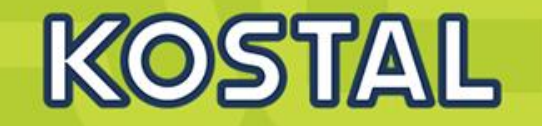

| PIKO CI | Connected<br>PV strings | Used DC input    |
|---------|-------------------------|------------------|
|         | 1                       | 16               |
|         | 2                       | 1, 4             |
| 20      | 3                       | 1, 2, 4          |
| 30      | 4                       | 1, 2, 4, 5       |
|         | 5                       | 1, 2, 3, 4, 5    |
|         | 6                       | 1, 2, 3, 4, 5, 6 |

| PIKO CI | Connected<br>PV strings | DC inputs                               |
|---------|-------------------------|-----------------------------------------|
|         | 1                       | 210/12                                  |
|         | 2                       | 2, 6                                    |
|         | 3                       | 2, 6, 10                                |
|         | 4                       | 2, 6, 10, 13                            |
| 50      | 5                       | 2, 3, 6, 10, 13                         |
| 50      | 6                       | 2, 3, 6, 7, 10, 13                      |
|         | 7                       | 2, 3, 6, 7, 10, 11, 13                  |
|         | 8                       | 2, 3, 6, 7, 10, 11, 13, 14              |
|         | 9                       | 2, 3, 4, 6, 7, 10, 11, 13, 14           |
|         | 10                      | 2, 3, 4, 6, 7, 8, 10, 11, 13, 14        |
| 60      | 11                      | 2, 3, 4, 6, 7, 8, 9, 10, 11, 13, 14     |
| 00      | 12                      | 2, 3, 4, 6, 7, 8, 9, 10, 11, 12, 13, 14 |

**Conectar los Strings de Izquierda a derecha Un String por entrada Fusible interno CC 15A** 

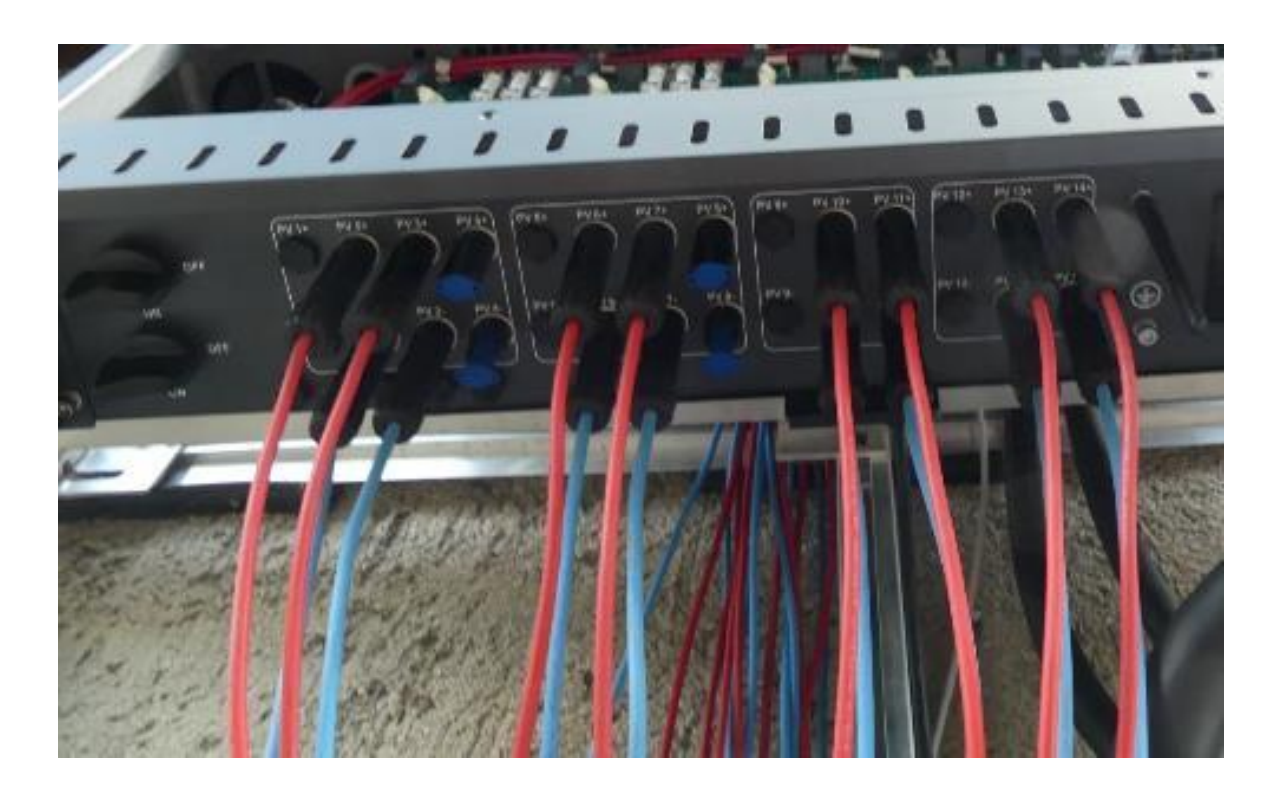

SOLAR ELECTRIC

Smart Connections. Tour 2020

### **PIKO CI – Conexión eléctrica AC**

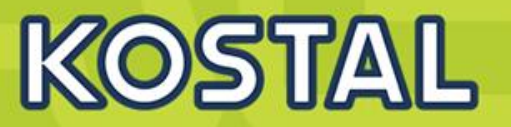

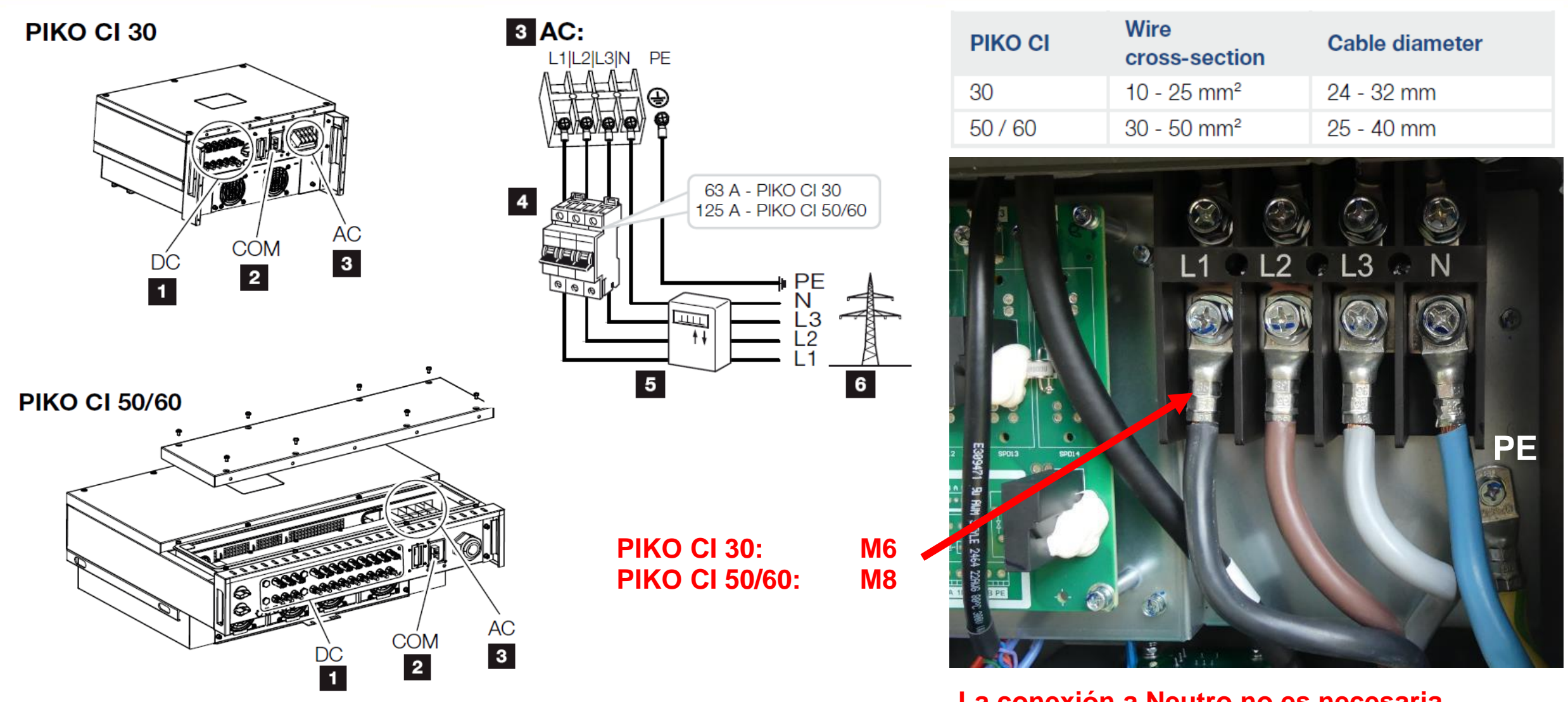

La conexión a Neutro no es necesaria para su funcionamiento

### **PIKO CI – Conexión eléctrica AC**

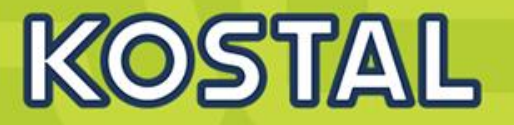

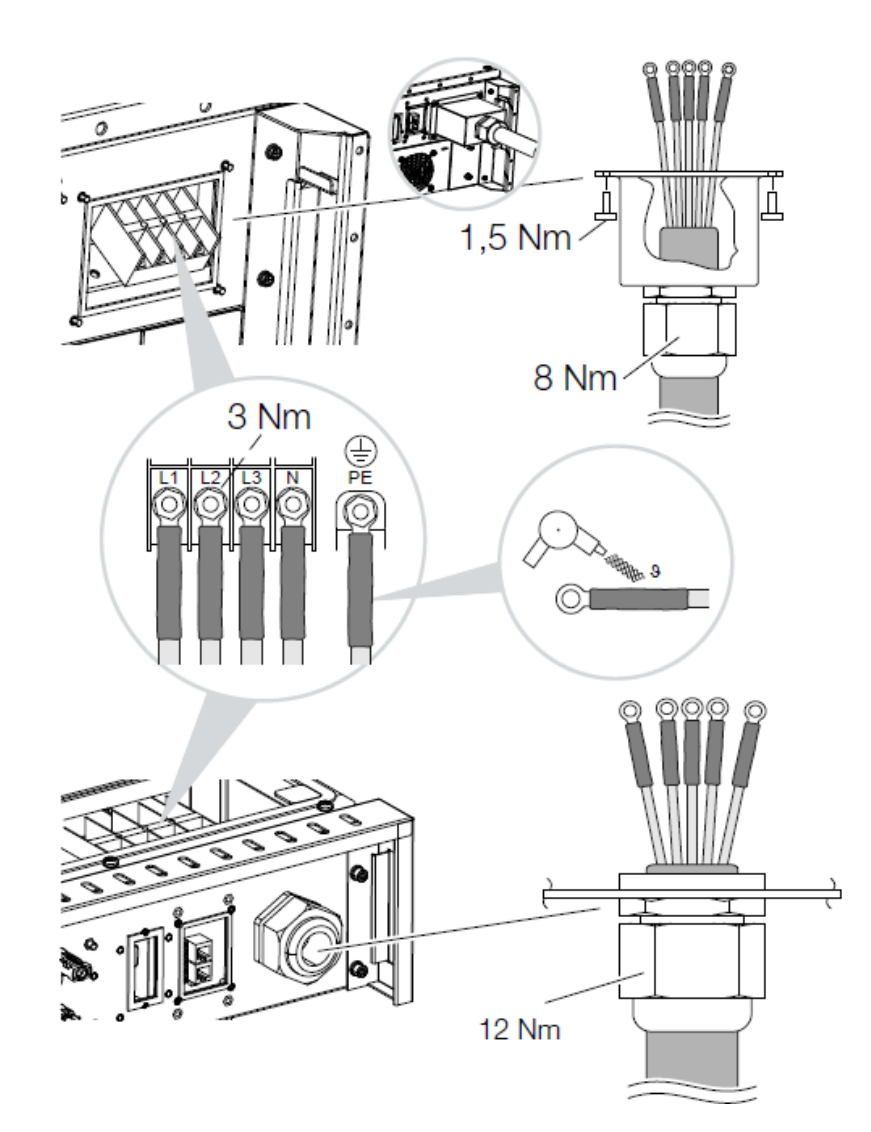

| РІКО СІ | Wire<br>cross-section | Cable diameter |
|---------|-----------------------|----------------|
| 30      | 10 - 25 mm²           | 24 - 32 mm     |
| 50 / 60 | 30 - 50 mm²           | 25 - 40 mm     |

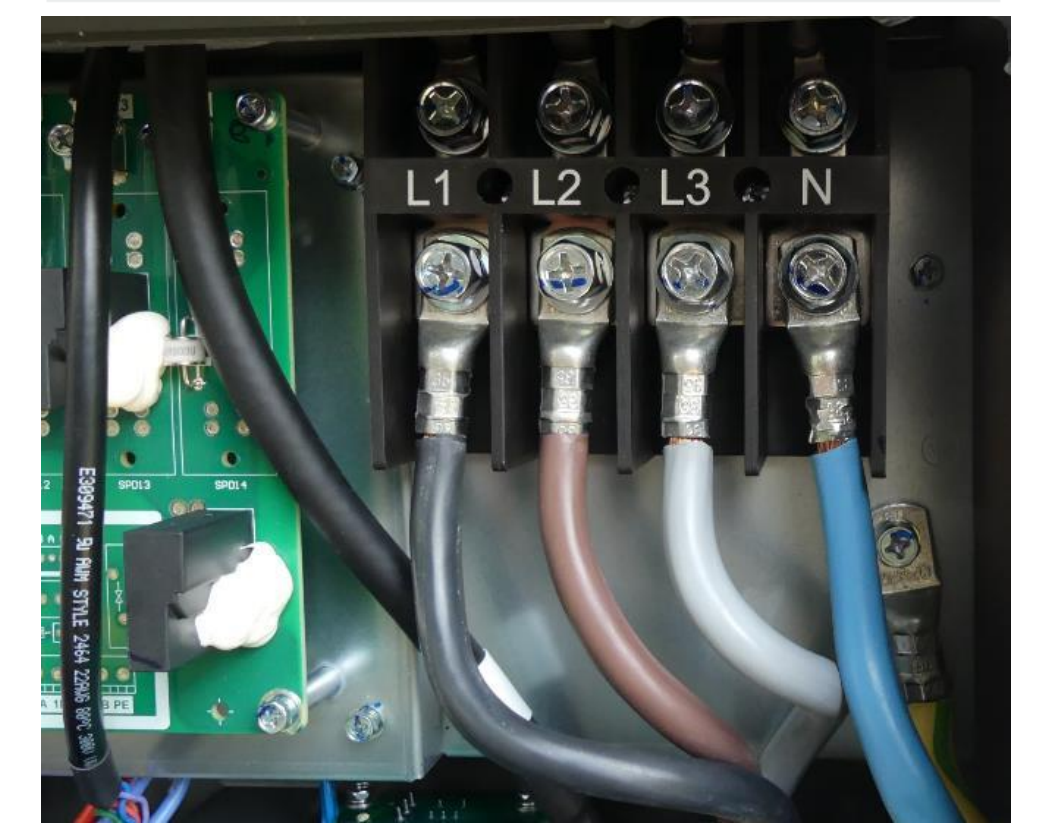

La conexión a Neutro no es necesaria para su funcionamiento

Slide 20

### **PIKO CI – Antena WiFi**

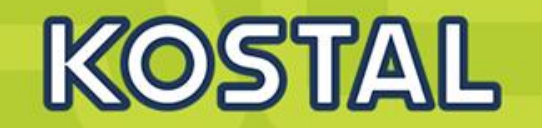

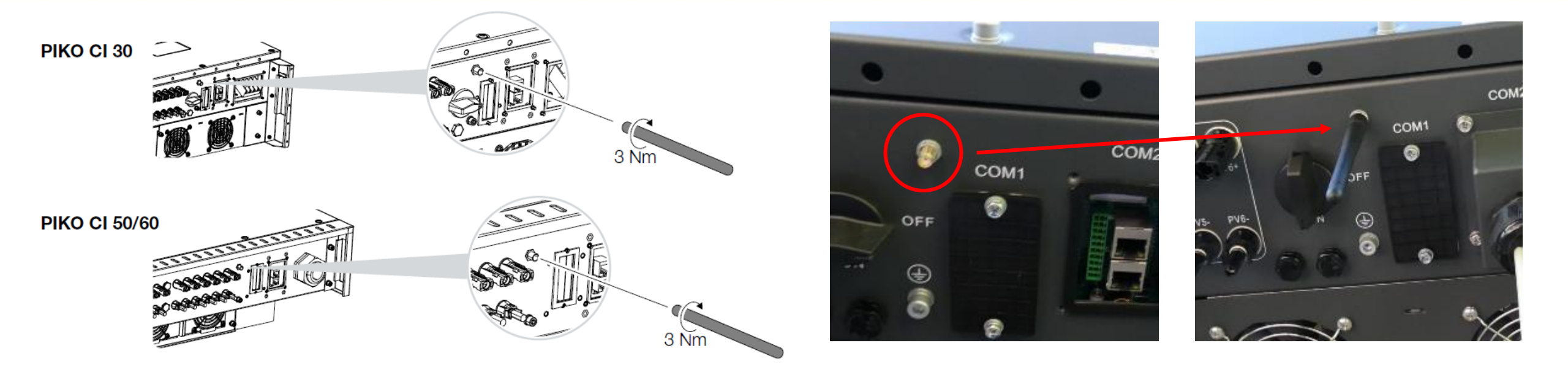

> Configuración inalámbrica mediante aplicación Móvil (KOSTAL PIKO CI App)

> Configurable para conectar inalámbricamente el inversor a la red de internet

### **PIKO CI – 2 x Conexión LAN**

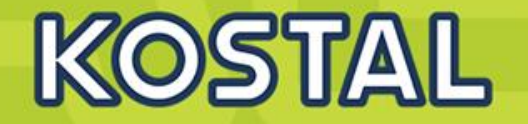

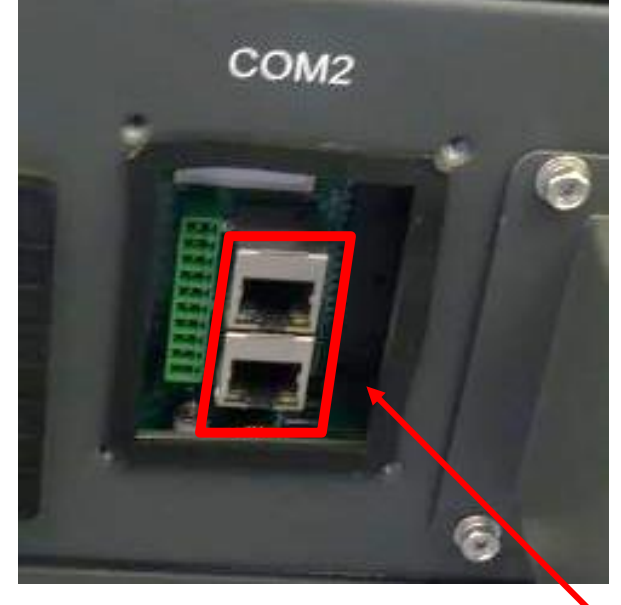

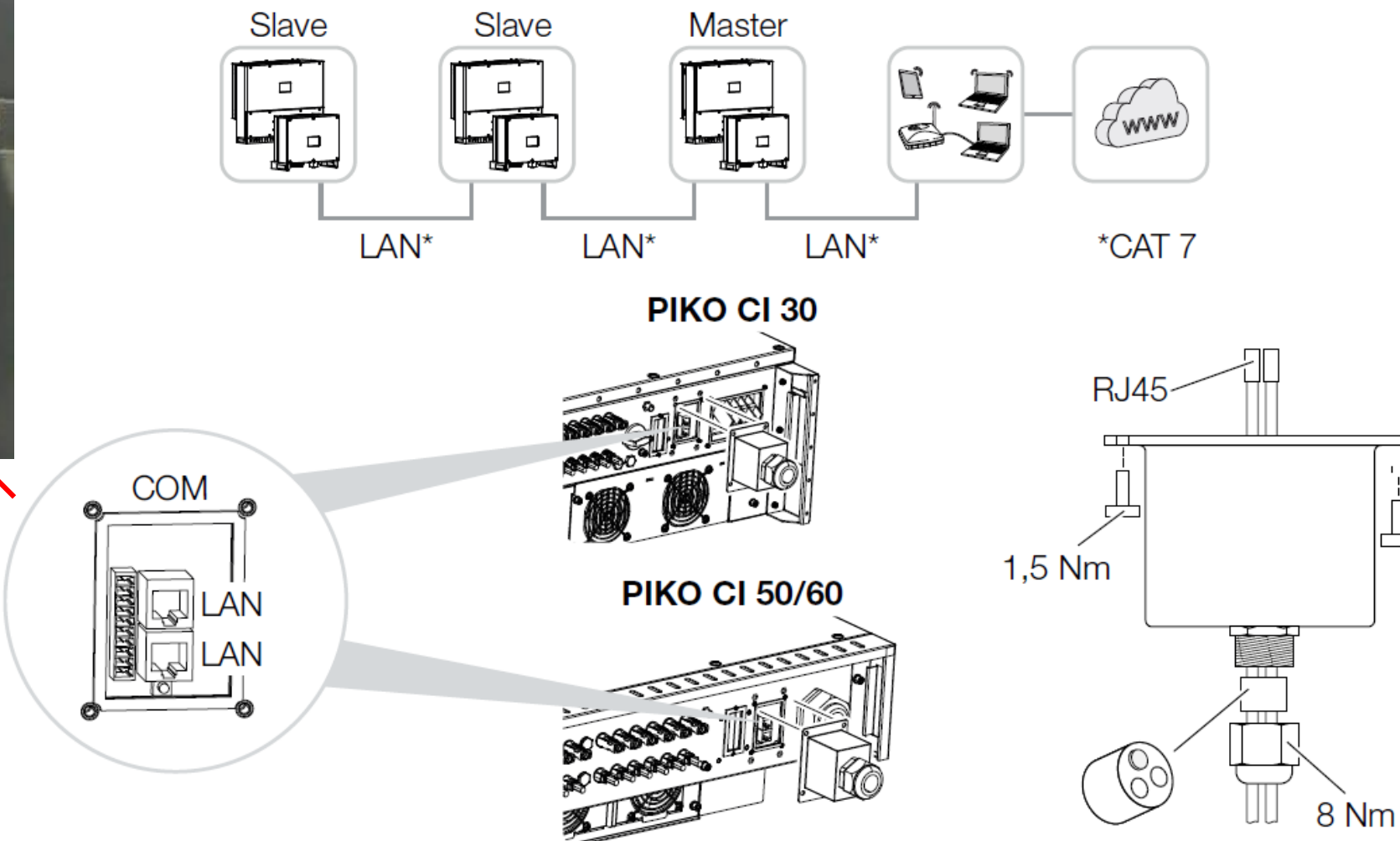

### PIKO CI – Conexión RS485 al medidor KSEM

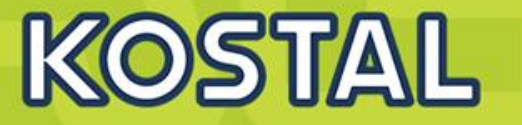

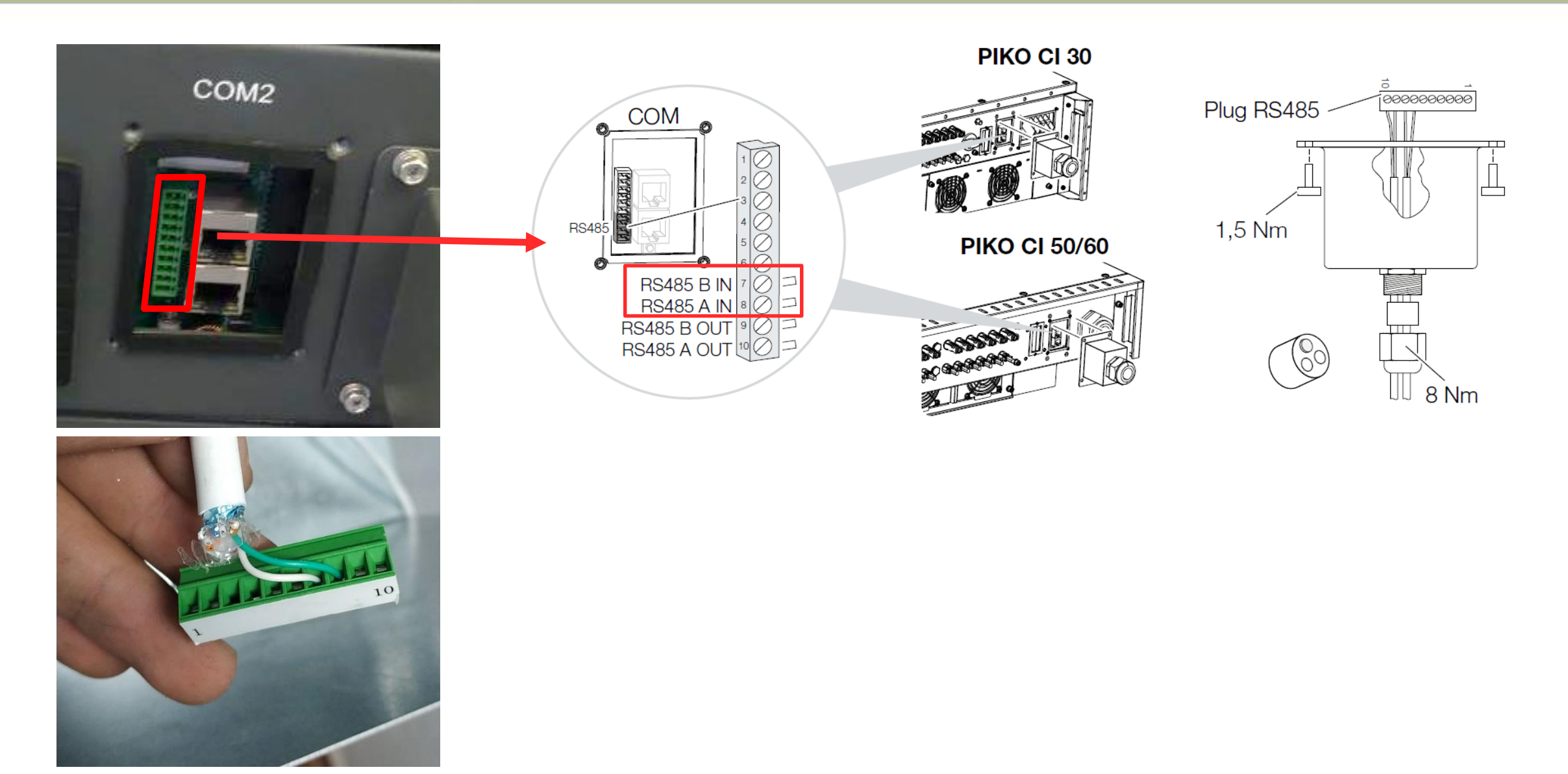

### PIKO CI – Conexión RS485 al medidor KSEM

## KOSTAL

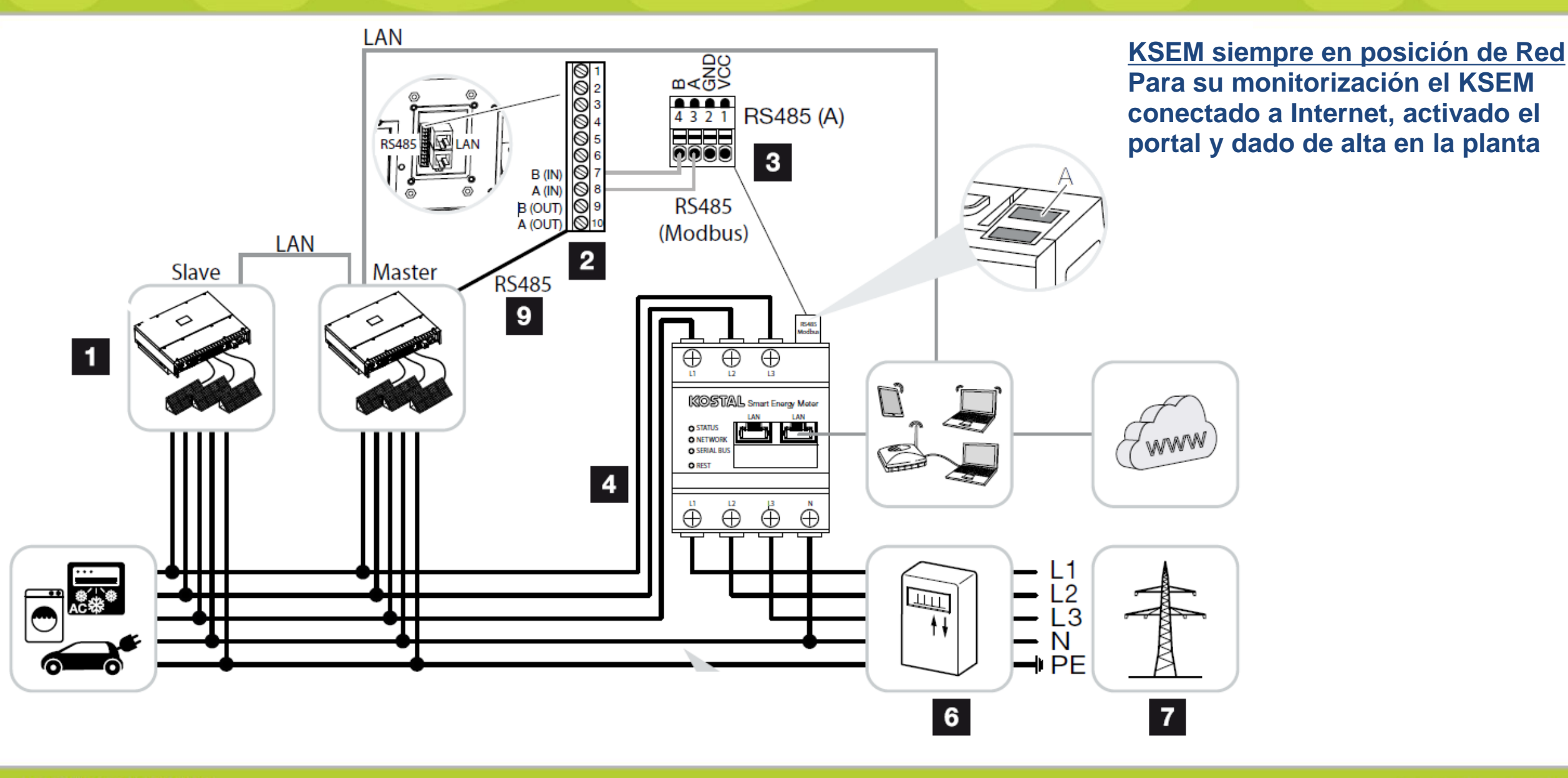

SOLAR ELECTRIC

### **Configuraciones PIKO CI**

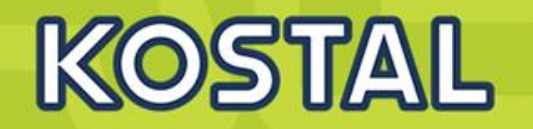

|      | V1.3.0 🕂 | Configuraciones                                      | Conexión RS485<br>Inversor - KSEM | Inyección<br>Cero | KSEM instalado<br>en Posición de<br>Red | Conexión al<br>Portal<br>Inversor /es | Conexión al<br>Potal KSEM |
|------|----------|------------------------------------------------------|-----------------------------------|-------------------|-----------------------------------------|---------------------------------------|---------------------------|
| 9    | ET.      | <u>1x PIKO CI sin Control</u><br>de Potencia         | *                                 | —                 | $\checkmark$                            | $\checkmark$                          | $\checkmark$              |
| 9.1  |          | 2 o más x PIKO CI sin<br>Control de Potencia         | *                                 | —                 | $\checkmark$                            | $\checkmark$                          | $\checkmark$              |
| 10   |          | AC Coupling PIKO CI<br>con Plenticore BI             | *                                 | *                 | $\checkmark$                            | $\checkmark$                          | $\checkmark$              |
| 11   |          | <u>1x PIKO CI con</u><br>inyección Cero RS485        | $\checkmark$                      | $\checkmark$      | $\checkmark$                            | $\checkmark$                          | $\checkmark$              |
| 11.1 |          | <u>2 o más x PIKO CI con</u><br>Inyección Cero RS485 | $\checkmark$                      | $\checkmark$      | $\checkmark$                            | $\checkmark$                          | $\checkmark$              |
| 12   |          | 1x PIKO CI con<br>inyección Cero por TCP             | *                                 | $\checkmark$      | $\checkmark$                            | $\checkmark$                          | $\checkmark$              |
| 12.1 | E1 E1    | <u>1x PIKO CI con</u><br>inyección Cero por TCP      | *                                 | $\checkmark$      | $\checkmark$                            | $\checkmark$                          | $\checkmark$              |

#### \* KSEM – Plenticore Bl

SOLAR ELECTRIC

Smart Connections. Tour 202

© 2019 KOSTAL Solar Electric GmbH

### 1 x PIKO CI sin Control de Potencia

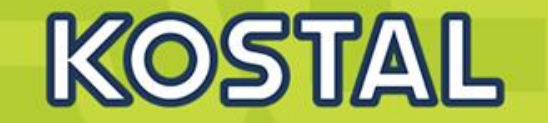

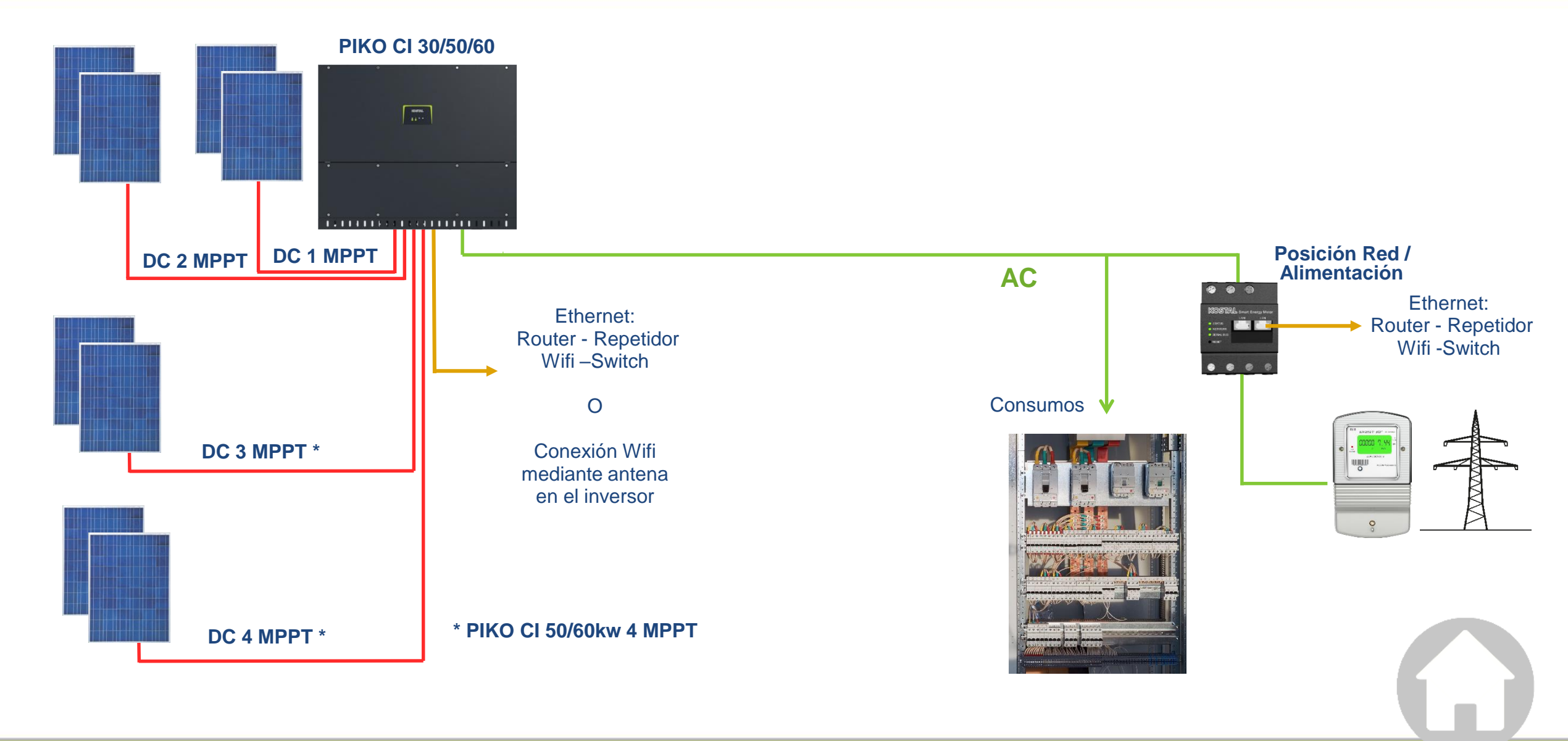

SOLAR ELECTRIC

Smart Connections. Tour 2020

© 2019 KOSTAL Solar Electric Gmbl

### 2 o más PIKO CI sin control de Potencia

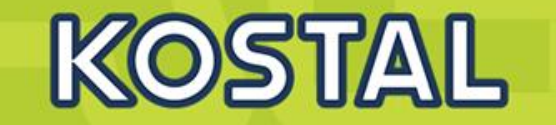

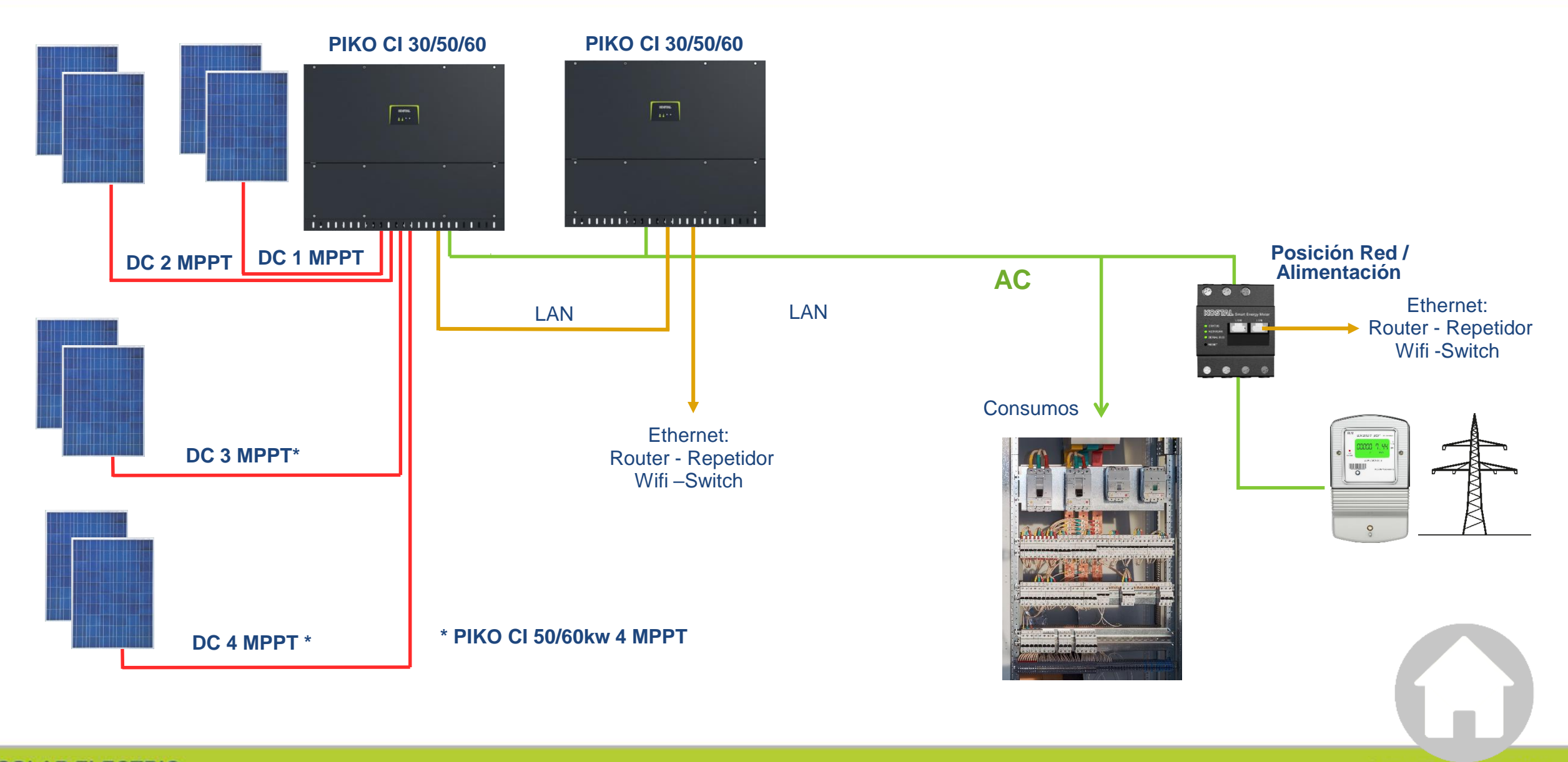

### Batería virtual en KOSTAL Solar App

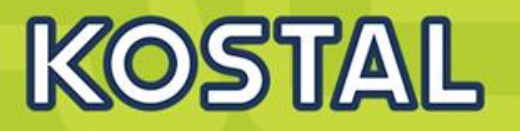

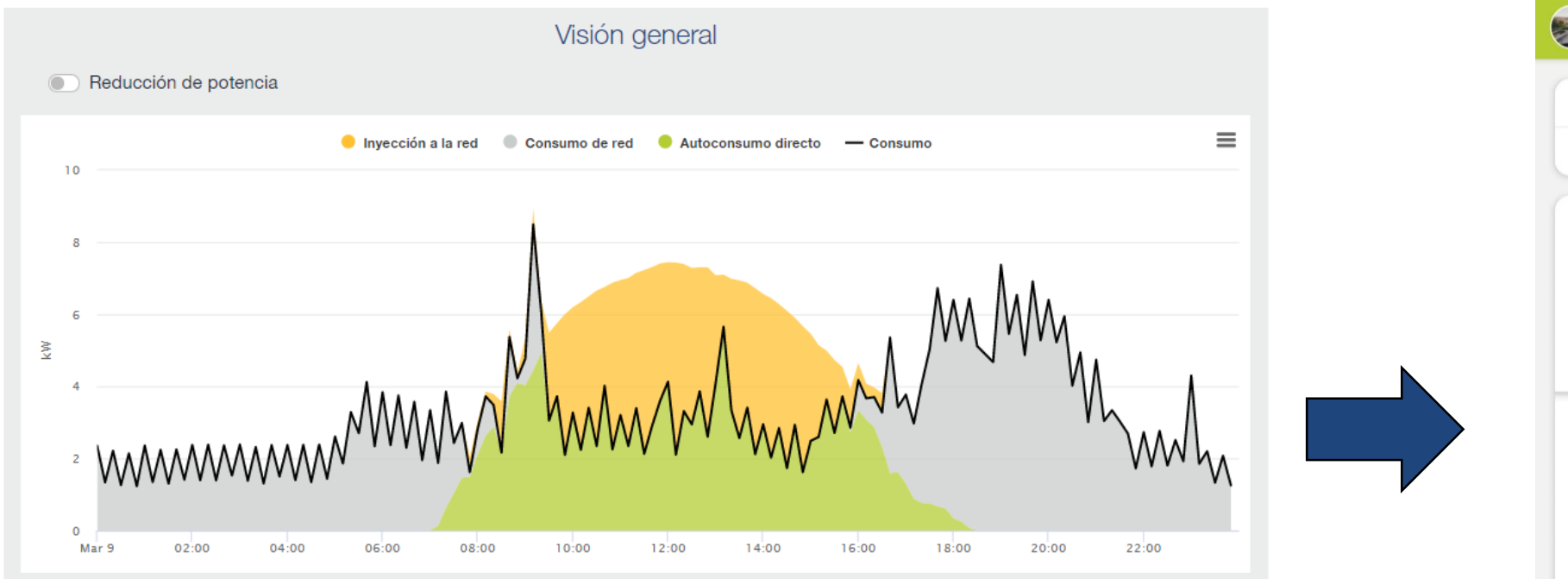

#### > La batería virtual

- Activa la batería virtual con el botón deslizable
- Selecciona la capacidad de batería
- El ratio de autoconsumo y energía vertida a la red se recalculan

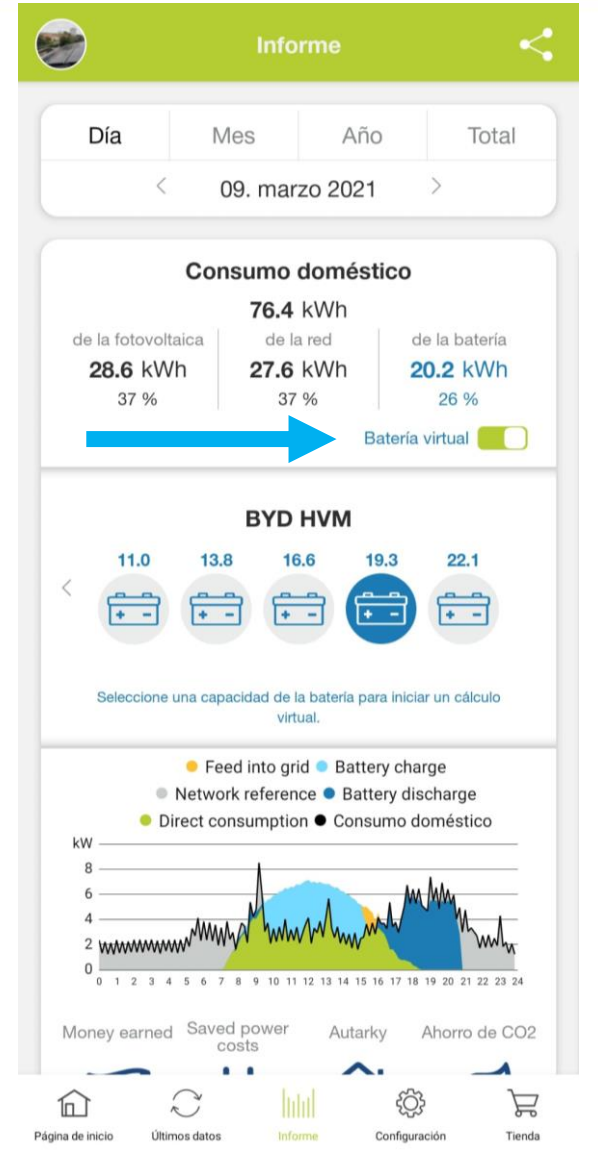

### **AC coupling PIKO CI + Plenticore BI**

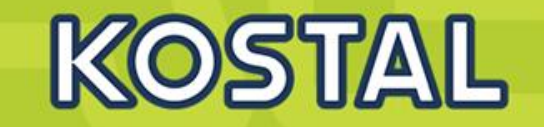

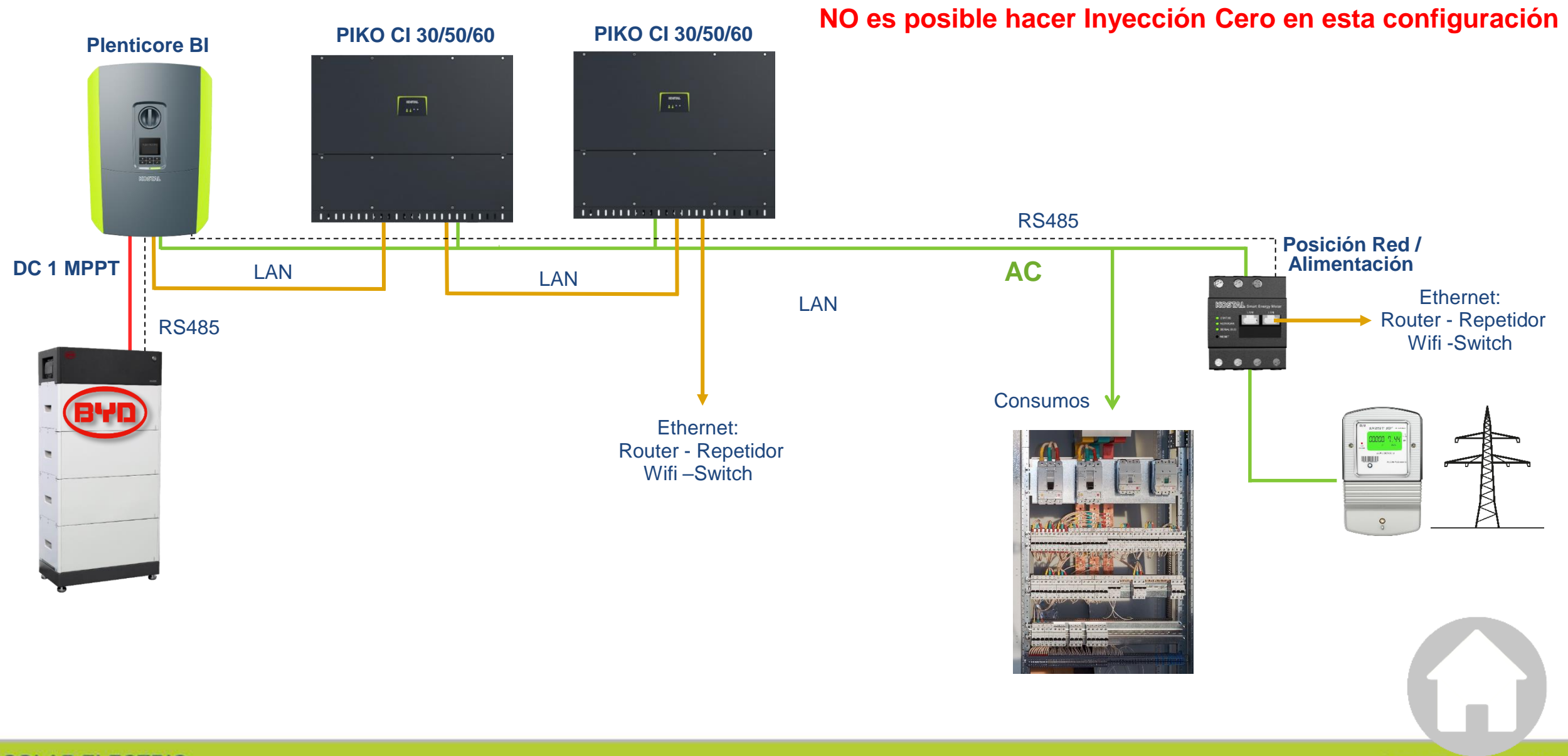

SOLAR ELECTRIC Smart Connections. Tour 2020

### 1x PIKO CI con Inyección Cero Certificada

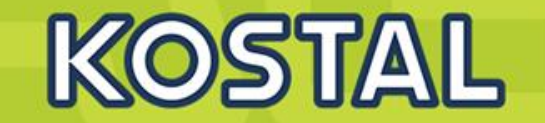

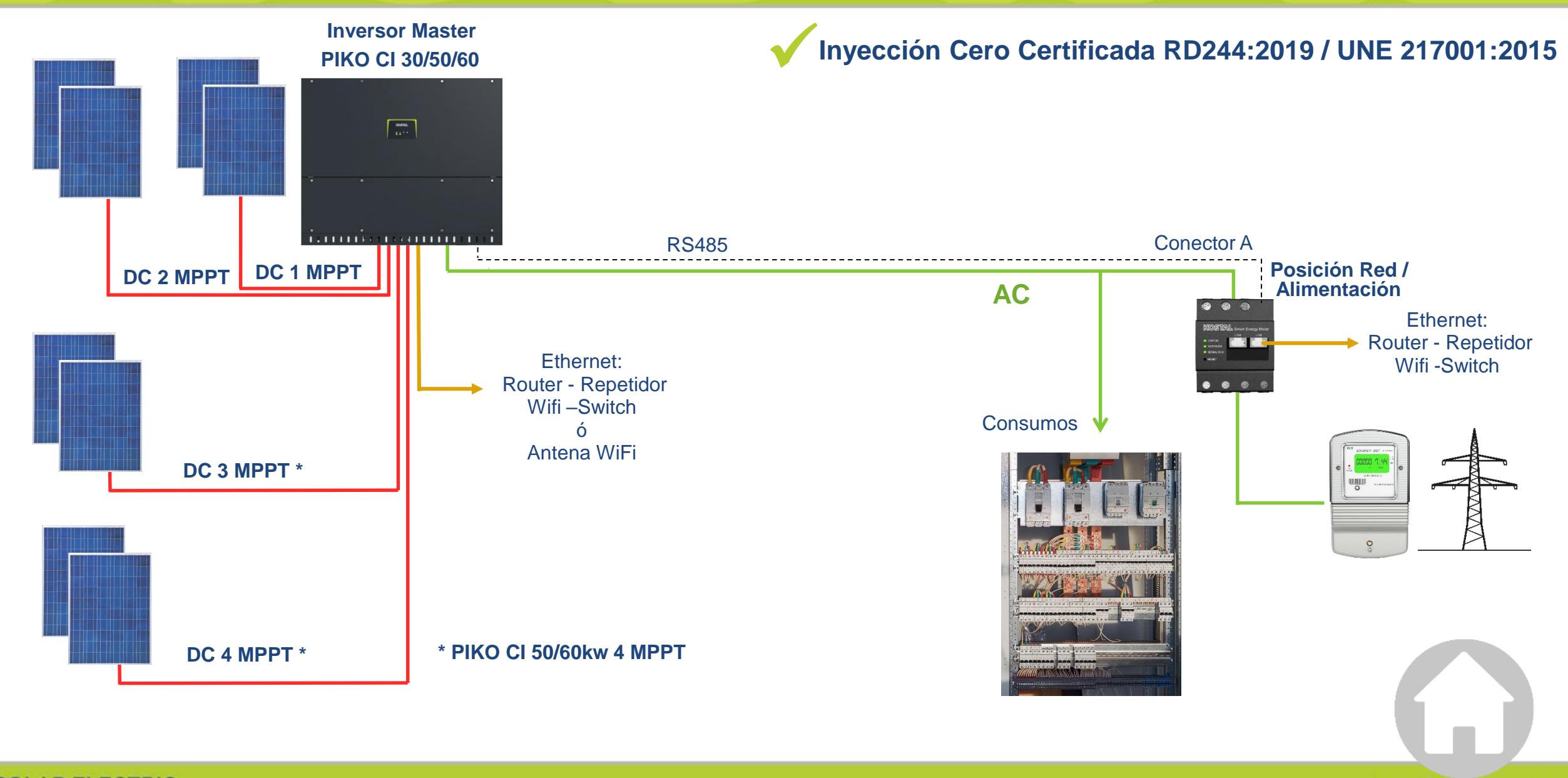

### Varios PIKO CI con Inyección Cero Certificada

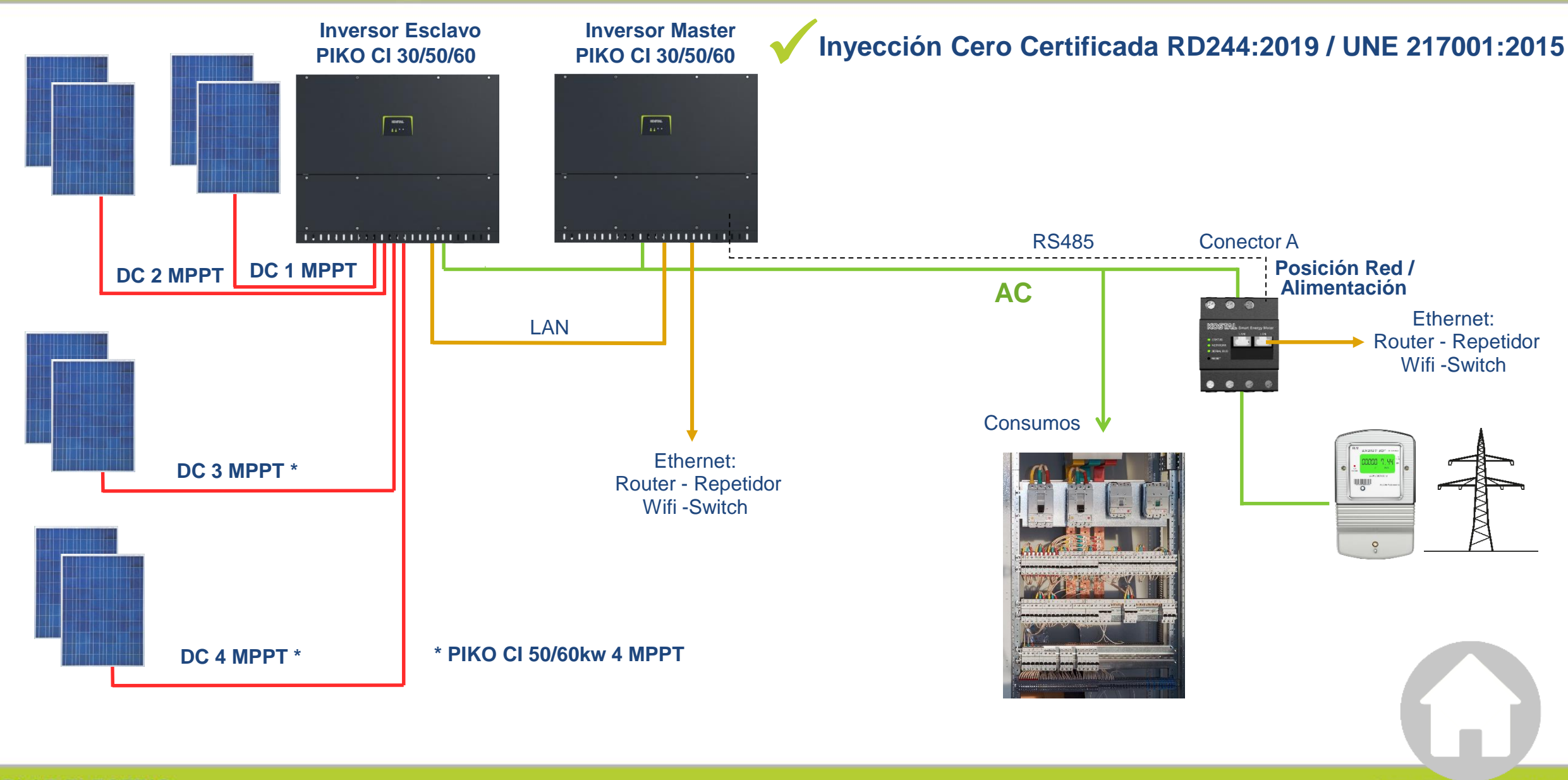

KOSTAL

### 1x PIKO CI con Inyección Cero Certificada por TCP IP

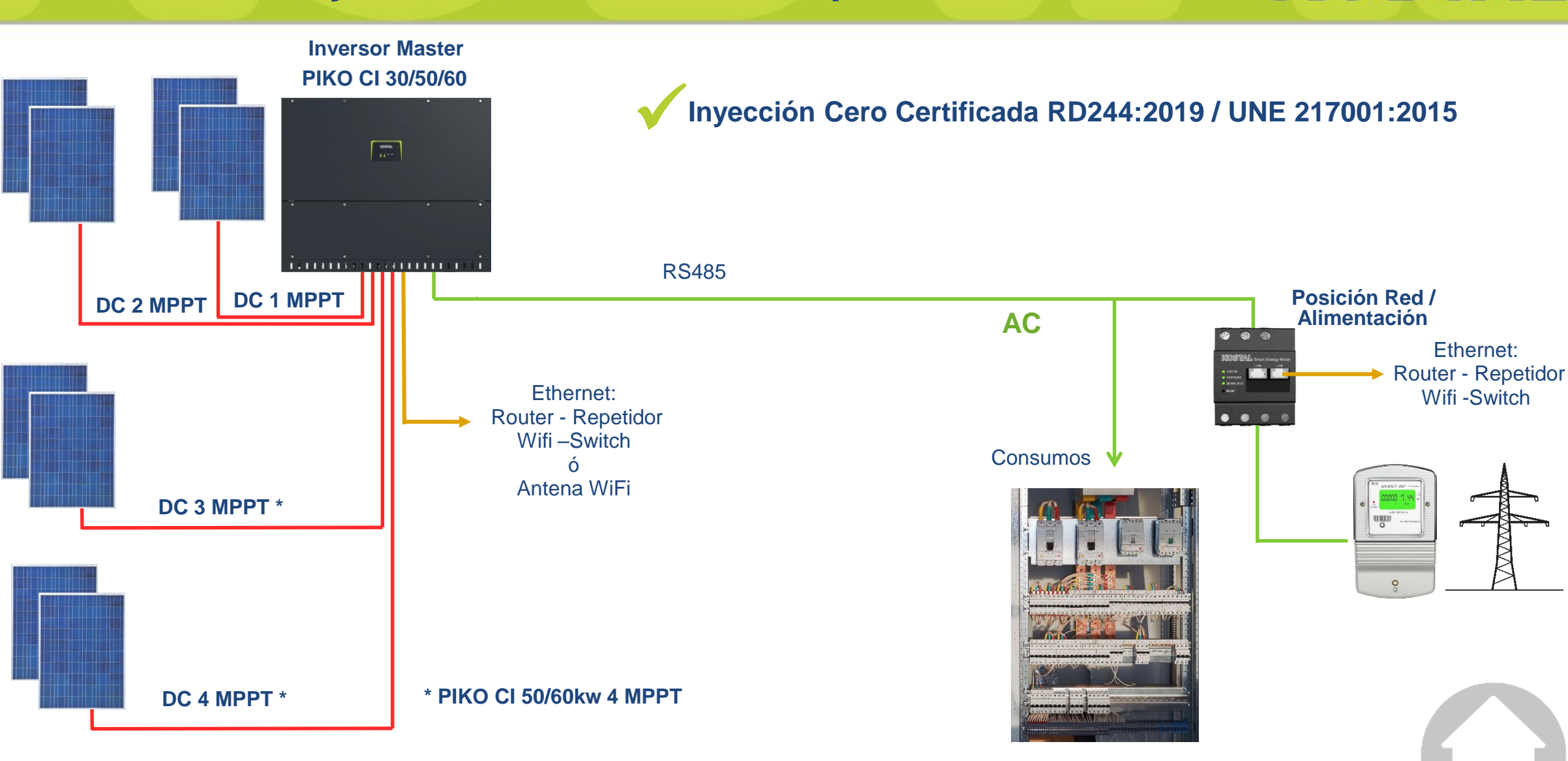

KOSTAL

### Varios PIKO CI con Inyección Cero Certificada – TCP IP

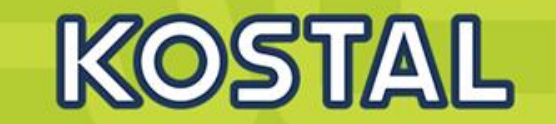

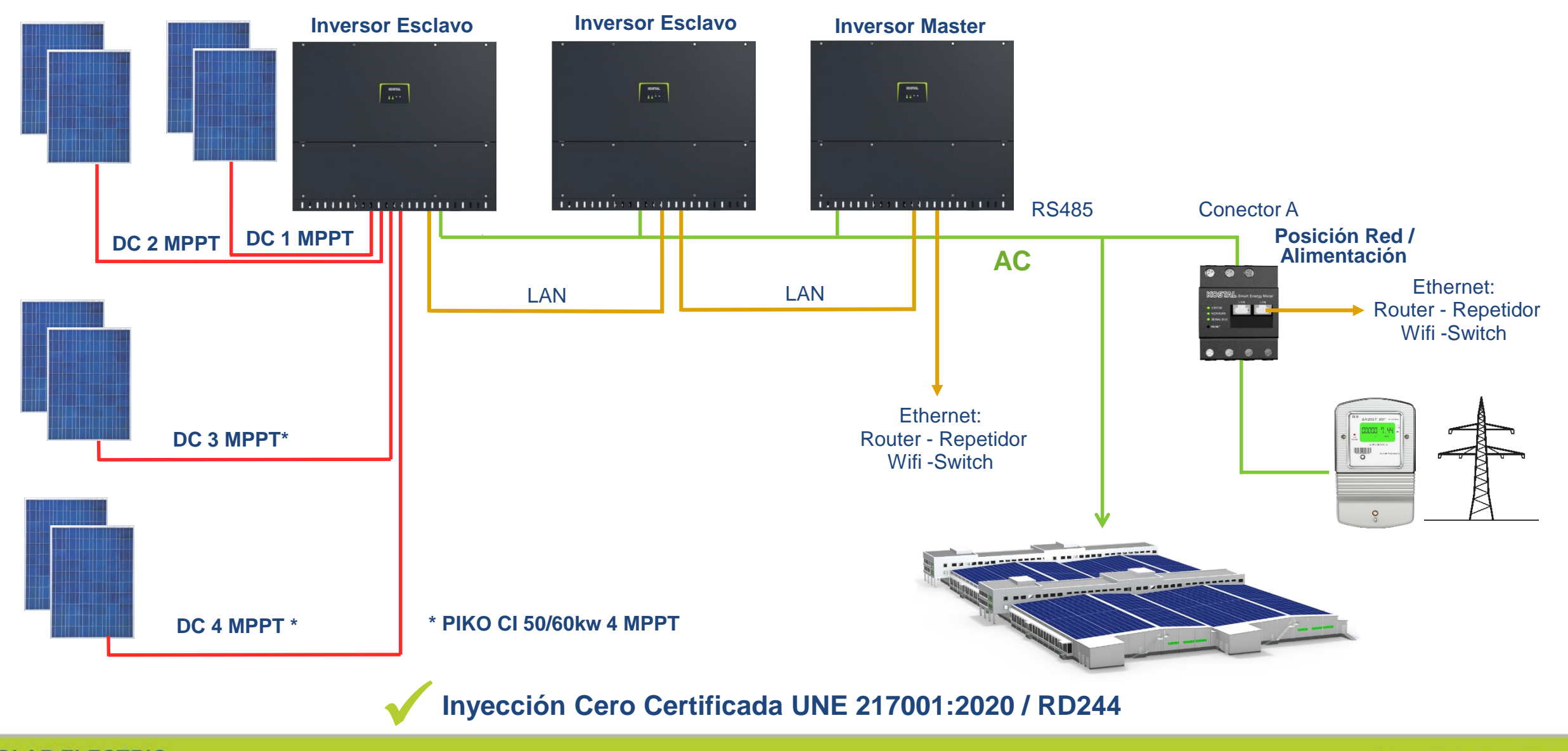

SOLAR ELECTRIC S

Smart Connections. Tour 2020

© 2019 KOSTAL Solar Electric GmbH

### PIKO CI – Configuración Inicial vía KOSTAL CI APP - Descarga KOSTAL

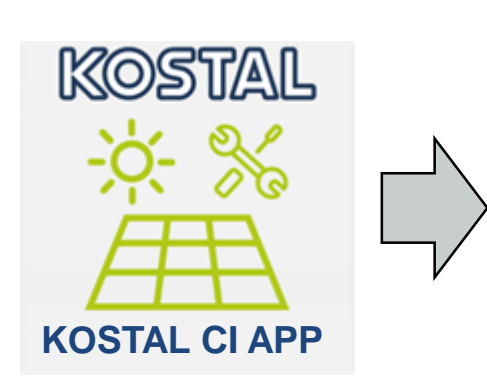

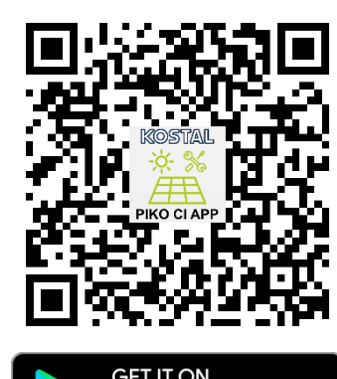

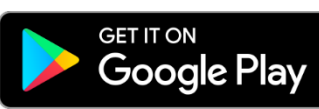

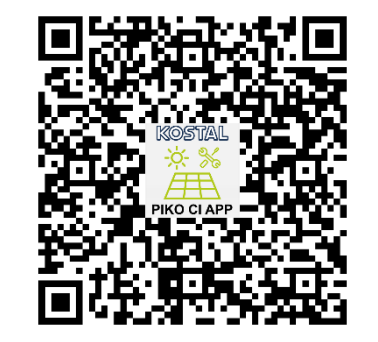

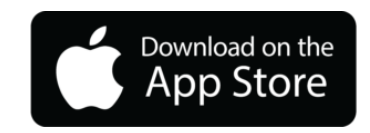

Download commissioning app Inbetriebnahme-App herunterladen

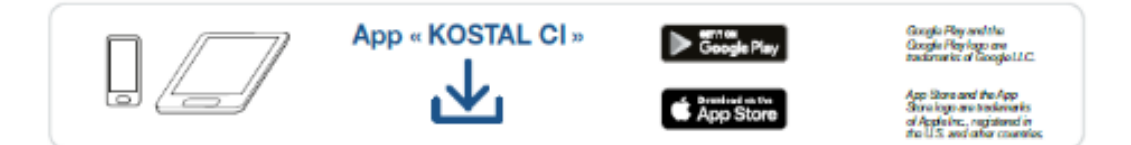

Connecting commissioning app with inverter | Inbetriebnahme-App mit Wechselrichter verbinden

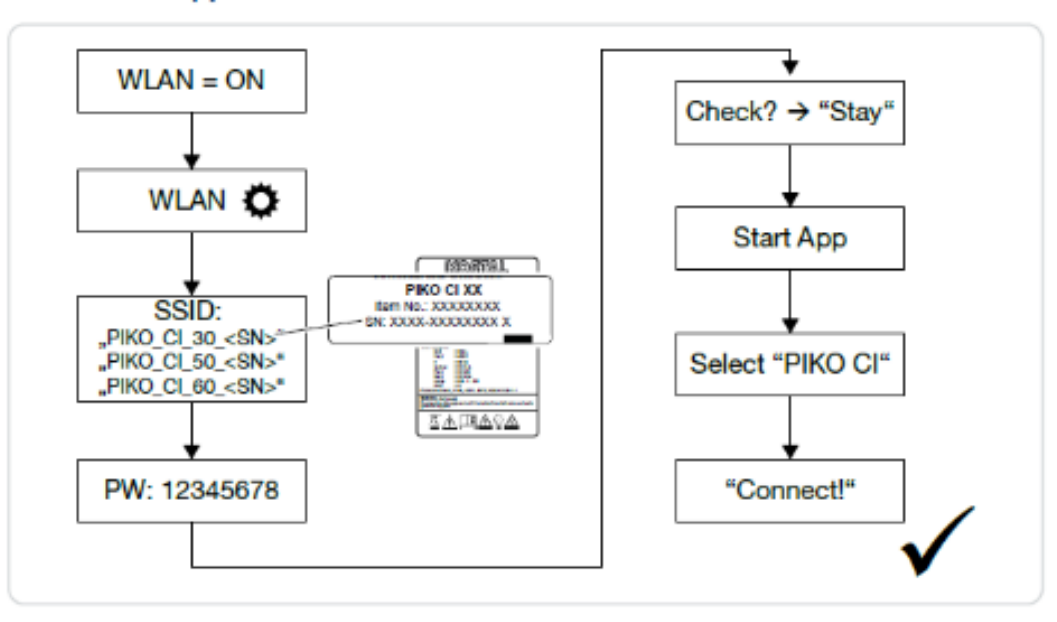

SOLAR ELECTRIC

Smart Connections. Tour 2020

### PIKO CI – Conexión WiFi de tu dispositivo móvil al PIKO CI

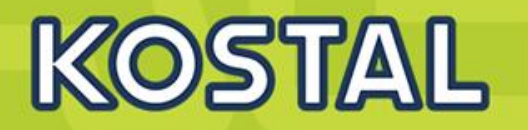

#### 1. Conectarse a la conexión WiFi que genera el Inversor

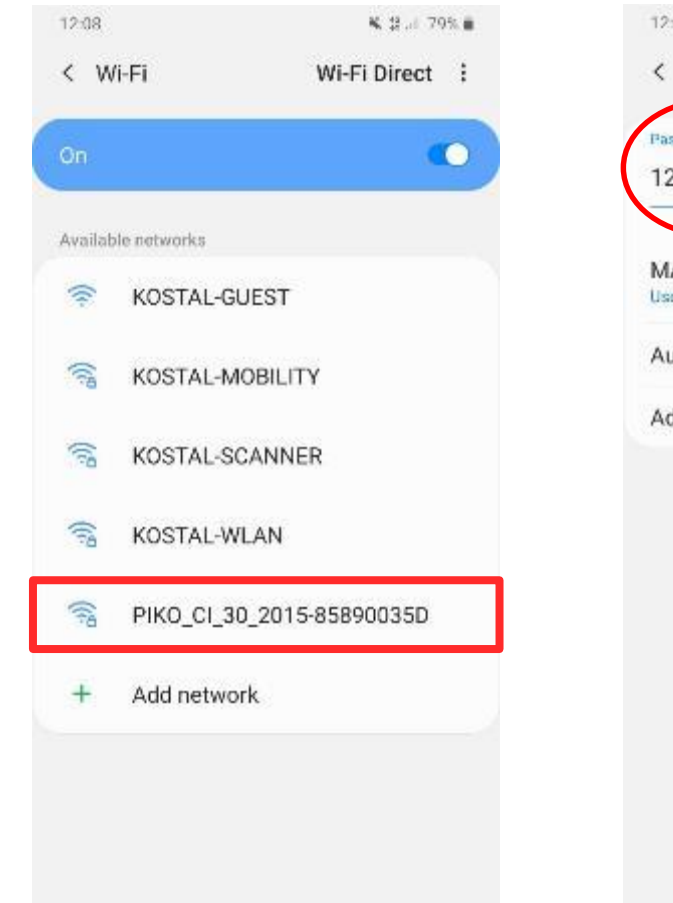

### 2. Introducir Password: 12345678

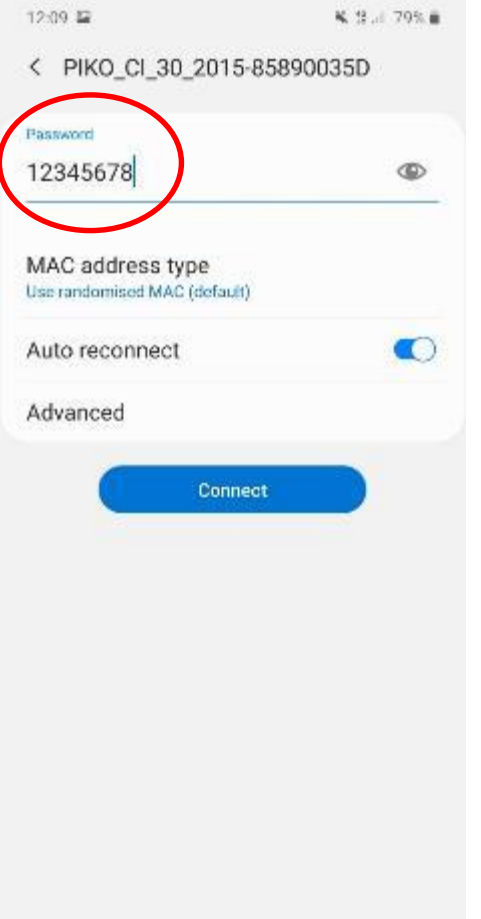

0

<

#### 3. Mantener la conexión

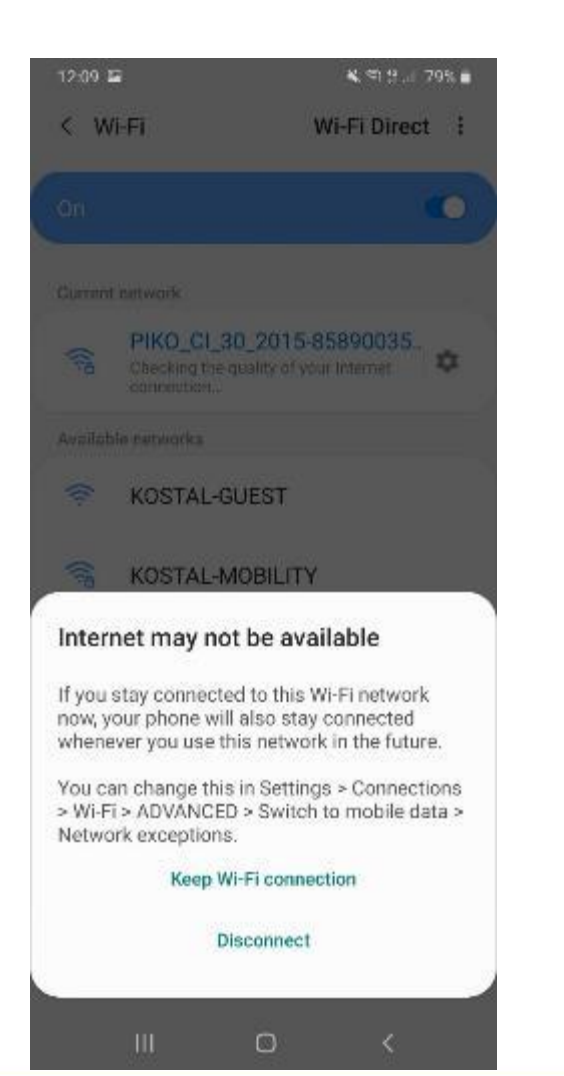

### 4. Ya está conectado al inversor

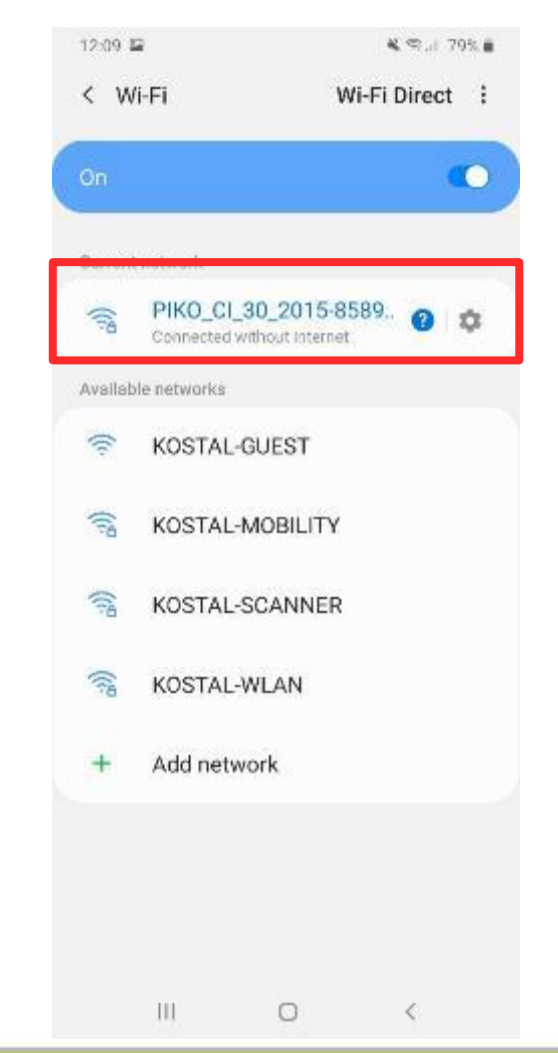

SOLAR ELECTRIC

111

0

 $\langle \cdot \rangle$ 

111

### PIKO CI – Conexión WiFi de tu dispositivo móvil al PIKO CI

#### 5. Ejecutar la aplicación y seleccionar el inversor a configurar

| 12:12 🖬                   | K 99.4 78% I |
|---------------------------|--------------|
| Inverter List             |              |
| PIKO_CI_30_2015-85890035D |              |
| Device connection step:   |              |

 Make sure Inverter is powered on for more than 1 minutes and no other phone is currently connected to the inverter WIFI.
 Go to your phone's "Setting -> WLAN", select the inverter WIFI access point (the SSID name shows the inverter serial number; the password is 12345678)
 Wait for 30 seconds, then return to this page, scroll-down to refresh the list of the available inverters and click on the inverter name to login

#### 6. Aceptar el mensaje de sincronizar la hora de tu dispositivo

WIFI Router connection inactive

CANCEL

Temperature

MPPT1 Voltage

MPPT1 Current

MPPT2 Voltage

MPPT2 Current

MPPT3 Voltage

n

III.

Inverter Time Wrong

Do you want to synchronize date and time with the mobile phone?

0

0'0

0.0V

0.00A

0.0V

0.00A

V0.0

.

Operation Console

0

12:12 🖬

Initial Mode

Kee.

14.

#### 7. Pantalla inicial

| 12:05                                                                      | Xt .ell 📚 70 |
|----------------------------------------------------------------------------|--------------|
|                                                                            |              |
| Modo de línea                                                              |              |
| WIFI conectado                                                             |              |
| kw<br>25<br>15<br>15<br>0<br>0<br>2<br>4<br>6<br>8<br>10<br>12<br>14<br>10 | 5 18 20 22   |
| Potencia actual                                                            | 20.70kW      |
| Energía generada el día de hoy                                             | 35.00kWh     |
| Potencia pico                                                              | 32.31kW      |
| Total Energy                                                               | 69.00kWh     |
| Temperatura                                                                | 54°C         |
| MPPT1 Voltaje                                                              | 652.7V       |
| MPPT1Corriente                                                             | 7.58A        |
| MPPT2Voltaje                                                               | 650.2V       |
| MPPT2Corriente                                                             | 8.04A        |
| MPPT3Voltaje                                                               | 656.2V       |
| MPPT3Corriente                                                             | 4.98A        |
| MPPT4Voltaje                                                               | 653.0V       |
| MPPT4Corriente                                                             | 5.44A        |
| Voltaje L1                                                                 | 399.2V       |
| Corriente L1                                                               | 26.91A       |
| Voltaje L2                                                                 | 398.1V       |
| Corriente L2                                                               | 26.65A       |
| Voltaje L3                                                                 | 401.1V       |
| Corriente L3                                                               | 26.30A       |
| Factor de potencia                                                         | -1.00        |
| Frecuencia de salida                                                       | 49.99Hz      |
| Potencia activa                                                            | 20.70kW      |
| Potencia reactiva                                                          | -999.7Var    |
|                                                                            | Servicio     |

#### La aplicación móvil refresca cada 10 seg

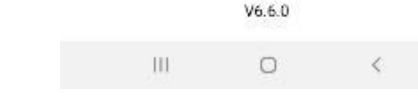

SOLAR ELECTRIC

Slide 3

KOSIAL

### PIKO CI – Puesta en marcha vía KOSTAL CI APP Configuración de País

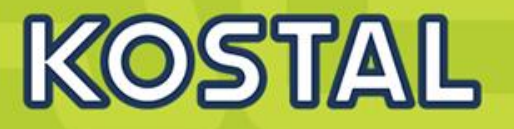

Escribir el password: superadmin

| <sup>ی</sup> الہ. | Restal                     | 12:42 |                             | <del>(</del> جَ الد | KOSTA                   | 24 % 🗊 12:42 |                                                                                       | <u>Zona de descargas</u><br><u>PIKO CI</u>        |
|-------------------|----------------------------|-------|-----------------------------|---------------------|-------------------------|--------------|---------------------------------------------------------------------------------------|---------------------------------------------------|
| <                 | PIKO CI 502050-557904051   | )     | Ajustes                     | <                   | PIKO CI 502050-55       | 790405D      | Ajustes básicos                                                                       | 1. Primero seleccionamos                          |
| 0                 | Mensajes de evento         | >     |                             | 0                   | Mensajes de evento      | >            | Información Básica<br>Modelo                                                          | el archivo que empieza por<br>"G" y actualizamos. |
| hi.               | Generación                 | >     | KOSTAL                      | ht.                 | Generación              | >            | PIKO CI 50<br>Numero de serie                                                         | 2. Después seleccionamos                          |
| ٩                 | Ajustes básicos            | >     |                             | 4                   | Ajustes básicos         | >            | 2050-55790405D<br>Versión del firmware<br>600101                                      | el archivo <b>"m_"</b> y<br>actualizamos.         |
| ×                 | Gestión de usuarios        | >     | Superadmininistrador >=     | +                   | Gestión de usuarios     | >            | Código interno<br>010600                                                              |                                                   |
| ((-))             | Ajustes de comunicación    | >     | ENTRAR COMO ADMINISTRADOR   | ((+))               | Ajustes de comunicaci   | ón >         | Versión Modbus<br>1045                                                                |                                                   |
| •                 | Configuración del inversor | >     | LENTRAR COMO INVITADO       | ٠                   | Configuración del inver | sor >        | Versión de la placa de comunicación<br>010606                                         | _                                                 |
|                   |                            |       |                             |                     | <b>^</b>                | <b>\$</b>    | Actualizar firmware<br>Favor de seleccionar un paquete local para la<br>actualización |                                                   |
|                   | Inicio Servicio            |       |                             |                     | Inicio                  | Servicio     | Manteniendo                                                                           |                                                   |
|                   |                            |       | $\triangleleft$ O $\square$ |                     | $\triangleleft$ O       |              |                                                                                       |                                                   |

#### SOLAR ELECTRIC

### PIKO CI – Puesta en marcha vía KOSTAL CI APP Actualización

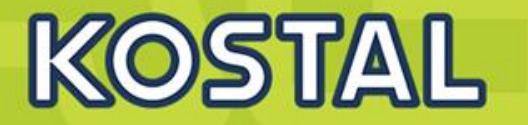

Escribir el password: superadmin

| ê lh. | :≍⊻©◘⊯… 24% ∎ 1            | 12:42 | .୷ୗୖ୕୕ୖ୕ୠୖୣୖୖୖଽ 🛫 📽 🖬 🕬 ··· 24 % 📭) 12:42 | ÷ ∥.  | :≍⊻©∎⊠∾ ··· 24% ा          | 0 12:42 | ୍ଥା ିର X ⊻ © 🛯 🕬 ··· 22 % 🔲 12:57                                                     |
|-------|----------------------------|-------|-------------------------------------------|-------|----------------------------|---------|---------------------------------------------------------------------------------------|
|       | KOSTAL                     |       | KOSTAL                                    |       | KOSTAL                     |         | KOSTAL                                                                                |
| <     | PIKO CI 502050-55790405D   | )     | Ajustes                                   | <     | PIKO CI 502050-55790405    | 5D      | Ajustes básicos                                                                       |
| 0     | Mensajes de evento         | >     |                                           | 0     | Mensajes de evento         | >       | Información Básica<br>Modelo                                                          |
| bb.   | Generación                 | >     | KOSTAL                                    | ш     | Generación                 | >       | PIKO CI 50<br>Numero de serie                                                         |
| ٩     | Ajustes básicos            | >     |                                           | 4     | Ajustes básicos            | >       | 2050-55790405D<br>Versión del firmware<br>600101                                      |
| *     | Gestión de usuarios        | >     | superadmininistrador >=                   | +     | Gestión de usuarios        | >       | Código interno<br>010600                                                              |
| ((*)) | Ajustes de comunicación    | >     | 🛥 ENTRAR COMO ADMINISTRADOR               | ((*)) | Ajustes de comunicación    | >       | Versión Modbus<br>1045                                                                |
| ٠     | Configuración del inversor | >     | L ENTRAR COMO INVITADO                    | ٠     | Configuración del inversor | >       | Versión de la placa de comunicación<br>010606                                         |
|       |                            |       |                                           |       |                            |         | Actualizar firmware<br>Favor de seleccionar un paquete local para la<br>actualización |
|       | <b>†</b> 🗘                 |       |                                           |       | Inicio Servicio            |         | Manteniendo                                                                           |
|       | Inicio Servicio            |       |                                           |       |                            |         |                                                                                       |

### PIKO CI – Puesta en marcha vía KOSTAL CI APP Configuración de País

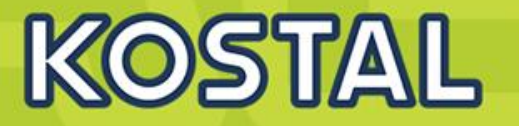

Escribir el password: superadmin

| ÷ III. | ì×⊻ © D № …               | 24 % 🔲 12:42 | ୷ା ିଟି 🌊 🗹 🖬 🖬 … 24 % 💷 12:42            | îî lh. | ≦≍⊻©⊠⊠∾               | 24 % 🔲 12:42 | F III. | िँ≍ ⊻ 🖗 🖬 № 24% 🔳            | 12:45 | ୷ୗୖୖ୕୕ୖୠ <b>ଁ ≍ ⊻ ଓ D</b> ⊯ ··· 23 % ∎ो 12:51         |
|--------|---------------------------|--------------|------------------------------------------|--------|-----------------------|--------------|--------|------------------------------|-------|-------------------------------------------------------|
|        | KOSTA                     | L            | KOSTAL                                   |        | KOST                  |              |        | KOSTAL                       |       | KOSTAL                                                |
| <      | PIKO CI 502050-5579       | 90405D       | Ajustes                                  | <      | PIKO CI 502050-       | 55790405D    | <      | Configuración del inversor   |       | Configuración de red                                  |
| 0      | Mensajes de evento        | >            |                                          | 0      | Mensajes de evento    | >            | 0      | Configuración de la hora     | >     | Supervisión de la frecuencia nivel 1 activada 🛛 🌑     |
| h.     | Generación                | >            | KOSTAL                                   | ht     | Generación            | >            | 7      | Configuración de red         | >     | <b>Código estandar</b><br>ES (RD1699/RD413)           |
| ٩      | Ajustes básicos           | >            |                                          | ٩      | Ajustes básicos       | >            | 4      | Adaptación/regulaciones de p | >     | Tiempo de arranque<br>60                              |
| ±      | Gestión de usuarios       | >            |                                          | ±      | Gestión de usuarios   | >            | ⊞      | Otra configuración           | >     | Tiempo de arranque tras fallo de red 180              |
| (12)   | Aiustos de comunicación   | \            | ¿Olvido la contraseña del administrador? | ((=))  | Ajustes de comunica   | ición >      |        |                              |       | Gradiente de potencia(%/min)<br>100                   |
| V-4    | Ajustes de comunicación   | ·            | • ENTRAR COMO ADMINISTRADOR              | ~      | Configuración del inv |              |        |                              |       | Gradiente de potencia tras fallo de red(%/min)<br>100 |
| •      | Configuración del inverso | r >          |                                          | ~      | Configuración del Inv | rersor >     |        |                              |       | Valor límite de sobrefrecuencia Nivel 1 (Hz)<br>51    |
|        | *                         |              |                                          |        | <b>↑</b>              | <b>\$</b>    |        |                              |       | Valor límite de subfrecuencia Nivel 1 (Hz)            |
|        | Inicio S                  | ervicio      |                                          |        |                       | Servicio     |        |                              |       |                                                       |

### PIKO CI – Puesta en marcha vía KOSTAL CI APP Configuración LAN

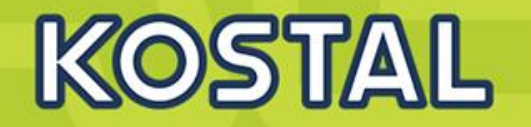

|   | .il   | ≍ <b>⊻ © </b> ™ 24 %       | <b>■</b> 12:42 | •II mov | istar 奈   | ,     |
|---|-------|----------------------------|----------------|---------|-----------|-------|
|   |       | KOSTAL                     |                |         | K         | 98    |
|   | <     | PIKO CI 502050-557904      | 05D            | <       | Ajuste    | s de  |
|   | 0     | Mensajes de evento         | >              | Ð       | Configura | iciór |
|   | ш     | Generación                 | >              | 뭡       | Configura | aciór |
|   | ٩     | Ajustes básicos            | >              | 莊       | Configura | aciór |
| ſ | *     | Gestión de usuarios        | >              | 莊       | Ajustes d | e co  |
|   | ((+)) | Ajustes de comunicación    | >              |         |           |       |
|   | ٠     | Configuración del inversor | >              |         |           |       |
|   |       | Inicio Servic              | io             |         |           |       |

| ovistar 🗢 | C 13:33          | • • 59 % 💷 |
|-----------|------------------|------------|
| Ajust     | es de comunicac  | ión        |
| Configu   | ración básica    | >          |
| Configu   | ración de la red | >          |
| Configu   | ración RS485     | >          |
| Ajustes   | de conexión      | >          |
|           |                  |            |
|           |                  |            |
|           |                  |            |
|           |                  |            |

| `'II (\$\$ \$¥ \$ \$ <b>● ■</b> \$\$ |                                    | 21 % 🔲 13:02 |  |  |  |  |  |
|--------------------------------------|------------------------------------|--------------|--|--|--|--|--|
| KO                                   | ST                                 |              |  |  |  |  |  |
| <b>C</b> Onfigura                    | ación de                           | e la red     |  |  |  |  |  |
| <b>Modo IP</b><br>DHCP               |                                    |              |  |  |  |  |  |
| Dirección IP<br>169.254.0.71         |                                    |              |  |  |  |  |  |
| Máscara de subred<br>255.255.255.0   | Máscara de subred<br>255.255.255.0 |              |  |  |  |  |  |
| Router/Puerta de e<br>169.254.0.0    | nlace                              |              |  |  |  |  |  |
| DNS automático<br>Enable             |                                    |              |  |  |  |  |  |
| Servidor DNS 1<br>0.0.0.0            |                                    |              |  |  |  |  |  |
| Servidor DNS 2<br>0.0.0.0            |                                    |              |  |  |  |  |  |
|                                      |                                    |              |  |  |  |  |  |
| $\triangleleft$                      | 0                                  |              |  |  |  |  |  |

### PIKO CI – Configuración Inyección Cero Certificada Inversor Master

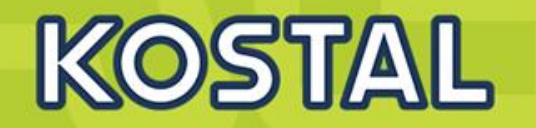

| iê lh. | ≚⊻©◘⊠∾ 24% ∎)              | 12:42 | ÷ ∥ı. | ñ ‰ ⊻ � ◘ ⋈ ··· 24 % 📭       | 12:45 | all ? | ñ ≍ û ⊻ © ◘ ··· 20 % 🗔           | 13:07 | ୷ଶି≍ <b>ା⊻ଡ⊡</b> … 20% โ                    | ) 13:07 |
|--------|----------------------------|-------|-------|------------------------------|-------|-------|----------------------------------|-------|---------------------------------------------|---------|
|        | KOSTAL                     |       |       | KOSTAL                       |       |       | KOSTAL                           |       | KOSTAL                                      |         |
| <      | PIKO CI 502050-55790405I   | þ     | <     | Configuración del inversor   |       | <     | Adaptación/regulaciones (        | de    | <b>く</b> Gestión de la energía              |         |
| 0      | Mensajes de evento         | >     | 0     | Configuración de la hora     | >     | ٠     | Regulación de la potencia activa | >     | Power limit function<br>Digital Meter       |         |
| հե     | Generación                 | >     | Ŧ     | Configuración de red         | >     | ٠     | Regulación de la potencia reac   | >     | Power limit mode<br>Meter on Grid           |         |
| ٩      | Ajustes básicos            | >     | *     | Adaptación/regulaciones de p | >     | ۵     | Gestión de la energía            | >     | Dirección Modbus contador de energía<br>1   |         |
| +      | Gestión de usuarios        | >     | ⊞     | Otra configuración           | >     | ¢     | Ripple Control Receiver          | >     | Limitación de la potencia activa a [W]<br>0 |         |
| ((-))  | Ajustes de comunicación    | >     |       |                              |       |       |                                  |       | Dirección IP contador de energía<br>0.0.0.0 |         |
| •      | Configuración del inversor | >     |       |                              |       |       |                                  |       | L1 potencia de red                          | 3.80kW  |
|        |                            |       |       |                              |       |       |                                  |       | L2 potencia de red                          | 1.10kW  |
|        | <u>م</u>                   |       |       |                              |       |       |                                  |       | L3 potencia de red                          | 1.60kW  |
|        | Inicio Servicio            |       |       |                              |       |       |                                  |       | Consumo de energía total 0                  | .04kWh  |
|        |                            |       |       | 1 0 0                        |       |       | 1 0 0                            |       | Alimentación de energía total 0             | .11kWh  |
|        |                            |       |       | 7 0 1                        |       |       |                                  |       | $\triangleleft$ $\bigcirc$ $\Box$           |         |

### **PIKO CI – Configuración Inyección Cero Certificada Inversor Master**

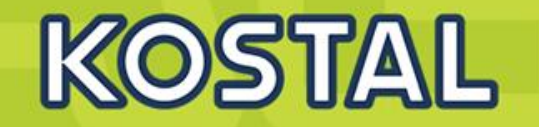

| in (چ | °≍ <b>⊻⊚</b> ⊠⊯… 24        | % 🔲 12:42 | <b>III</b> movista |
|-------|----------------------------|-----------|--------------------|
|       | KOSTAL                     | 5         |                    |
| <     | PIKO CI 502050-557904      | 405D      | <                  |
| 0     | Mensajes de evento         | >         | Θ                  |
| hi.   | Generación                 | >         | ₽ <u>_</u>         |
| ٩     | Ajustes básicos            | >         | 幸                  |
| +     | Gestión de usuarios        | >         | THE STREET         |
| ((=)) | Ajustes de comunicación    | >         | 2                  |
| ٠     | Configuración del inversor | >         |                    |
|       |                            |           |                    |
|       | Inicio Servi               | cio       |                    |
|       |                            |           |                    |

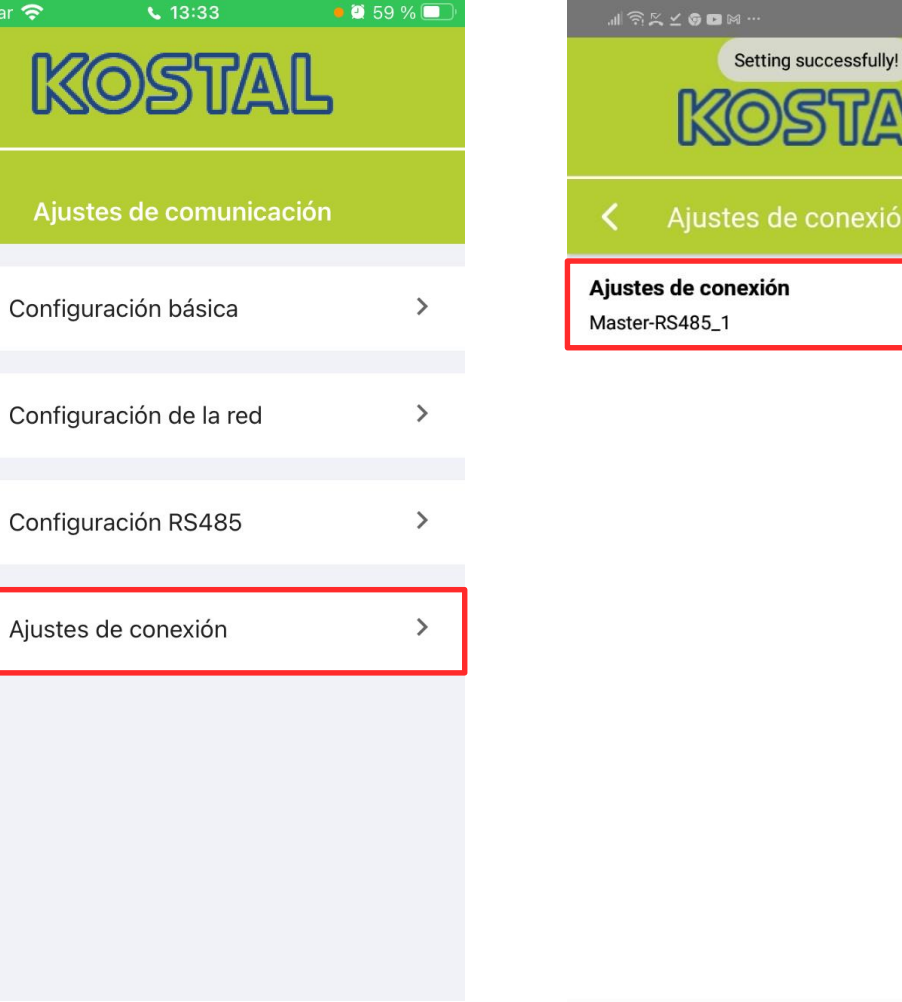

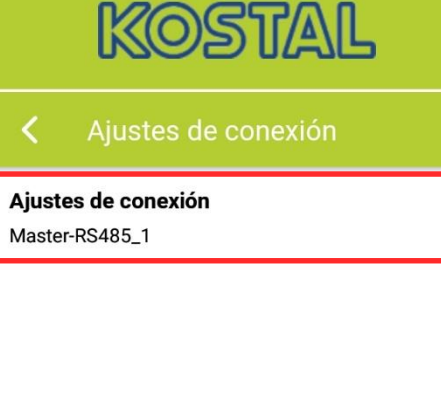

 $\triangleleft$ 

#### SOLAR ELECTRIC

### PIKO CI – Configuración Inyección Cero Certificada Inversor Esclavo

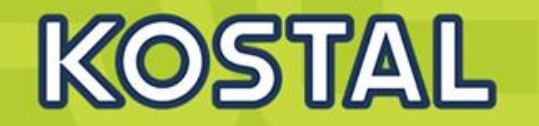

| iê lu. | ≚⊻©∎⊯… 24% ∎               | 12:42       | iê lh. | × ⊻ © ⊠ ⋈ …              | 24 % 🔲 12:45 | F lln. | ै ≍ û ⊻ ७ ¤ … 20 % 💽             | ) 13:07 | ଲାବି≍ û ⊻ © ¤ …                                | 20 % 📖 13:07 |
|--------|----------------------------|-------------|--------|--------------------------|--------------|--------|----------------------------------|---------|------------------------------------------------|--------------|
|        | KOSTAL                     | STAL KOSTAL |        |                          | KOSTAL       |        | KOSTAL                           |         |                                                |              |
| <      | PIKO CI 502050-55790405I   | þ           | <      | Configuración del i      | nversor      | <      | Adaptación/regulaciones          | de      | <b>く</b> Gestión de la energía                 | э.           |
| 0      | Mensajes de evento         | >           | 0      | Configuración de la hora | a >          | ٥      | Regulación de la potencia activa | >       | Power limit function<br>Digital Meter          |              |
| LL.    | Generación                 | >           | Ŧ      | Configuración de red     | >            | ٥      | Regulación de la potencia reac   | >       | Power limit mode<br>Meter on Grid              |              |
| ٩      | Ajustes básicos            | >           | n      | Adaptación/regulacione   | es de p >    | ٥      | Gestión de la energía            | >       | Dirección Modbus contador de en<br>1           | nergía       |
| +      | Gestión de usuarios        | >           | ⊞      | Otra configuración       | >            | ¢      | Ripple Control Receiver          | >       | <b>Limitación de la potencia activa a</b><br>0 | [W]          |
| ((*))  | Ajustes de comunicación    | >           |        |                          |              |        |                                  |         | Dirección IP contador de energía<br>0.0.0.0    |              |
| •      | Configuración del inversor | >           |        |                          |              |        |                                  |         | L1 potencia de red                             | 3.80kW       |
|        |                            |             |        |                          |              |        |                                  |         | L2 potencia de red                             | 1.10kW       |
|        | <u>م</u>                   |             |        |                          |              |        |                                  |         | L3 potencia de red                             | 1.60kW       |
|        | Inicio Servicio            |             |        |                          |              |        |                                  |         | Consumo de energía total                       | 0.04kWh      |
|        |                            |             |        | 1 0                      |              |        | 1 0 0                            |         | Alimentación de energía total                  | 0.11kWh      |
|        |                            |             |        | 7 0                      |              |        | 7                                |         |                                                |              |

### PIKO CI – Configuración Inyección Cero Certificada Inversor Esclavo

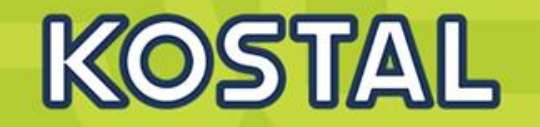

| ê lh. | ≍⊻⊚⊠⊠∺…                   | 24 % 🔲 12:42 |
|-------|---------------------------|--------------|
|       | KOSTA                     | L            |
| <     | PIKO CI 502050-5579       | 90405D       |
| 0     | Mensajes de evento        | >            |
| ht.   | Generación                | >            |
| ٩     | Ajustes básicos           | >            |
| +     | Gestión de usuarios       | >            |
| ((*)) | Ajustes de comunicación   | >            |
| ۰     | Configuración del inverso | r >          |
|       |                           |              |
|       | nicio S                   | ervicio      |
|       | $\triangleleft$ O         |              |

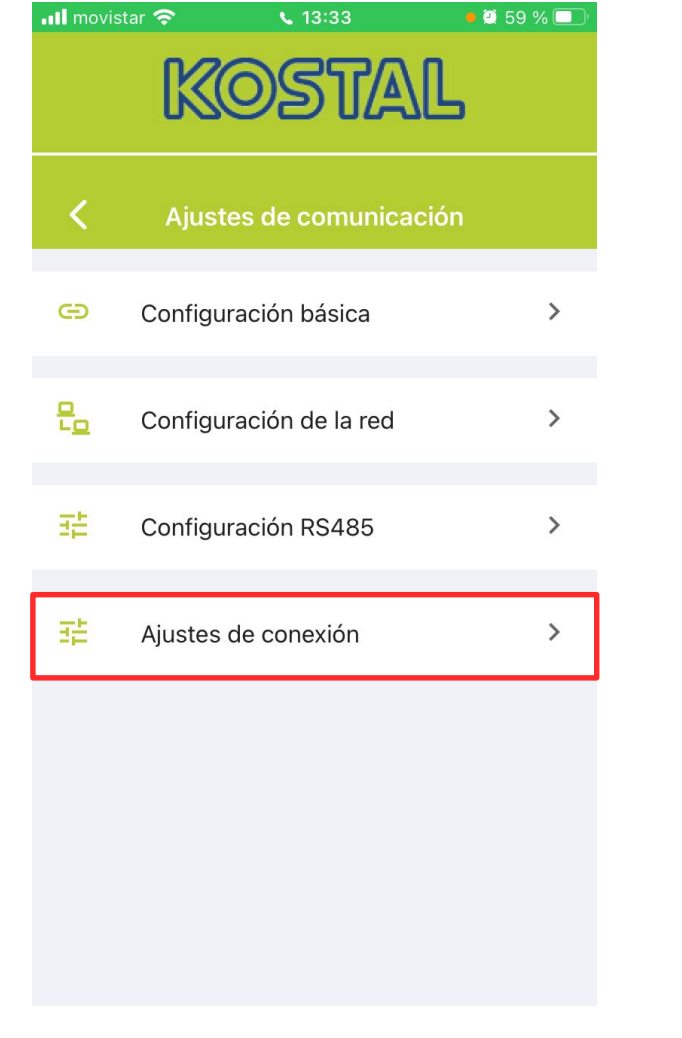

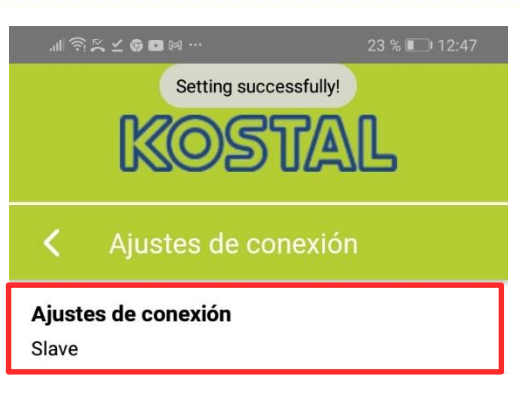

### **PIKO CI – Configuración KSEM vía Webserver**

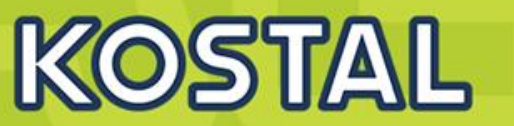

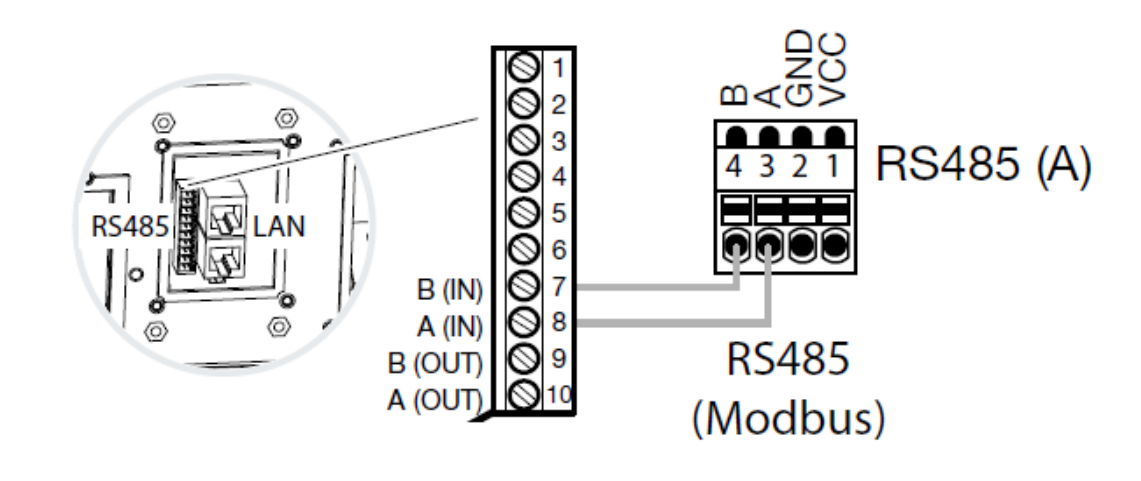

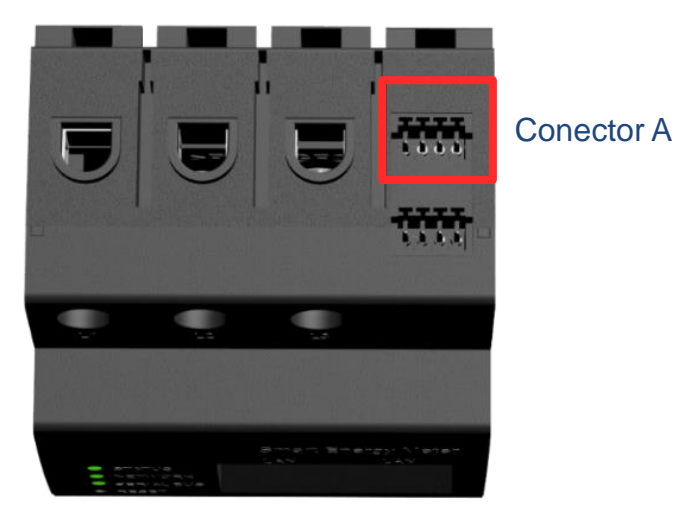

#### Modbus RTU Settings of serial interfaces Interface RS485 A Enable interface Presetting PIKO CI × Advanced Mode Slave \$ Slave address 1 Baud rate 19200 \$ Data bits 8 \$ Parity None \$ Stop bits 2

### **PIKO CI – Configuración KSEM vía Webserver**

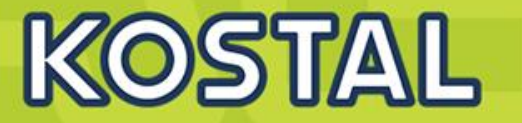

## Siempre que usemos el KSEM como modo Master y estar conectado a Internet, tendremos que activar el Portal solar en el y configurar su zona horaria

Menú "Inversor"  $\rightarrow$  "Portal solar". Aquí se muestra número de serie y de artículo del KSEM que será necesario para añadirlo en el Portal.

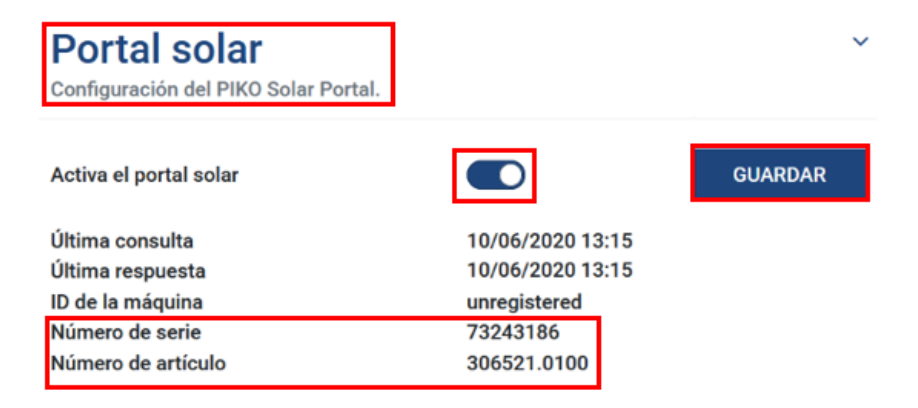

Accediendo a la configuración del dispositivo — "Equipo" El KSEM debe de estar configurado en zona Horaria Europa/ Madrid

| <b>Equipo</b><br>Configuración horaria, reinicio y actualización del firmware                                                                                                    |                                        |  | ~                   |  |  |  |
|----------------------------------------------------------------------------------------------------|----------------------------------------|--|---------------------|--|--|--|
| Fecha y hora                                                                                                    |                                        |  |                     |  |  |  |
| Su zona horaria                                                                                                    | Europe/Madrid ¢                        |  | GUARDAR             |  |  |  |
| NTP                                                                                                    |                                        |  |                     |  |  |  |
| El equipo únicamente funciona con la hora UTC, que para la indicación aquí se convierte a su zona horaria local. Al hacer clic en "Fijar hora", fijará la hora del equipo según la hora de su<br>navegador. Para ello, la hora de su navegador se convierte automáticamente a UTC. |                                        |  |                     |  |  |  |
| Hora de sistema del equipo<br>La hora de su navegador                                                                                                    | 2/6/2020 13:19:31<br>2/6/2020 13:19:31 |  | FIJACIÓN DE LA HORA |  |  |  |

### PIKO CI – Conexión del medidor KSEM I > 63 A

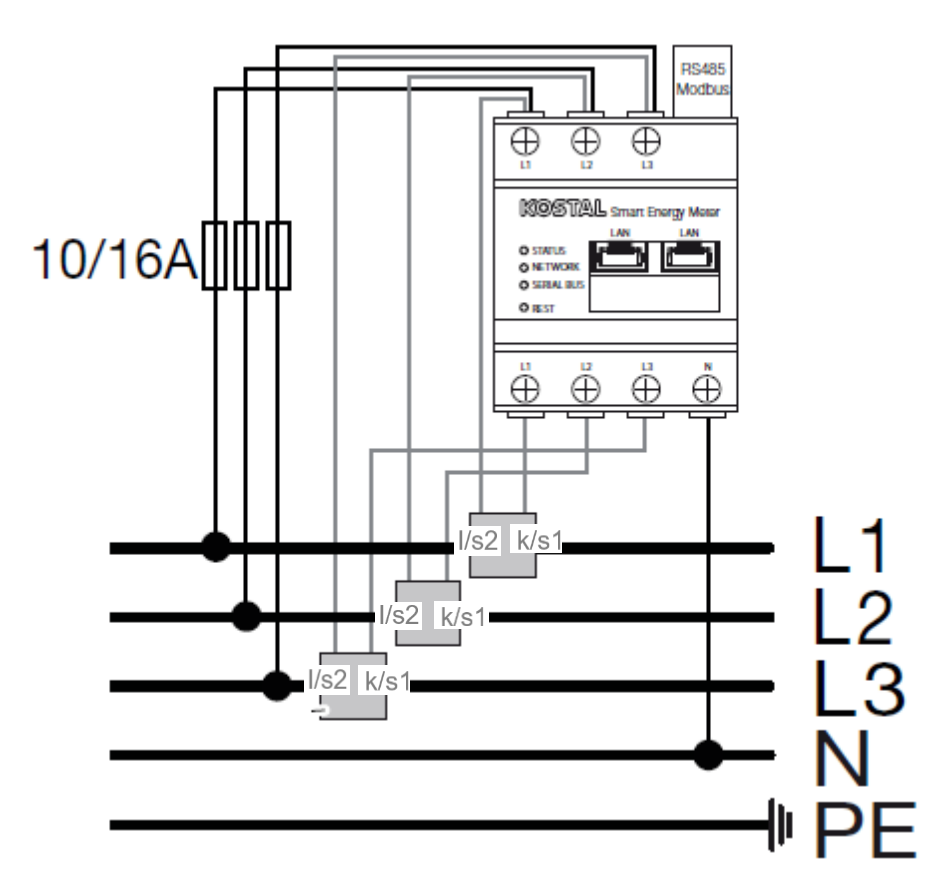

#### Comprobación de correcta Instalación de KSEM con Transformadores de Intensidad:

- Configurar correctamente la relación de Transformación de los Tl´s
- Con los inversores apagados los valores de Potencia Activa registrados por el KSEM siempre positivos, si es negativo el Toroidal está al revés.
- Cosenos de Phi con valores normales, si es muy bajo se han cruzado valores de Intensidad y de tensión de diferentes fases.

| se current transformer |               |           |           |            |
|------------------------|---------------|-----------|-----------|------------|
| Fransformer ratio      | Other<br>1000 | : 5       | •         |            |
| enhanced               | Phase L1      | Phase L2  | Phase L3  | Total      |
| Current                | 29.9 A        | 22.0 A    | 29.1 A    | 81.1 A     |
| /oltage                | 227.7 V       | 225.1 V   | 221.1 V   |            |
| Power Factor           | 0.99          | 1.00      | 0.99      | 1.00       |
| Active Power           | +6670.0 W     | +4892.0 W | +6310.0 W | +17872.0 W |

SOLAR ELECTRIC

KOSTAL

### **PIKO CI – Estados de LED - Eventos**

Event messages

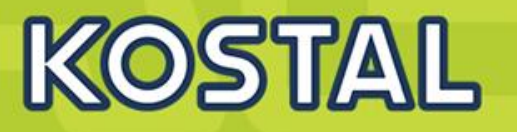

LED

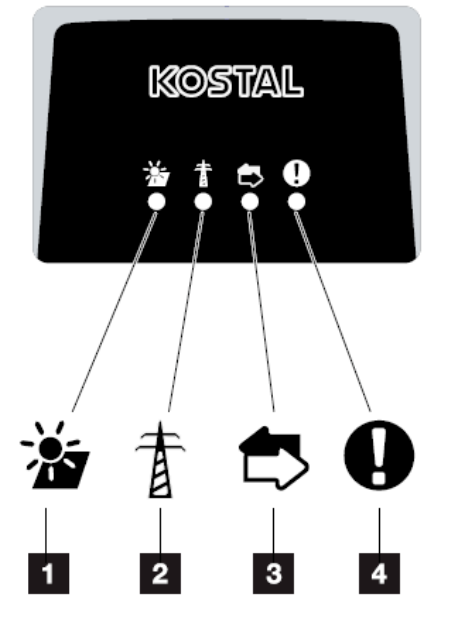

| E.c.       |                                   | LED |            |   |            | Eve |
|------------|-----------------------------------|-----|------------|---|------------|-----|
| code       | Meaning                           | ž   | T          |   | 0          | CO  |
| -          | Status normal                     |     | ●/≭        | 0 | $\bigcirc$ |     |
| -          | Commissioning/start-up            |     | $\bigcirc$ | 0 | $\bigcirc$ |     |
| -          | WLAN / WIFI / RS485 communication | 0   | 0          | * | $\bigcirc$ |     |
| -          | PV normal                         |     | 0          | 0 | $\bigcirc$ |     |
| AO         | Grid overvoltage                  | 0   | *          | 0 | $\bigcirc$ |     |
| A1         | Grid undervoltage                 | 0   | *          | 0 | $\bigcirc$ |     |
| <b>A</b> 2 | Grid missing                      |     |            |   |            |     |
| A3         | Grld overfrequency                | •   | *          | 0 | 0          |     |
| A4         | Grld underfrequency               | •   |            |   |            |     |
| <b>A</b> 6 | Grid unbalance                    |     |            |   |            |     |
| BO         | PV overvoltage                    |     | 0          | 0 | 0          |     |
| B4         | PV undervoltage                   | *   |            |   |            |     |
| B5         | PV power weak                     |     |            |   |            |     |
|            |                                   |     |            |   |            |     |

Fig. 10: Status LED

1 Status of PV modules

2 Status of grid

3 Status of communication

4 Warning message

| vent<br>ode | Meaning                                      | *          | 香          | ₿.         | 0 |
|-------------|----------------------------------------------|------------|------------|------------|---|
| B3          | Strings delivering irregular values          |            |            |            |   |
| C5          | Inverter overtemperature                     | 0          | 0          | 0          | × |
| C8          | Fans delivering irregular values             |            |            |            |   |
| B1          | Insulation resistance irregular              |            | $\bigcirc$ | $\bigcirc$ |   |
| B2          | Leakage current Irregular                    | $\bigcirc$ |            | $\bigcirc$ | • |
| B7          | Invert strings                               | $\bigcirc$ | $\bigcirc$ |            |   |
| C0          | Control power irregular                      | $\bigcirc$ | *          | $\bigcirc$ | • |
| C2          | DC blas voltage/current irregular            | *          |            | *          |   |
| C3          | Leakage current HCT Irregular                | $\bigcirc$ |            |            |   |
| C6          | Inverter relays Irregular                    |            |            | $\bigcirc$ |   |
| C7          | System error                                 | *          | *          | *          |   |
| C9          | Unbalance of DC Intermediate circuit voltage | ٠          | $\bigcirc$ |            | ٠ |
| CA          | Overvoltage of DC Intermediate circuit       | $\bigcirc$ | *          | *          |   |
| CB          | Internal communication error                 | $\bigcirc$ | $\bigcirc$ | *          | • |
| CC          | Incompatibility of the software version      | *          | ٠          | $\bigcirc$ |   |
| CD          | EEPROM error                                 | *          | $\bigcirc$ |            | • |
| CE          | Sample Inconsistency                         | *          | ۲          |            | • |
| CF          | Reverse circuit abnormal                     |            | ٠          |            |   |
| CG          | Boost circuit abnormal                       | *          | $\bigcirc$ | $\bigcirc$ |   |
|             |                                              |            |            |            |   |

Tab. 4: Event codes

### **PIKO CI – Plantas de referencia España**

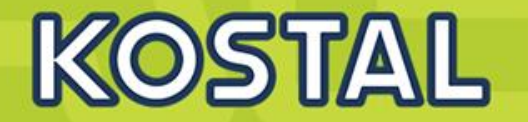

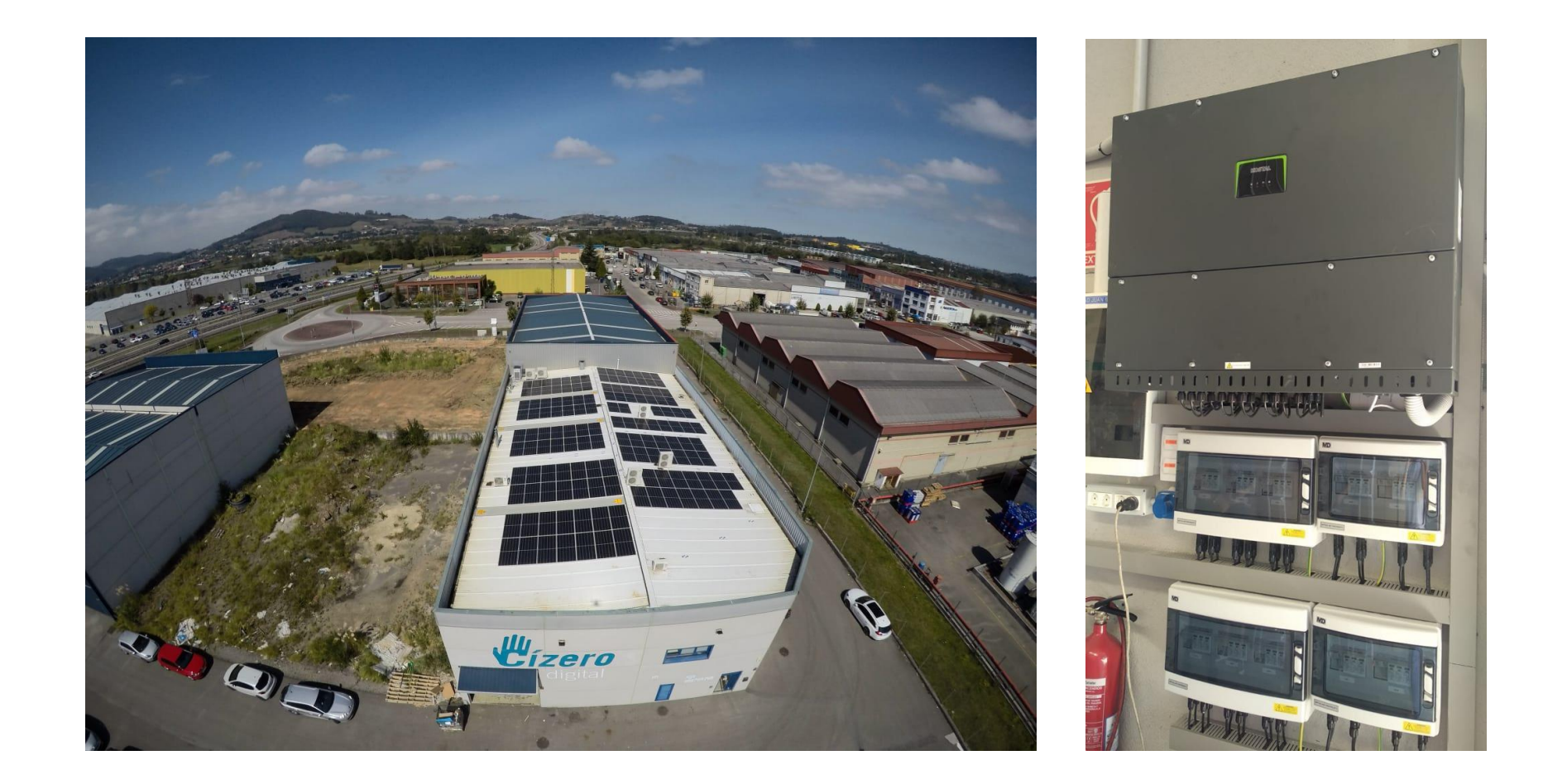

#### Cízero Digital (Imprenta industrial) 1 PIKO CI 50. Oviedo (Asturias)

SOLAR ELECTRIC

Smart Connections. Tour 2020

Slide 49

© 2019 KOSTAL Solar Electric GmbH

### **PIKO CI – Planta Panadera**

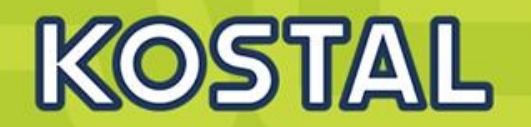

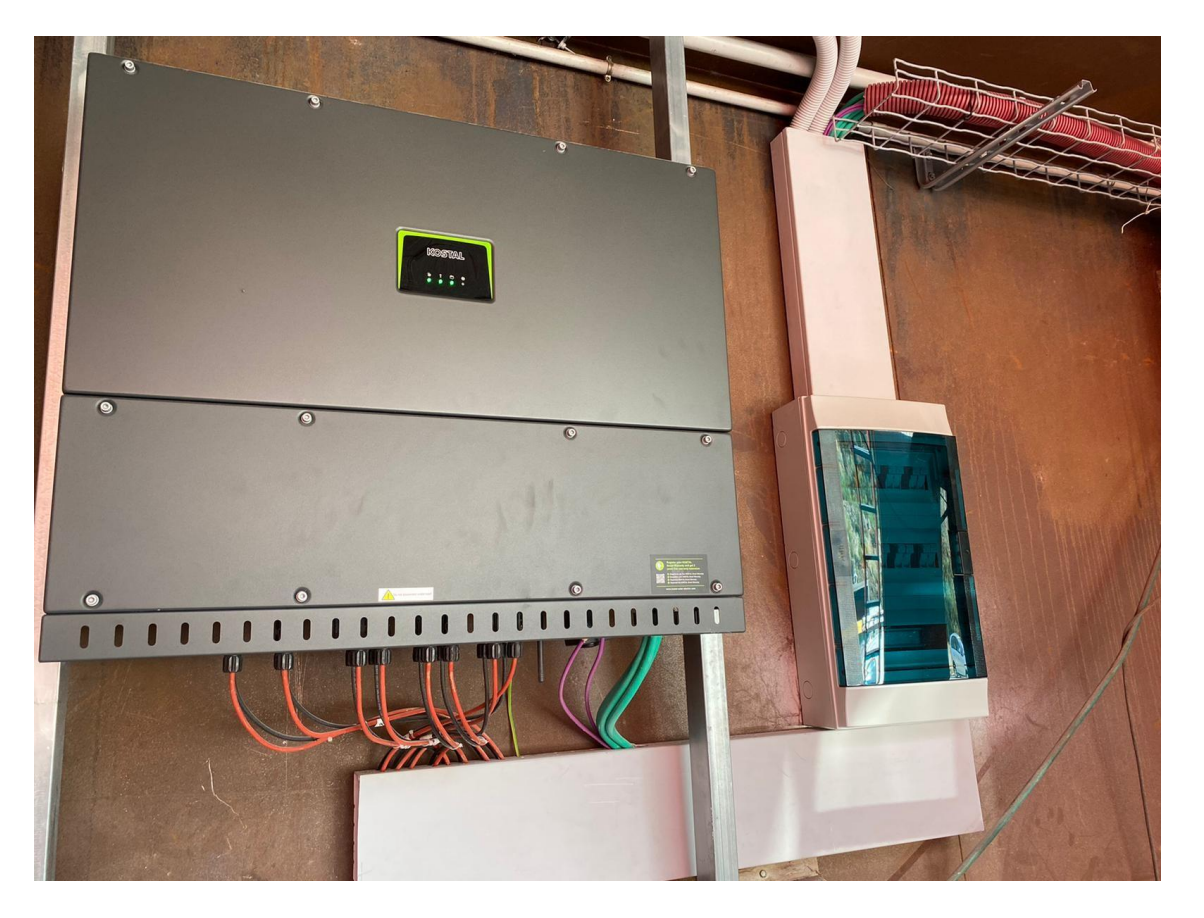

PIKO CI 50 - Inyección Cero Certificada (Pontevedra)

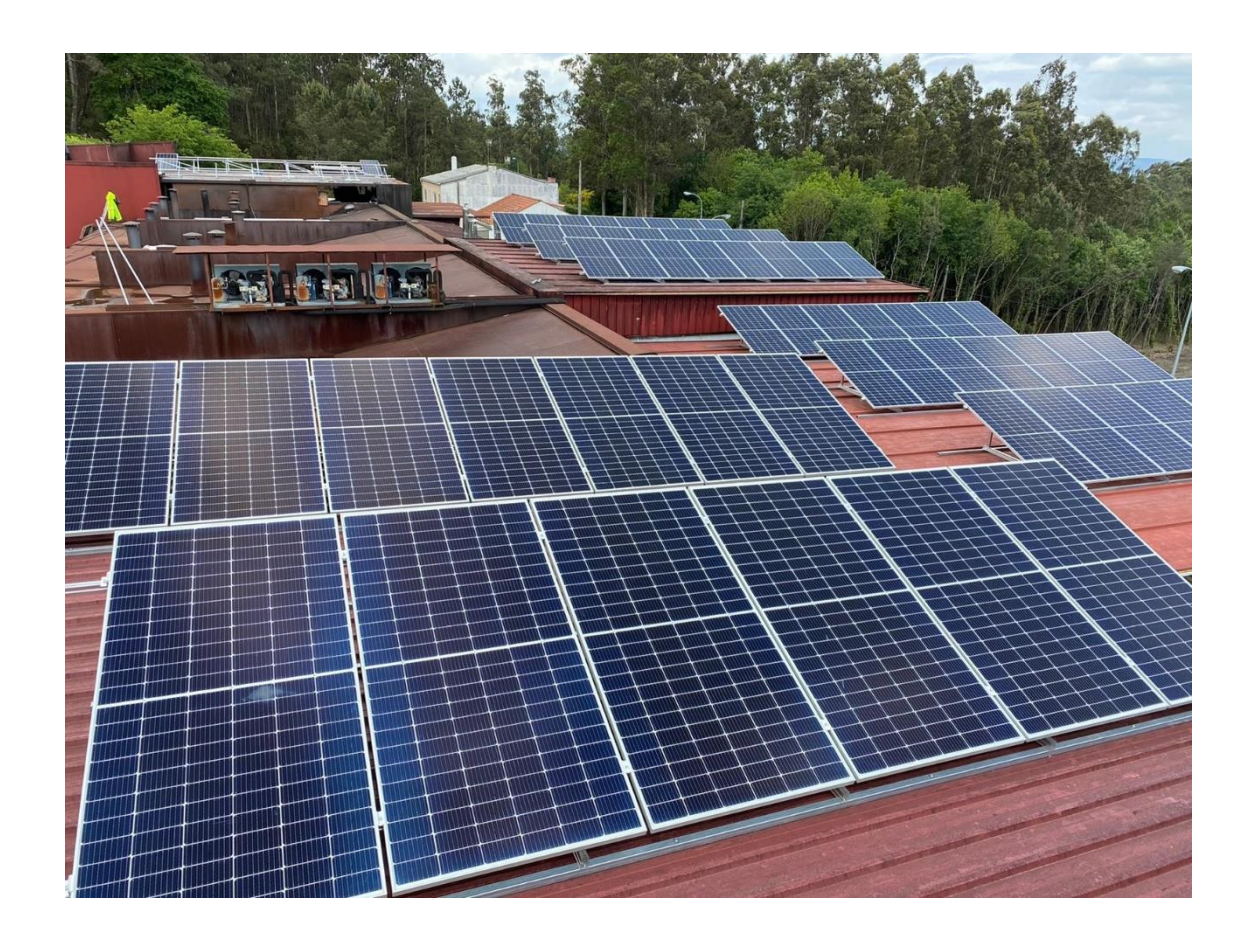

### **PIKO CI – Planta Bodeguera**

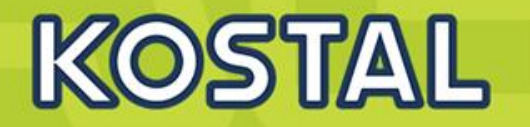

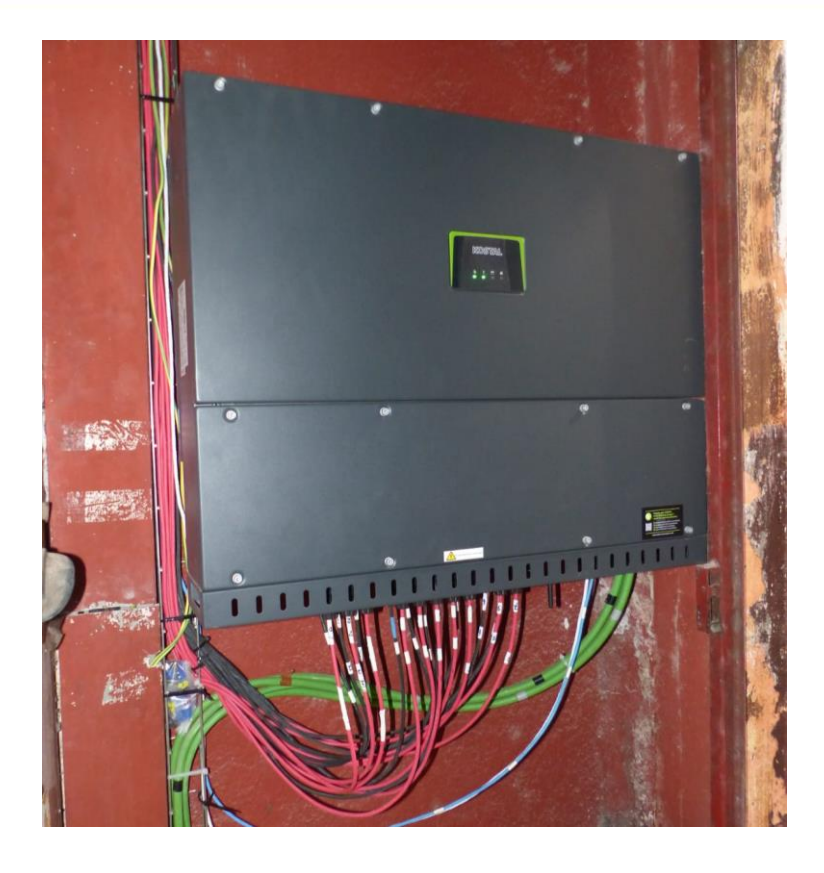

1x PIKO CI 50 (Albacete)

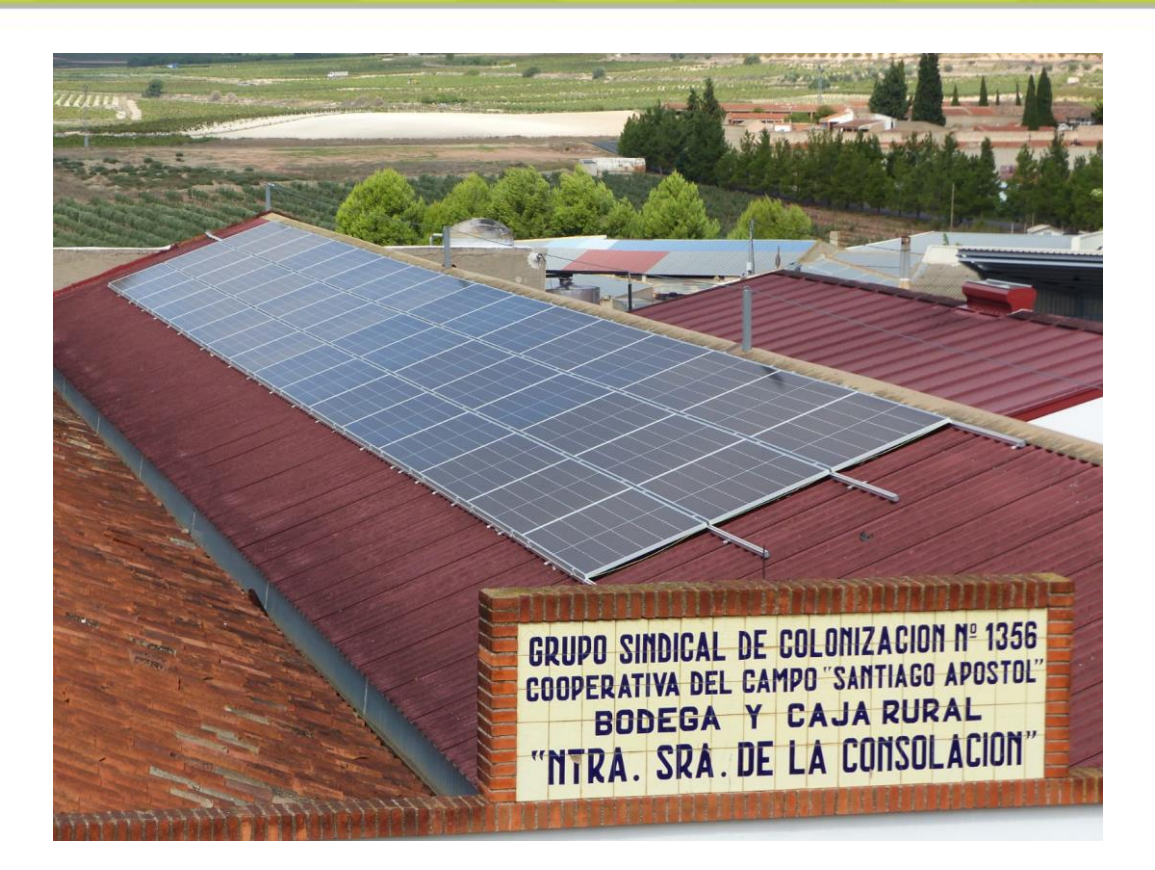

### **PIKO CI – Laboratorio de bioseguridad**

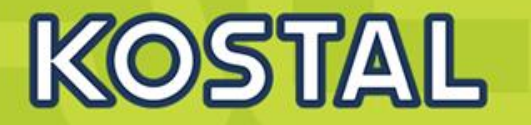

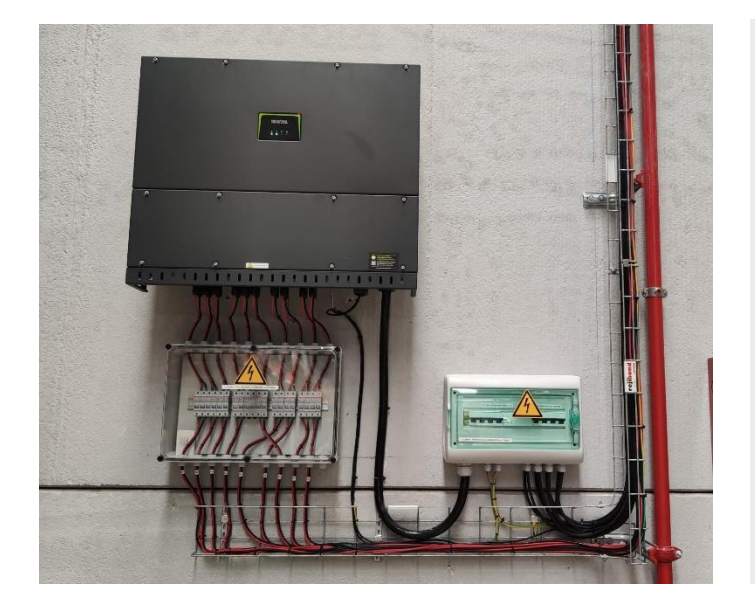

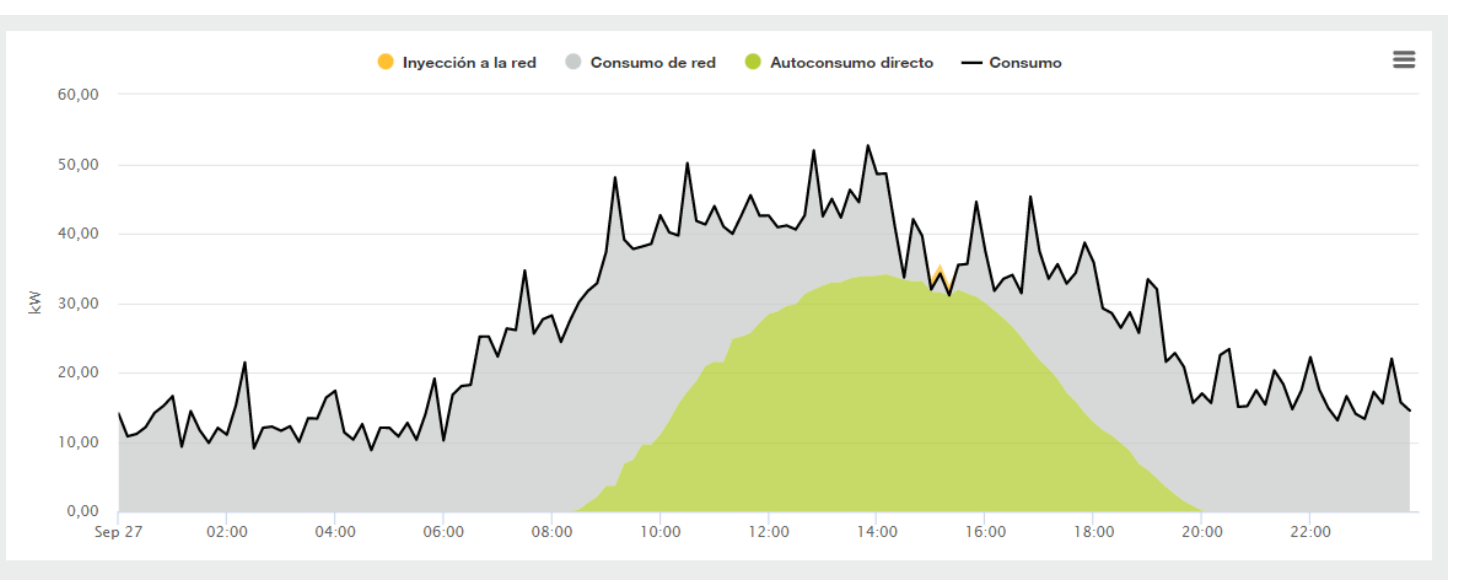

1x PIKO CI 50 (Sevilla)

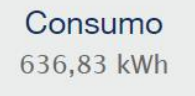

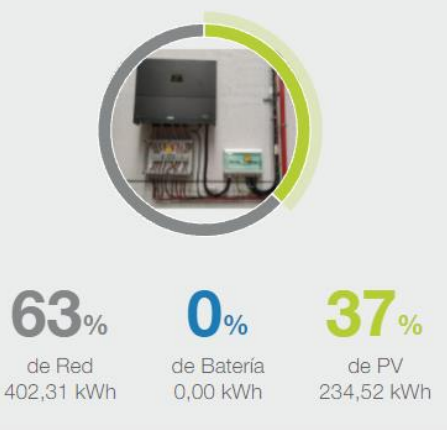

### **PIKO CI – Planta de Productos Químicos**

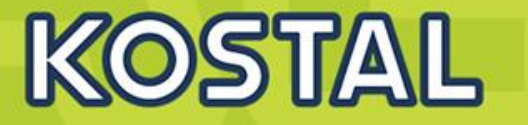

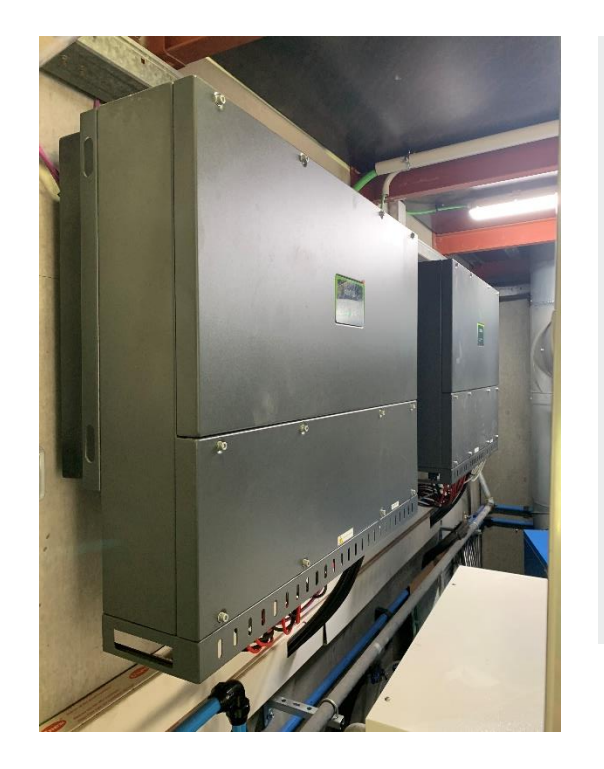

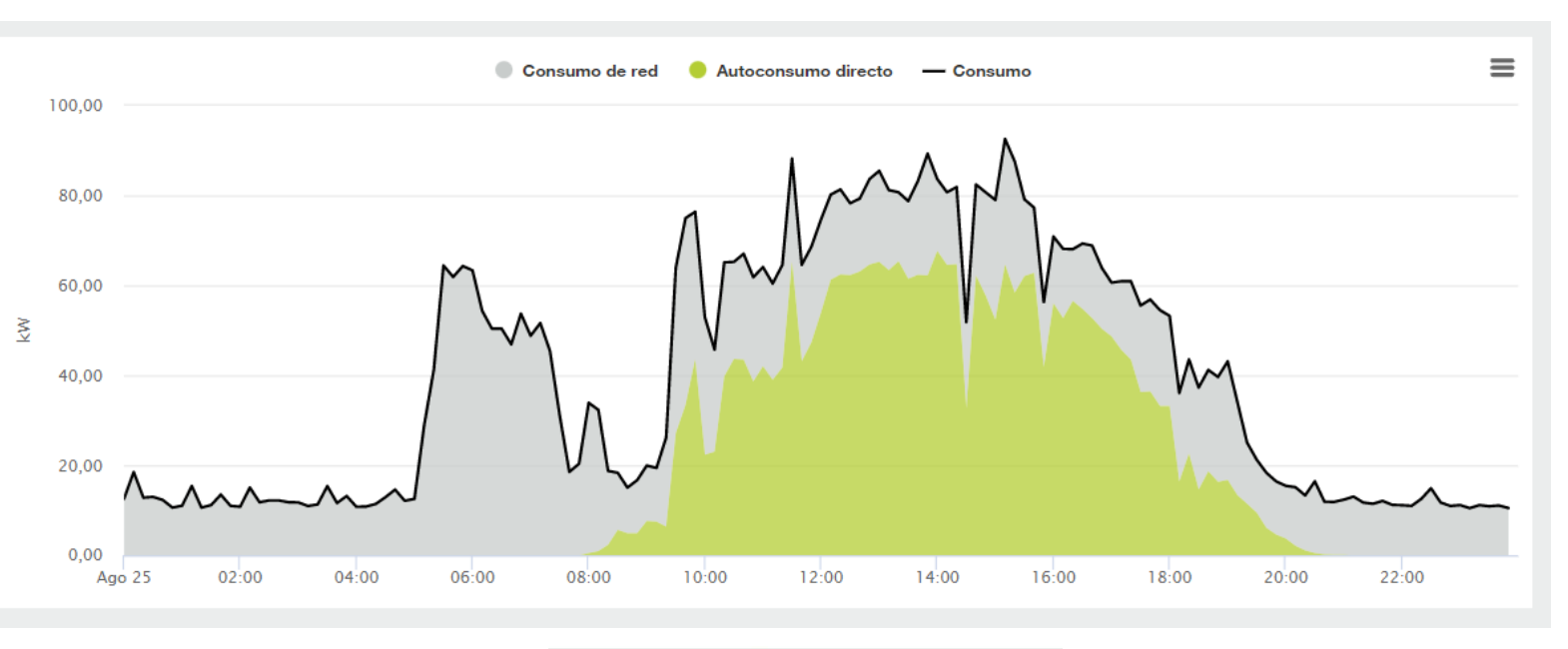

Consumo 961,47 kWh

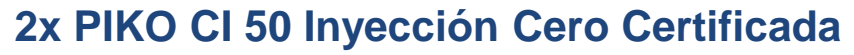

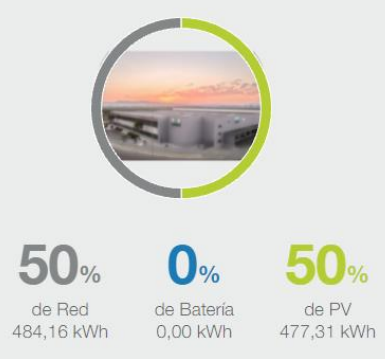

### **PIKO CI – Plantas de referencia España**

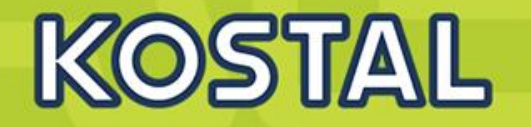

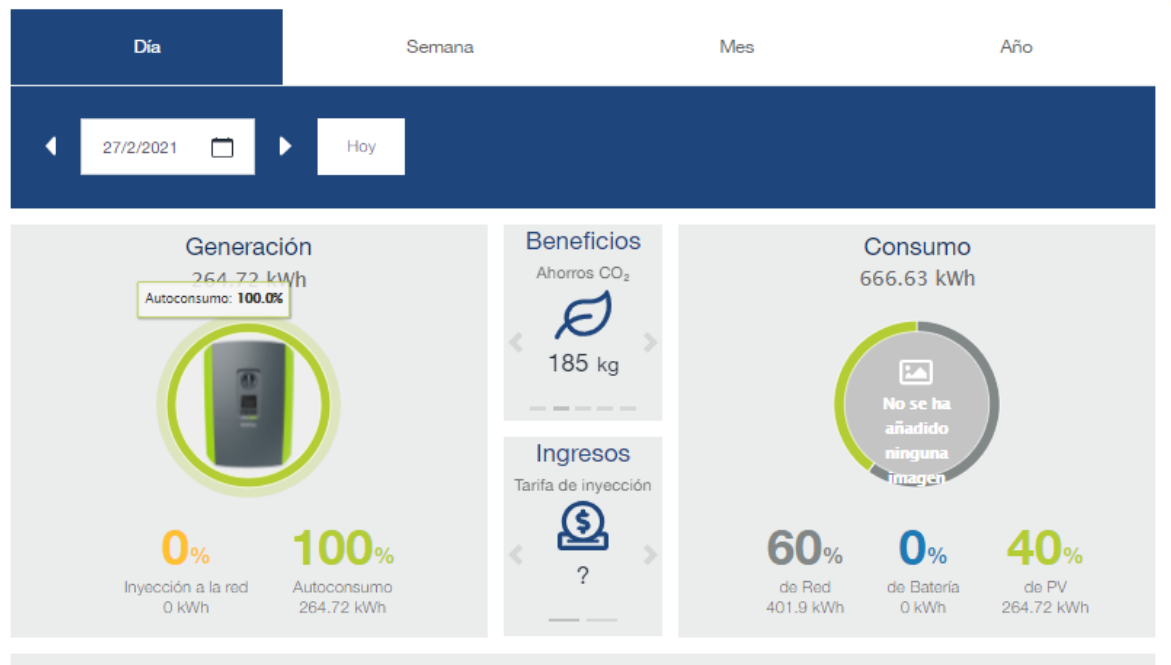

Visión general

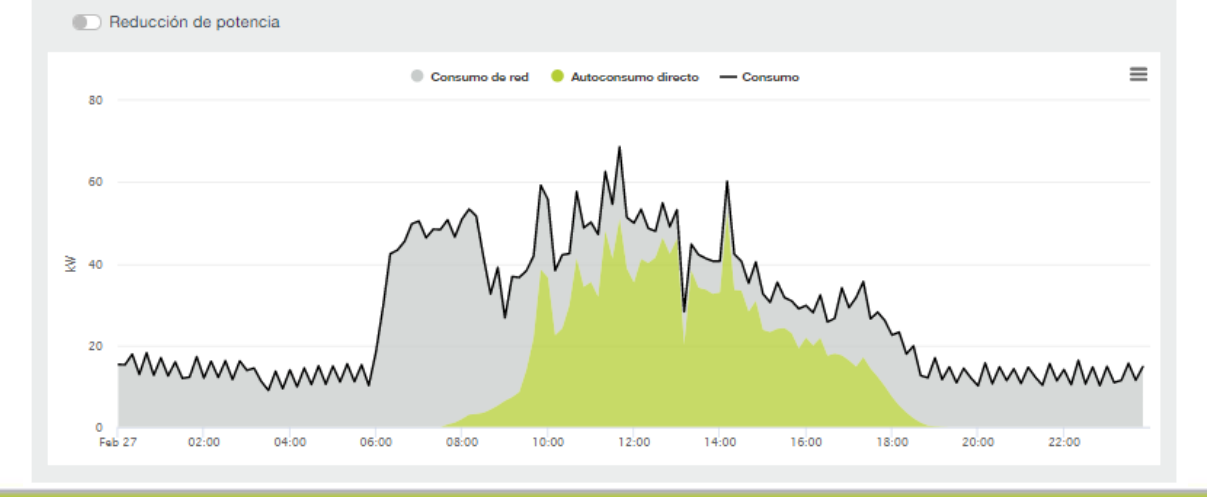

#### Dispositivos ya registrados

| Nombre del<br>dispositivo | Identificación<br>del dispositivo | Modelo                             | Estado        | Último<br>contacto   |                    |
|---------------------------|-----------------------------------|------------------------------------|---------------|----------------------|--------------------|
| PSP4456538                | 306521.0100<br>78288888           | KOSTAL<br>Smart<br>Energy<br>Meter | Checked<br>In | 6/3/2021<br>23:46:01 | © [→ Î]            |
| PSP4469327                | 10523268<br>2020-<br>48888179C    | PIKO CI 50                         | Checked<br>In | 6/3/2021<br>17:20:00 | © ( <b>-</b> ) (1) |

#### SOLAR ELECTRIC

Smart Connections. Tour 2020

### **PIKO CI – Plantas de referencia España**

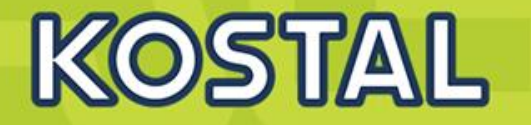

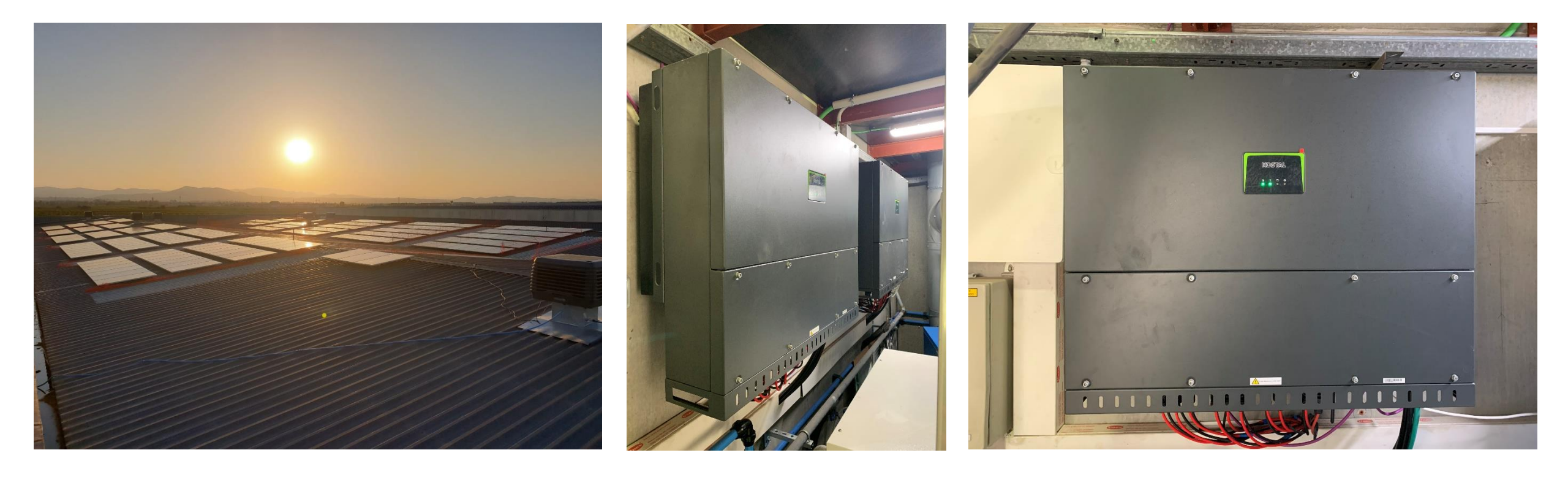

#### Quimxel (Productos químicos) 2x PIKO CI 50. Carlet (Valencia) Inyección Cero Certificada

### Enlaces de Interés PIKO CI

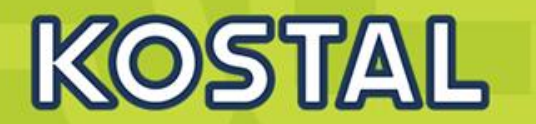

### Enlaces de interés para la instalación de PIKO CI

- Acceso a descargas en la web de KOSTAL del PIKO CI
- Ficha técnica de PIKO CI
- Manual de uso PIKO CI
- <u>Certificados y Declaraciones PIKO CI</u>
- Protocolo Modbus PIKO CI

### Kostal Solar Portal – Monitorización

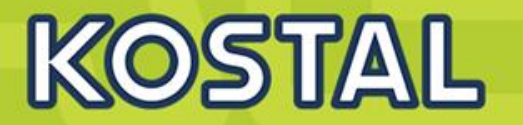

#### Nuevo KOSTAL SOLAR PORTAL

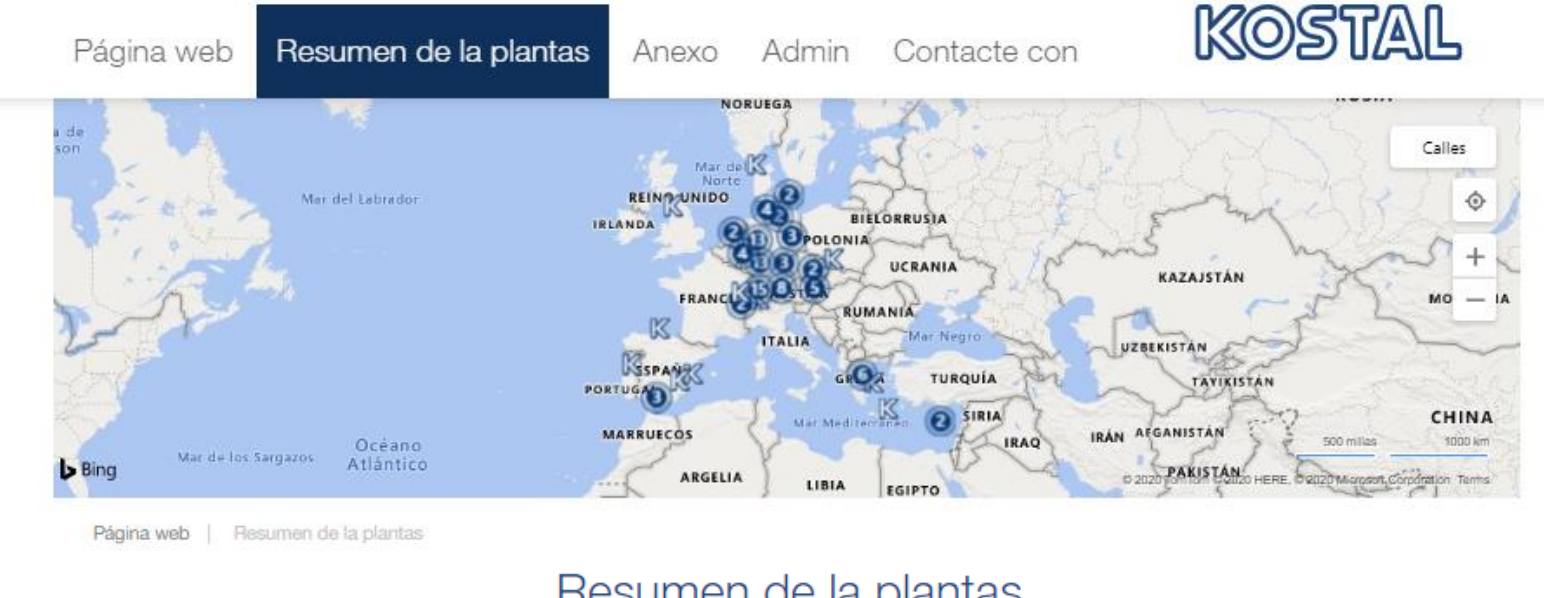

#### Resumen de la plantas

| Capacidad total | Número de plantas | Producción diaria 🛈 | Creando una nueva |
|-----------------|-------------------|---------------------|-------------------|
| 57010.32 kWp    | 100               | 322.93 kWh          | €                 |

### Kostal Solar Portal – Monitorización

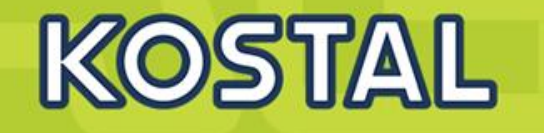

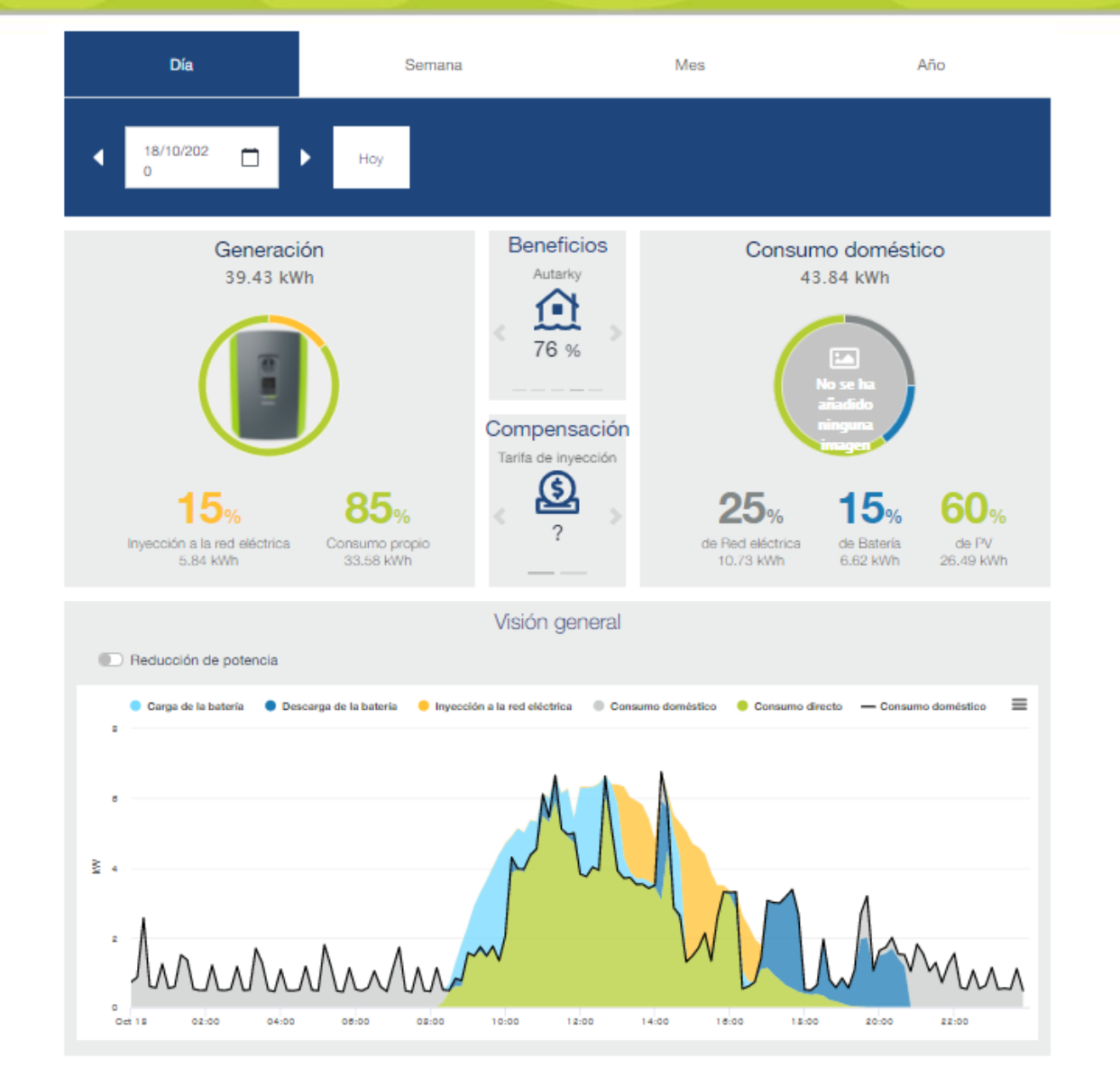

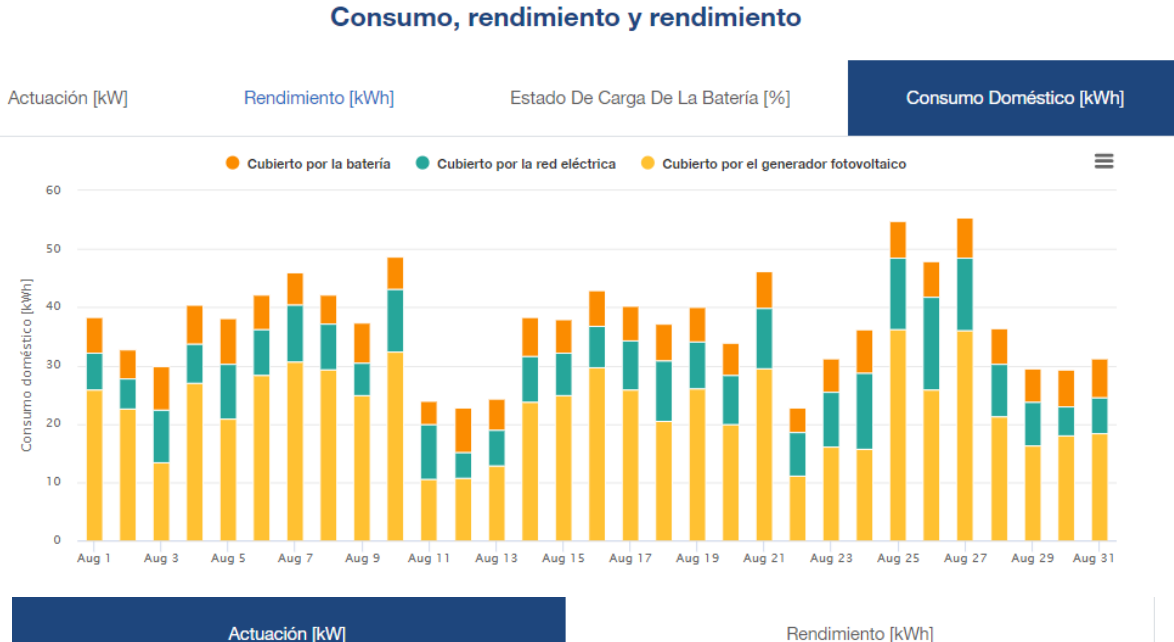

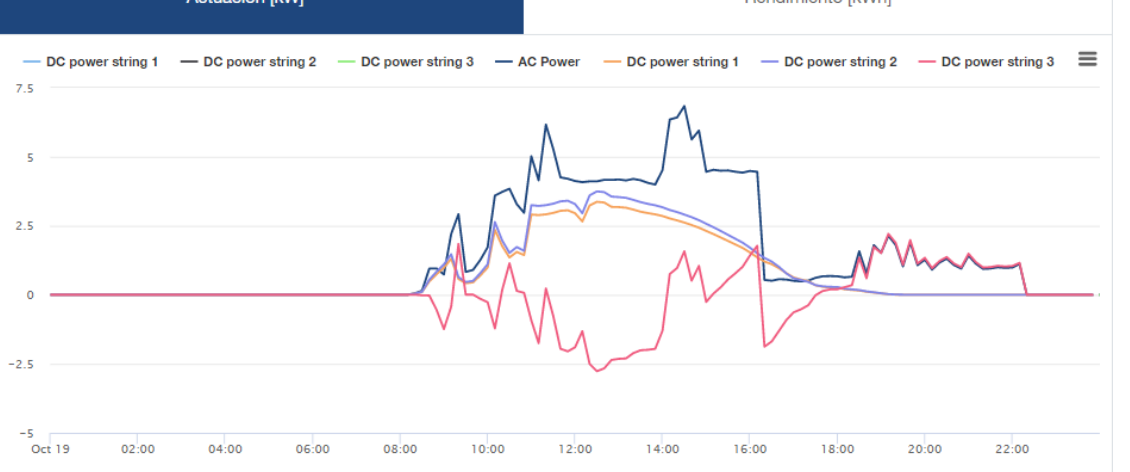

#### SOLAR ELECTRIC

Smart Connections. Tour 2020

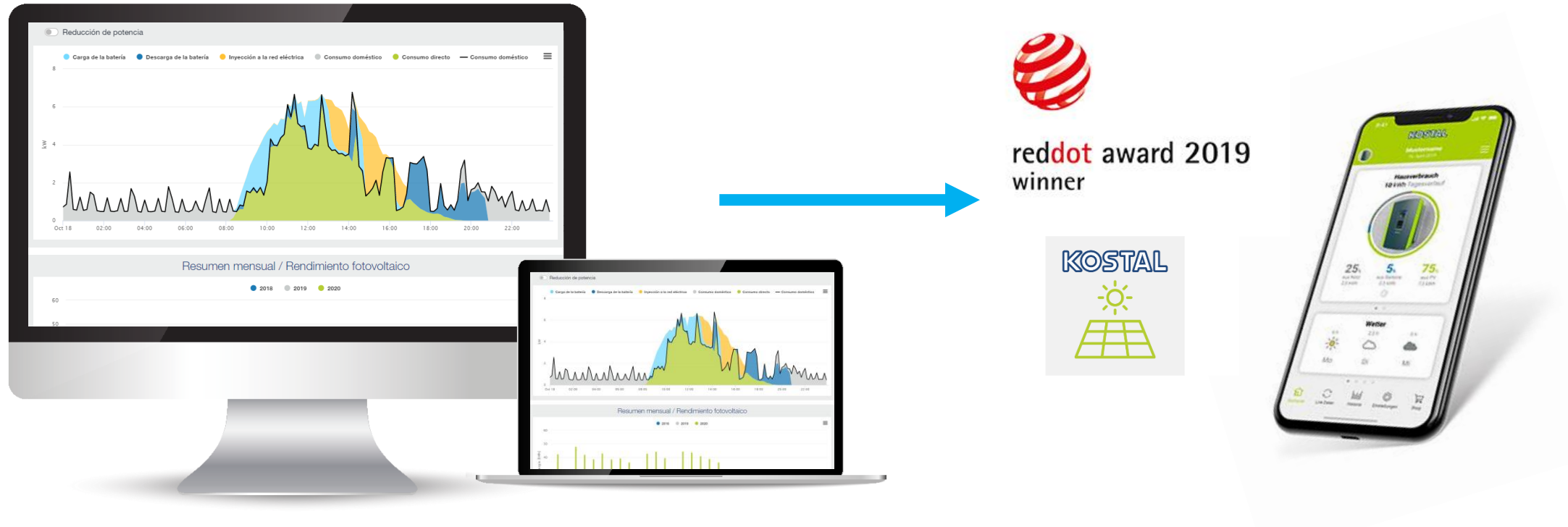

**KOSTAL Solar Portal** 

**KOSTAL Solar App** 

KOSTAL

### **KOSTAL Solar App – Monitorización móvil**

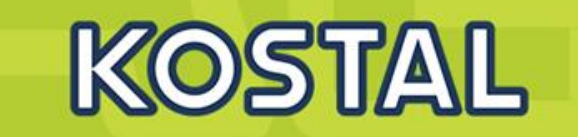

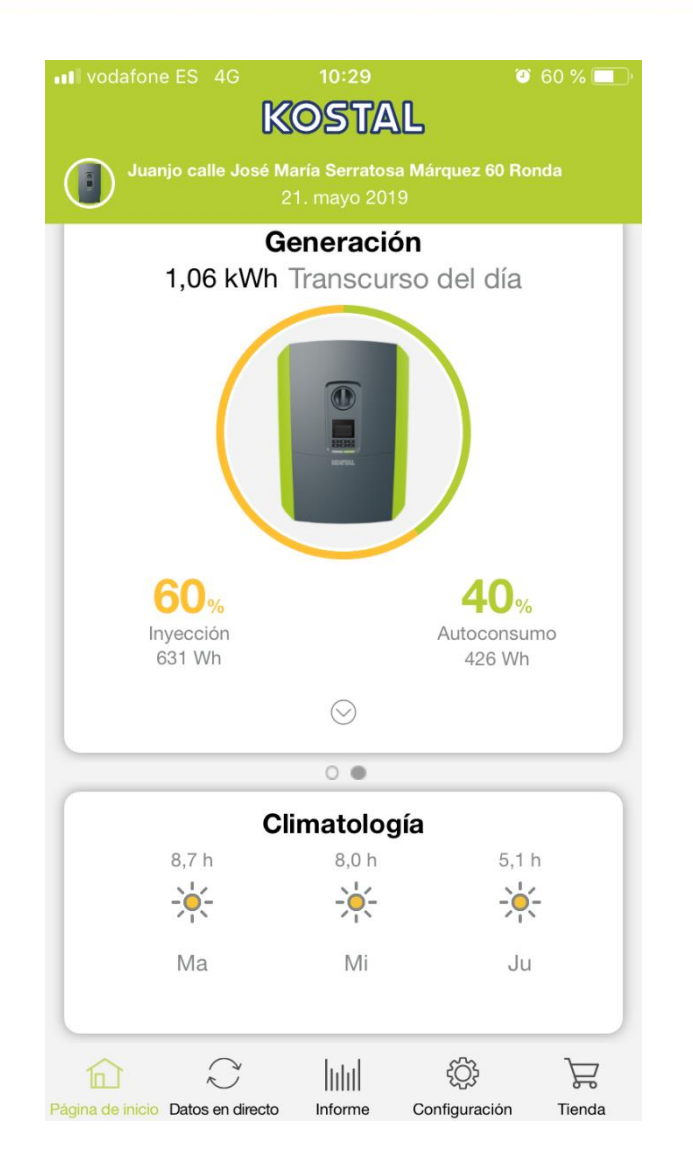

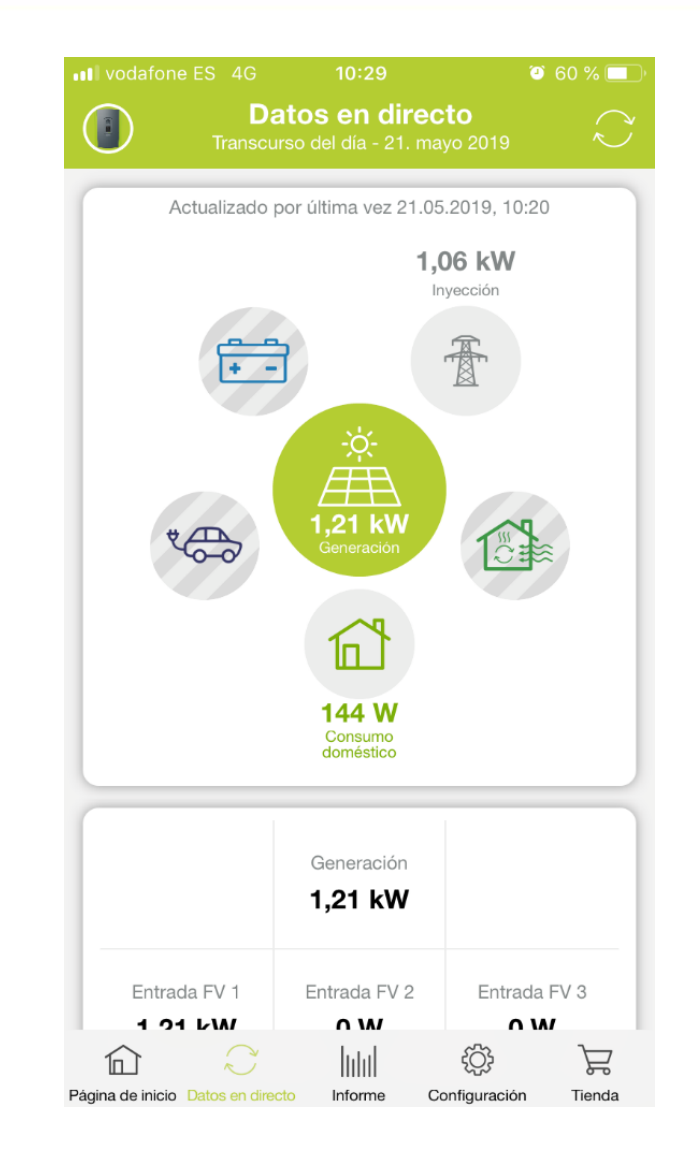

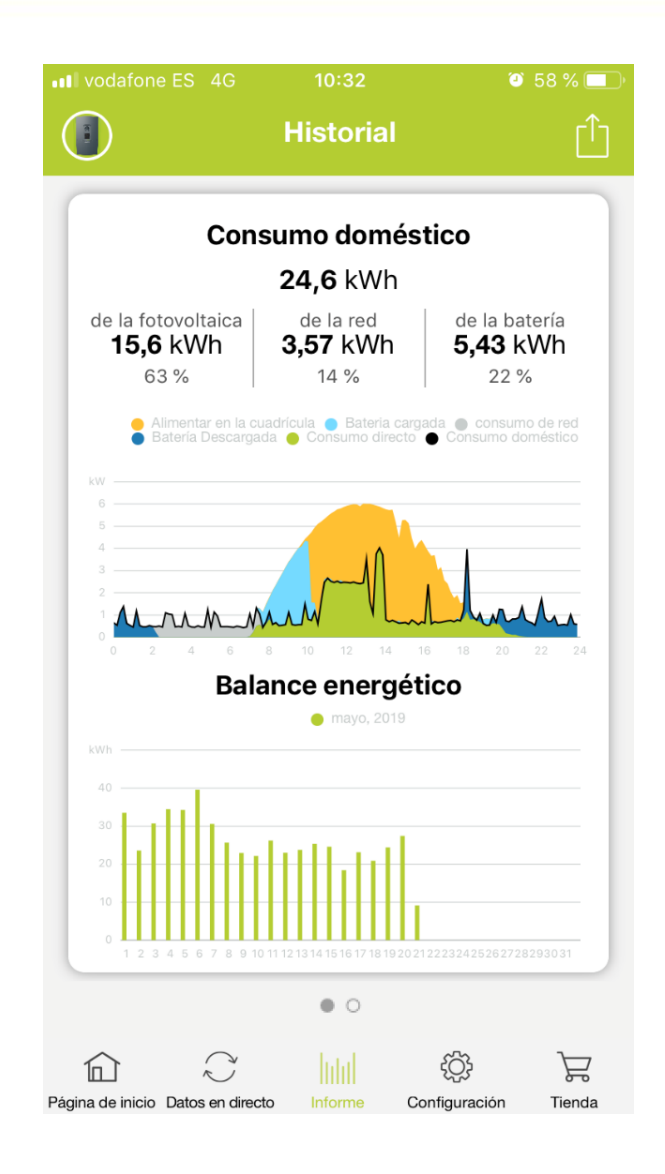

KOSTAL

 $\mp$ 

#### SOLAR ELECTRIC

### **KOSTAL Webshop & Smart Warranty**

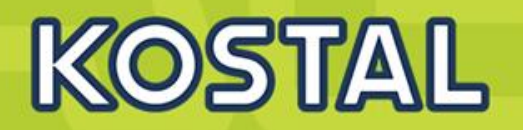

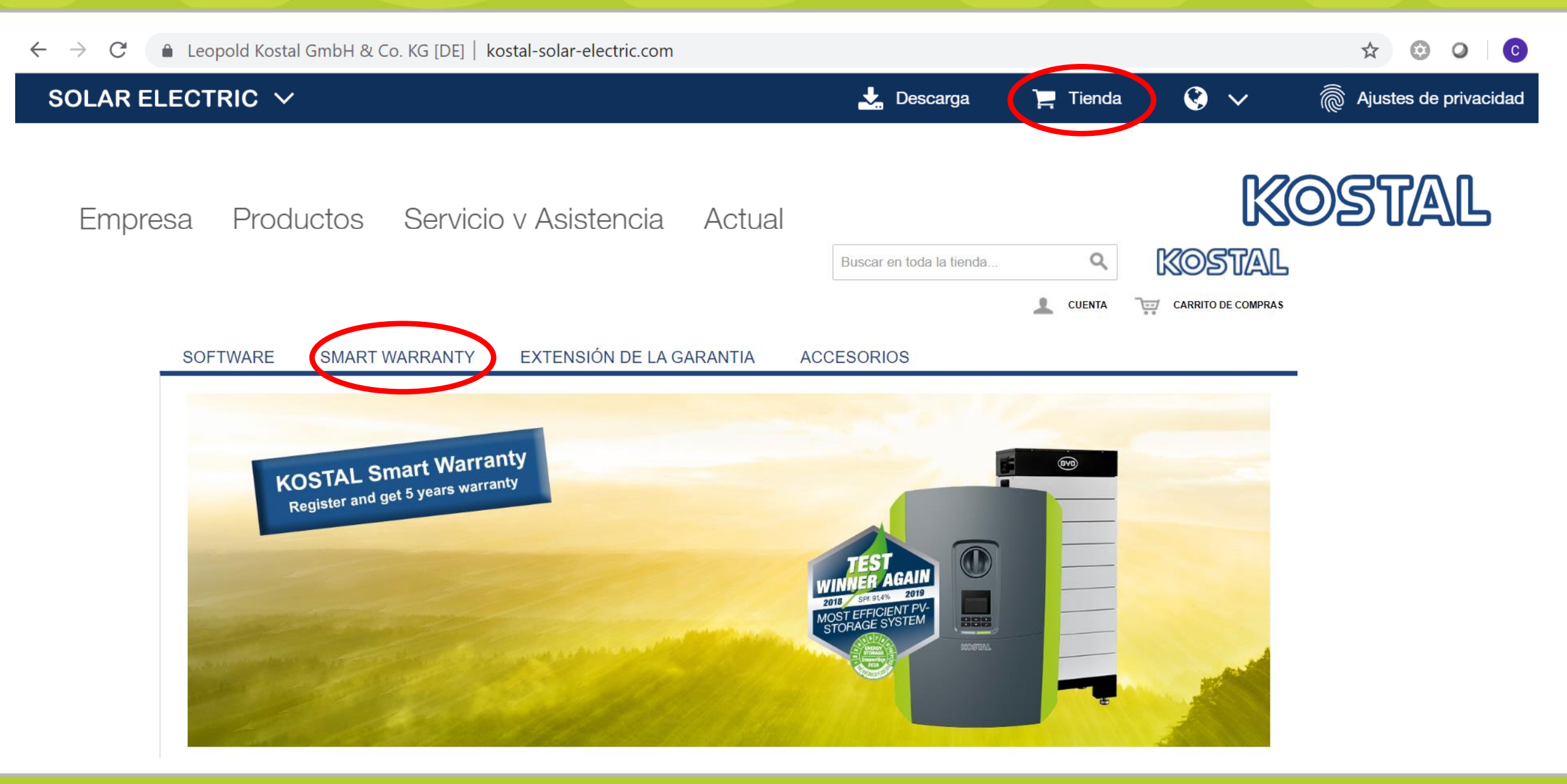

#### SOLAR ELECTRIC

Smart Connections. Tour 2020

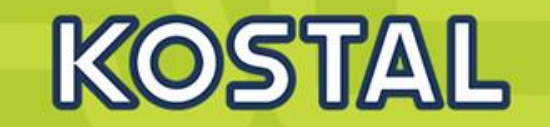

#### INICIO / SMART WARRANTY

#### SMART WARRANTY

KOSTAL Smart Warranty - activación de garantía gratis para inversor solar KOSTAL

Al registrar su inversor solar KOSTAL se activará la garantía de 5 años. Esto es solo posible durante los primeros 6 meses después de la compra. El requisito previo para el registro es la creación única de una cuenta de usuario en nuestra webshop.

5 pasos para la KOSTAL Smart Warranty, no puede ser más fácil:

Paso 1: Inicie sesión en su cuenta de usuario Paso 2: Seleccione KOSTAL Smart Warranty Paso 3: Introduzca la fecha de puesta en marcha, el n.º de serie, los datos de la planta y su ubicación Paso 4: Confirme datos de registro Paso 5: El certificado de garantía se le enviará inmediatamente por correo electrónico

La garantía legal no se verá afectad por el servicio de garantía. Nuestros servicios en el marco de la garantía incluyen un servicio de sustitución a corto plazo de forma que su instalación fotovoltaica vuelva a estar operativa rápidamente. Nosotros nos encargamos de organizar la devolución de su equipo defectuoso y corremos con los gastos de transporte que conlleve.

#### KOSTAL SMART WARRANTY

### KOSTAL Smart Warranty: ¡consiga 5 años de garantía gratis y 5 € por registro!

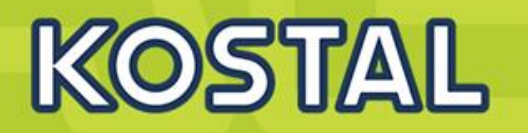

#### KOSTAL SMART WARRANTY

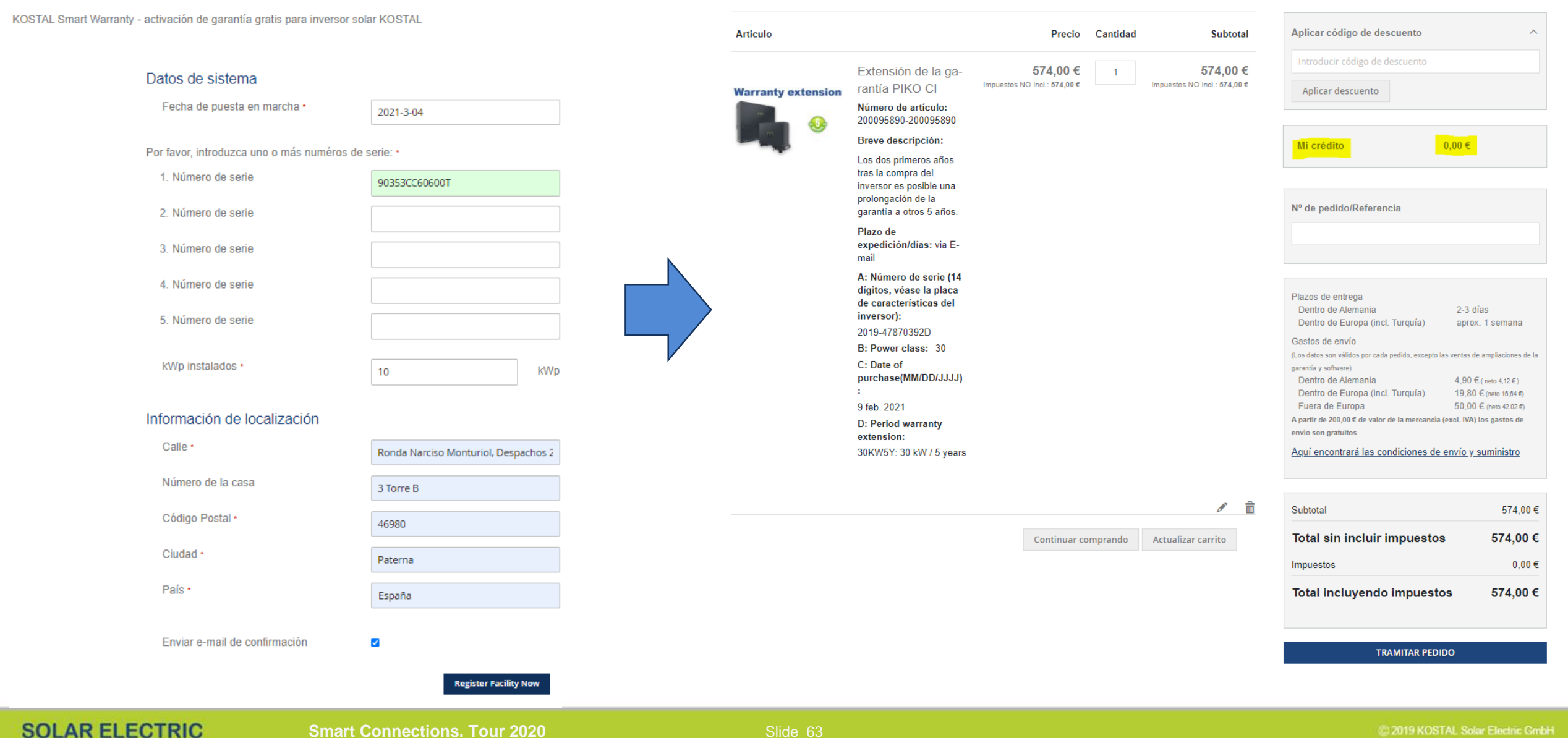

### Garantía y Servicio KOSTAL

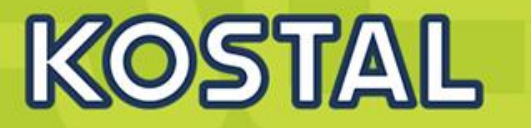

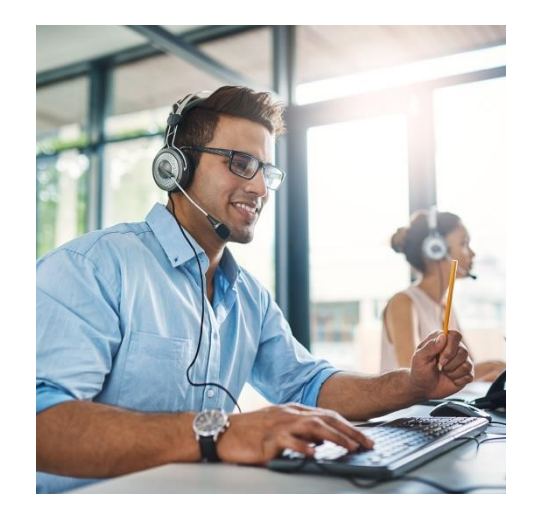

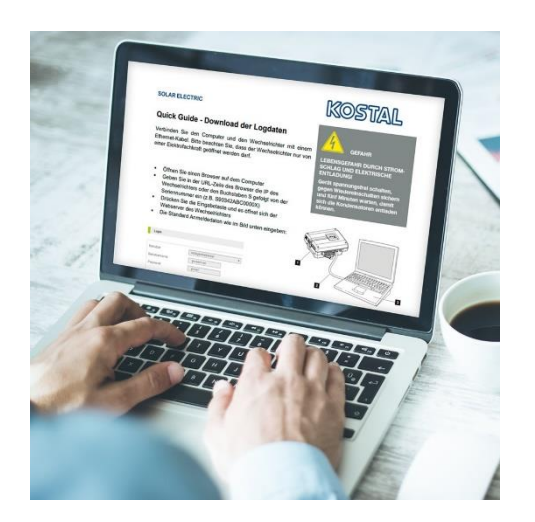

- Teléfono directo: +34 961 824 927
- E-mail directo: <u>service-solar-es@kostal.com</u>
- Oficina asistencia técnica en Valencia (Parque Tecnológico)
- Conexión y configuración remota con Zoom
- Guías rápidas y video-tutoriales en castellano
- En caso de avería:
  - Llamar o enviar e-mail a nuestro equipo de asistencia técnica para diagnóstico
  - En caso de avería rellenar y enviar este formulario
  - Respondemos con un e-mail con número de RMA
  - Enviamos un inversor de sustitución (3-4 días hábiles, transporte incluido)
  - La recogida del averiado está prevista 10 días después del envío (transporte incluido)
  - KOSTAL ofrece tarifas de compensación según actuación (solo bajo garantía)

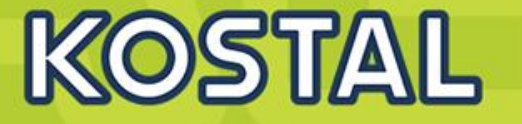

| Precio final de sustitución exclusivamente para instaladores / empresas especializadas                      |       |  |  |  |
|----------------------------------------------------------------------------------------------------|-------|--|--|--|
| Sustitución del primer inversor string hasta 40 kg PIKO MP, PIKO MP plus, PIKO 3.0-12, PIKO IQ, PLENTICORE. | 110€  |  |  |  |
| Cada inversor string adicional en esa instalación.                                                          | 50€   |  |  |  |
| Sustitución del primer inversor string de más de 40 kg (PIKO 15-36 EPC, PIKO CI) en<br>una instalación.     | 130 € |  |  |  |
| Cada inversor string adicional en esa instalación.                                                          | 75€   |  |  |  |
| Sustitución de una tarjeta de comunicación.                                                                 | 60€   |  |  |  |
| Sustitución de otros componentes no indicados aquí                                                          | 30€   |  |  |  |
| Actualización del software que debe ser llevada a cabo por el instalador para solucionar el fallo.          | 50€   |  |  |  |

Informaciones de servicio y precios (website)

### **ICK - Programa de Instalador certificado KOSTAL**

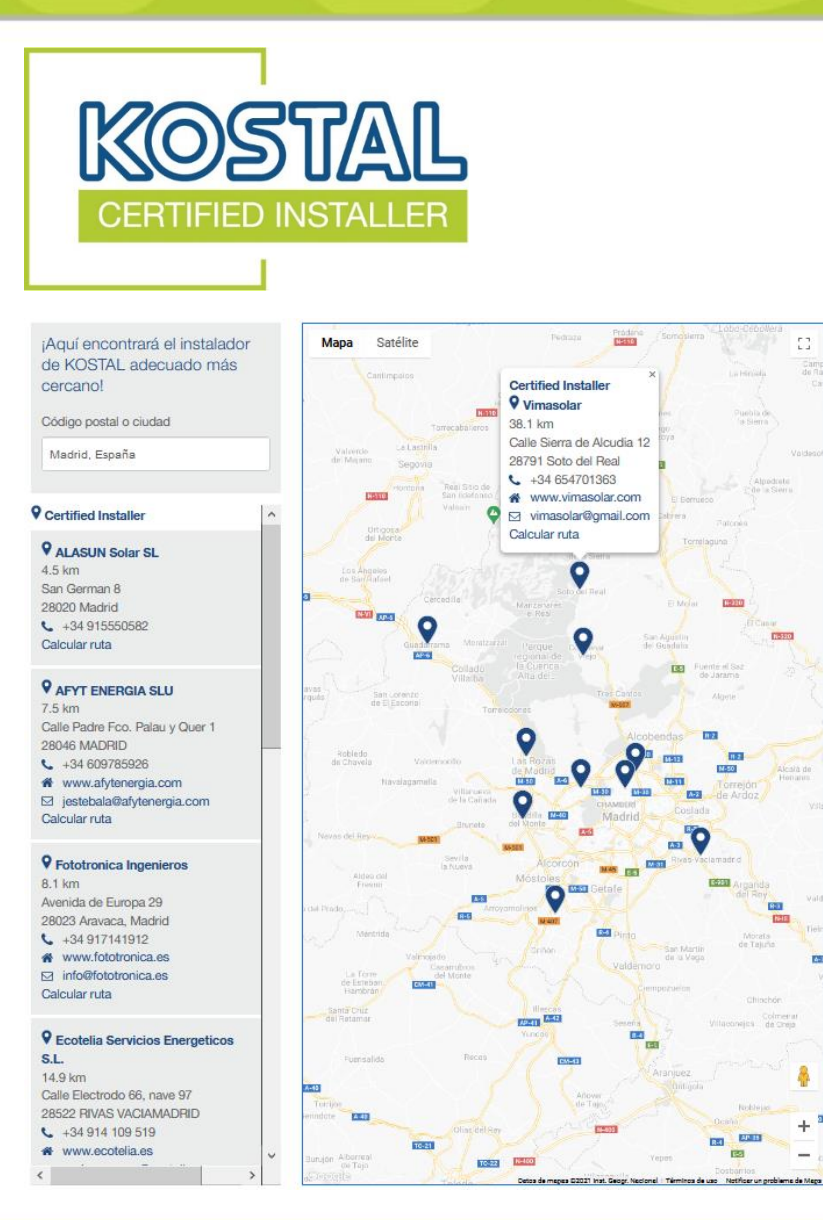

#### Ventajas:

- Conocimientos avanzados de nuestros equipos
- Certificado oficial Instalador KOSTAL (validez 2 años)
- Aparición en mapa de búsqueda en la web de KOSTAL
- Acceso a información actualizada de producto en todo momento
- Logo y Material gráfico para su página web
- Crédito en Webshop por cada registro de inversor "Smart Warranty" (5€)

#### SOLAR ELECTRIC

**Smart Connections. Tour 2020** 

KOSTAL

### **ICK - Programa de Instalador certificado KOSTAL**

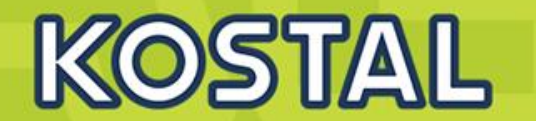

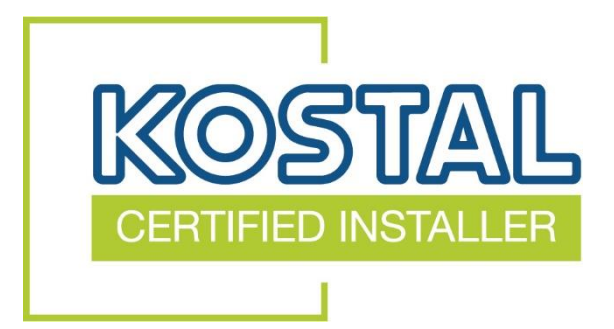

#### **Requisitos:**

- Instalador Fotovoltaico.
- Asistencia a formación oficial "Curso Instalador Certificado KOSTAL" (2 Webinars).
- Al menos una planta en funcionamiento y correctamente monitorizada en <u>www.kostal-solar-portal.com</u>
- Registro previo en la Webshop KOSTAL.
- Registro de los inversores para obtener Smart Warranty (5 años garantía gratis).

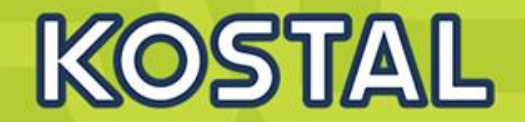

# ¡Muchas gracias por su atención!

www.kostal-solar-electric.com

SAT: service-solar-es@kostal.com Formación: piko-training-es@kostal.com

SOLAR ELECTRIC

Smart Connections. Tour 2020